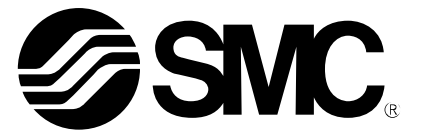

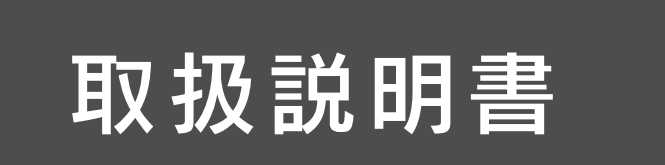

製品名称

# デジタルフローモニタ

### 型式 / シリーズ / 品番

PFGV301 (PFMV5 シリーズ用)

SMC株式会社

# 目次

| 安全上のご注意                         | 3  |
|---------------------------------|----|
| 型式表示・品番体系                       | 9  |
| 製品各部の名称とはたらき                    | 10 |
| 用語説明                            | 11 |
| 取付け・設置                          | 13 |
| 設置方法                            | 13 |
| 配線方法                            | 15 |
| 流量の設定                           | 20 |
| 設定の概要                           | 21 |
| 初期設定                            | 22 |
| 3 ステップ設定モード                     | 25 |
| 簡易設定モード                         | 27 |
| ファンクション選択モード                    | 28 |
| ファンクション選択モードとは                  | 28 |
| 工場出荷時の設定                        | 28 |
| FO 電圧または流量レンジ、表示単位、スイッチ出力仕様切換機能 | 30 |
| F1 OUT1の設定                      | 34 |
| F2 OUT2の設定                      | 37 |
| F3 デジタルフィルタの設定                  | 39 |
| F4 オートプリセット機能の設定                | 40 |
| F5 FUNC 端子機能の設定                 | 42 |
| F10 サブ画面の設定                     | 47 |
| F14 表示ゼロカットの設定                  | 49 |
| F80 省電力モードの設定                   | 51 |
| F81 暗証番号の入力の設定                  | 52 |
| F90 全ファンクションの設定                 | 54 |
| F96 センサ入力値/外部入力信号状態表示           | 56 |
| F97 コピー設定                       | 57 |
| F98 出力確認                        | 60 |
| F99 出荷状態への復帰                    | 62 |
| その他の設定                          | 63 |
| 保守                              | 67 |
| 暗証番号を忘れた場合                      | 67 |
| トラブルシューティング                     | 68 |
| 仕様                              | 75 |
| 特性データ                           | 77 |
| 外形寸法図                           | 79 |

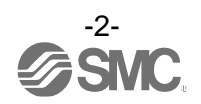

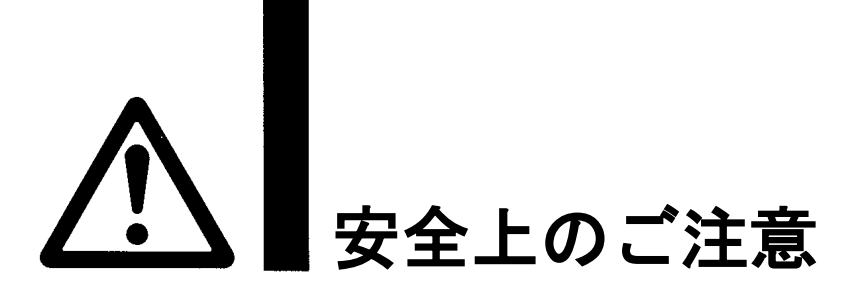

ここに示した注意事項は、製品を安全に正しくお使いいただき、あなたや他の人々への危害や損害を未然に防止するためのものです。これらの事項は、危害や損害の大きさと切迫の程度を明示するために、

「注意」「警告」「危険」の三つに区分されています。いずれも安全に関する重要な内容ですから、 国際規格 (ISO/IEC)、日本産業規格 (JIS) <sup>※1)</sup> およびその他の安全法規<sup>※2</sup>) に加えて、必ず守ってください。 ※1) ISO 4414: Pneumatic fluid power -- General rules and safety requirements for system and their components ISO 4413: Hydraulic fluid power -- General rules and safety requirements for system and their components IEC 60204-1: Safety of machinery -- Electrical equipment of machines (Part 1: General requirements) ISO 10218-1: Robots and robotic devices - Safety requirements for industrial robots - Part 1:Robots

JIS B 8370: 空気圧-システム及びその機器の一般規則及び安全要求事項

- JIS B 8361: 油圧-システム及びその機器の一般規則及び安全要求事項
- JIS B 9960-1: 機械類の安全性 機械の電気装置(第1部: 一般要求事項)

JIS B 8433-1:ロボット及びロボティックデバイス—産業用ロボットのための安全要求事項-第1部:ロボット ※2) 労働安全衛生法 など

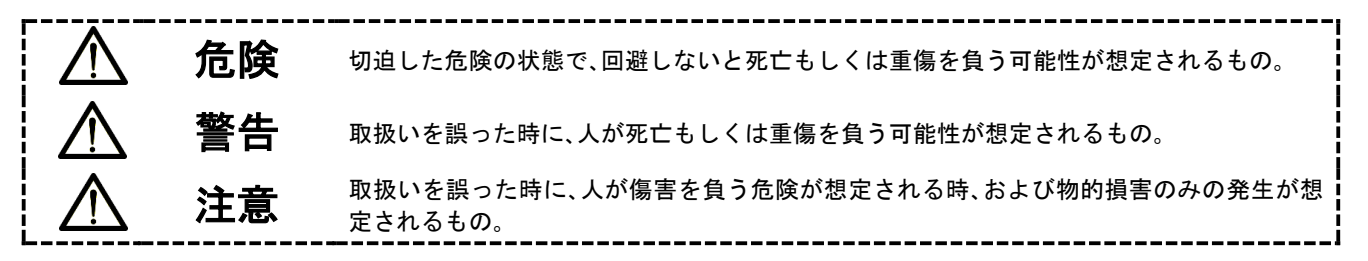

∖警告

①当社製品の適合性の決定は、システムの設計者または仕様を決定する人が判断してください。 ここに掲載されている製品は、使用される条件が多様なため、そのシステムへの適合性の決定は、 システムの設計者または仕様を決定する人が、必要に応じて分析やテストを行ってから決定してください。

このシステムの所期の性能、安全性の保証は、システムの適合性を決定した人の責任になります。 常に最新の製品カタログや資料により、仕様の全ての内容を検討し、機器の故障の可能性についての状況を 考慮してシステムを構成してください。

②当社製品は、充分な知識と経験を持った人が取扱ってください。

ここに掲載されている製品は、取扱いを誤ると安全性が損なわれます。

機械・装置の組立てや操作、メンテナンスなどは充分な知識と経験を持った人が行ってください。

- ③安全を確認するまでは、機械・装置の取扱い、機器の取外しを絶対に行わないでください。
  - 1. 機械·装置の点検や整備は、被駆動物体の落下防止処置や暴走防止処置などがなされていることを 確認してから行ってください。
  - 製品を取外す時は、上記の安全処置がとられていることの確認を行い、エネルギー源と該当する設備の 電源を遮断するなど、システムの安全を確保すると共に、使用機器の製品個別注意事項を参照、 理解してから行ってください。
- 3. 機械・装置を再起動する場合は、予想外の動作・誤動作が発生しても対処できるようにしてください。

#### ④当社製品は、製品固有の仕様外での使用はできません。次に示すような条件や環境で

使用するようには開発・設計・製造されておりませんので、適用外とさせていただきます。

- 1. 明記されている仕様以外の条件や環境、屋外や直射日光が当たる場所での使用。
- 2. 原子力、鉄道、航空、宇宙機器、船舶、車両、軍用、生命および人体や財産に影響を及ぼす機器、燃焼装置、 娯楽機器、緊急遮断回路、プレス用クラッチ・ブレーキ回路、安全機器などへの使用、およびカタログ、取 扱説明書などの標準仕様に合わない用途の使用。
- 3. インターロック回路に使用する場合。ただし、故障に備えて機械式の保護機能を設けるなどの 2重インターロック方式による使用を除く。また定期的に点検し正常に動作していることの確認を 行ってください。

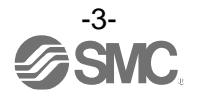

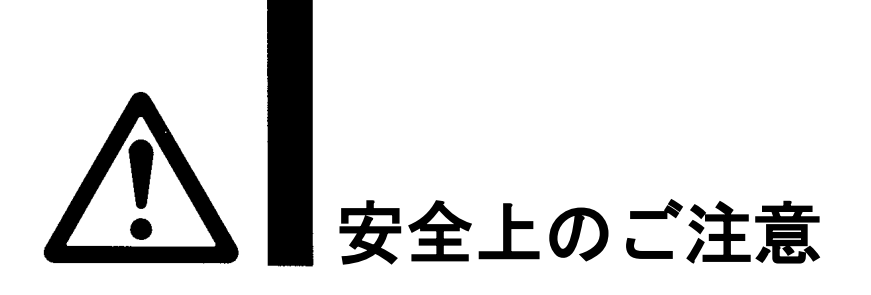

## 1注意

当社の製品は、自動制御機器用製品として、開発・設計・製造しており、平和利用の製造業向けとして 提供しています。製造業以外でのご使用については、適用外となります。 当社が製造、販売している製品は、計量法で定められた取引もしくは証明などを目的とした用途では 使用できません。 新計量法により、日本国内で SI 単位以外を使用することはできません。

# 保証および免責事項/適合用途の条件

製品をご使用いただく際、以下の「保証および免責事項」、「適合用途の条件」を適用させていただきます。 下記内容をご確認いただき、ご承諾のうえ当社製品をご使用ください。

『保証および免責事項』

①当社製品についての保証期間は、使用開始から1年以内、もしくは納入後1.5年以内、いずれか早期に 到達する期間です。\*<sup>3)</sup>

また製品には、耐久回数、走行距離、交換部品などを定めているものがありますので、当社最寄りの 営業拠点にご確認ください。

②保証期間中において当社の責による故障や損傷が明らかになった場合には、代替品または必要な交換部品の提供を行わせていただきます。なお、ここでの保証は、当社製品単体の保証を意味するもので、当社製品の設備により誘発される損害は、保証の対象範囲から除外します。

③その他製品個別の保証および免責事項も参照、ご理解の上、ご使用ください。

※3) 真空パッドは、使用開始から1年以内の保証期間を適用できません。 真空パッドは消耗部品であり、製品保証期間は納入後1年です。 ただし、保証期間内であっても、真空パッドを使用したことによる摩耗、またはゴム材質の劣化が原因の 場合には、製品保証の適用範囲外となります。

### 『適合用途の条件』

海外へ輸出される場合には、経済産業省が定める法令(外国為替および外国貿易法)、手続きを必ず守って ください。

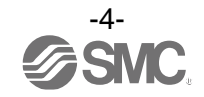

■図記号の説明

| 図記号       | 図記号の意味                                                    |
|-----------|-----------------------------------------------------------|
| $\otimes$ | 禁止(してはいけないこと)を示します。<br>具体的な禁止内容は、図記号の中や近くに絵や文章で指示します。     |
|           | 指示する行為の強制(必ずすること)を示します。<br>具体的な指示内容は、図記号の中や近くに絵や文章で指示します。 |

#### ■取扱い者について

 この取扱説明書は、空気圧機器を使用した機械・装置の組立・操作・保守点検するかたで、これらの機器に対して十分な知識と経験をお持ちのかたを対象にしています。 組立・操作・保守点検の実施は、このかたに限定させていただきます。
 組立・操作・保守点検に当っては、この本書をよく読んで内容を理解した上で実施してください。

■安全上のご注意

| ⚠警告            |                                                                                                    |  |  |  |
|----------------|----------------------------------------------------------------------------------------------------|--|--|--|
| 分解禁止           | ■分解・改造(基板の組み替え含む)・修理は行わないこと<br>けが、故障の恐れがあります。                                                                                                  |  |  |  |
|                | ■仕様範囲を超えて使用しないこと<br>引火性もしくは人体に影響のあるガス・流体には使用しないでください。<br>仕様範囲を超えて使用すると、火災・誤動作・製品破損の原因となります。<br>仕様を確認の上、ご使用ください。                                |  |  |  |
| <b>○</b><br>禁止 | ■可燃性ガス・爆発性ガスの雰囲気では使用しないこと<br>火災・爆発の恐れがあります。<br>本製品は、防爆構造ではありません。                                                                               |  |  |  |
|                | ■静電気の帯電が問題になる場所には使用しないこと<br>システム不良や故障の原因になります。                                                                                                 |  |  |  |
| 日指示            | <ul> <li>インターロック回路に使用する場合は</li> <li>・別系統による(機械式の保護機能など)多重のインターロックを設けること</li> <li>・正常に動作していることの点検を実施すること</li> <li>誤動作による、事故の恐れがあります。</li> </ul> |  |  |  |
| 日指示            | <ul> <li>保守点検をするときは</li> <li>・供給電源をオフにすること</li> <li>・供給しているエアを止めて、配管中の圧縮空気を排気し、大気開放状態を<br/>確認してから実施すること</li> <li>けがの恐れがあります。</li> </ul>        |  |  |  |

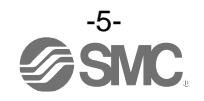

|      | ⚠注意                                                                                                    |
|------|----------------------------------------------------------------------------------------------------|
| 後触禁止 | ■通電中は端子、コネクタに触らないこと<br>通電中に端子やコネクタに触ると、感電・誤動作・製品破損の恐れがあります。                                                                                                    |
| 日前   | 保守点検完了後に適正な機能検査、漏れ検査を実施すること<br>正常に機器が動作しない、漏れがあるなどの異常の場合は運転を停止してください。<br>配管部以外からの漏れが発生した場合、流量センサが破損している場合があります。<br>電源を切断し流体の供給を停止してください。<br>漏れがある状態で絶対に流体を印加しないでください。<br>意図しない誤操作により、安全が確保できなくなる可能性があります。 |

■取扱い上のお願い

〇製品の選定・取扱いに当って、下記内容を守ってください。

- 選定に関して(以下の取扱いに関する取付け・配線・使用環境・調整・使用・保守点検の内容も守ってください。)
- \*製品仕様などに関して
  - ・規定の電圧でご使用ください。
     規定以外の電圧で使用すると故障・誤動作の恐れがあります。
     ・規定内の流量センサを使用してください。
  - 製品が破損し、正常な計測ができない恐れがあります。 ・最大負荷電圧および電流を超える負荷は、使用しないでください。
  - 製品が破損したり、製品の寿命が短くなったりする恐れがあります。 ・断線が発生した際や、動作確認のために強制動作させる際に、逆流電流が流れ込まないような設計を してください。

逆流電流が発生した際に、スイッチが誤動作もしくは破損する可能性があります。

- ・製品への入力データは、電源を遮断しても消えません。
   (書き換え回数:150万回)
- ・保守スペースを確保してください。 保守点検に必要なスペースを考慮した設計をしてください。

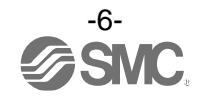

#### ●取扱いに関して

\*取付け

- ・締付トルクを守ってください。
   締付トルク範囲を越えて締付けると、取付ねじ、取付金具、製品などが破損する可能性があります。
   また、締付トルク範囲未満で締付けた場合、製品取付位置のズレおよび接続ねじ部の緩みが生じる可能性があります。
- ・市販のスイッチング電源を使用する場合は、FG 端子を接地してください。
- ・落としたり、打ち当てたり、衝撃を加えないでください。
   製品内部が破損し誤動作する可能性があります。
   ・リード線を強く引っ張ったり、リード線を摘んで本体を持ち上げたりしないでください。
- (引っ張り強度 50 N 以内) 取扱いの際は、ボディを持ってください。 製品が破損し、故障、誤動作の原因となります。

#### \*配線(コネクタの抜き差し含む)

・リード線を強く引っ張らないでください。特に製品に取付け後、ケーブルを掴んで本体を持ち上げた り、持ち運ばないでください。

製品内部が破損し誤動作したり、コネクタより脱落したりする可能性があります。

- ・リード線に繰返しの曲げや引っ張り、重い物を載せたり、力が加わらないようしてください。
  - リード線が可動する場合は、リード線をスイッチ本体の近くで固定するようにしてください。
  - リード線の推奨曲げ半径は、シース外径の6倍または絶縁体外径の33倍のいずれか大きい値となります。
- リード線が傷んだ場合は、リード線を交換してください。
- ・誤配線をしないでください。
   誤配線の内容によっては、製品が誤動作したり、破壊する可能性があります。
- ・配線作業を通電中に行わないでください。
   製品内部が破損し誤動作する可能性があります。
- ・動力線や高圧線と同一配線経路で使用しないでください。
   動力線・高圧線からの信号ラインのノイズ・サージの混入防止のため、製品の配線と動力線・高圧線は、別配線
   (別配管)にしてください。
- ・配線の絶縁性をご確認ください。
   絶縁不良(他の回路と混触、端子間の絶縁不良など)があると、製品への過大な電圧の印加または電流の流れ込み
   により、製品が破壊する可能性があります。
- 動作確認のために強制動作をさせた際、逆流電流の流れ込みがないようにしてください。
   ご使用回路によっては絶縁性が保てず逆流電流が流れ込み、スイッチが誤動作もしくは破損する可能性があります。
- ・配線は、ノイズ・サージの混入防止のため、できるだけ短くしてください。
   最長でも 30 m未満でご使用ください。
   また、DC(-)線(青線)は、極力電源の近くに配線してください。

\*使用環境

- ・腐食性ガス、化学薬品、海水、水、水蒸気の雰囲気または付着する場所では使用しないでください。 故障、誤動作などが発生する可能性があります。
- ・常時水や切削油がかかるような場所では、使用しないでください。
- クーラント液や洗浄液など、種々の油並びに薬品の環境下でのご使用については、製品が悪影響(故障、誤動作、
- リード線の硬化など)を受ける場合があります。
- ・サージ発生源がある場所では使用しないでください。
   製品の付近に、大きなサージを発生させる装置機器(電磁式リフター・高周波誘導炉・モータなど)がある場合、
   製品内部回路素子の劣化または破壊を招く恐れがありますので、発生源のサージ対策を考慮いただくと共にラインの混触を避けてください。

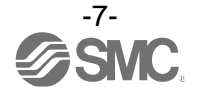

・サージが発生する負荷は使用しないでください。

リレー・電磁弁などサージ電圧を発生する負荷を直接運動する場合の負荷には、サージ吸収素子内蔵タイプの製品をご使用ください。 ・ CE/UKCA マーキングにおける、雷サージに対する耐性は有していませんので、装置側で雷サージ対策を実施してくださ い、

- ・製品は、振動、衝撃のない場所に取付けてください。
   故障、誤動作の原因となります。
- ・製品内部に、配線クズなどの異物が入らないようにしてください。
   故障、誤動作の原因となりますので、製品内部に、配線クズなどの異物が入らないようにしてください。
- ・温度サイクルが掛かる環境下では、使用しないでください。
   通常の気温変化以外の温度サイクルが掛かるような場合は、製品内部に悪影響を及ぼす可能性があります。
- ・直射日光の当る場所では使用しないでください。
   直射日光が当る場合は、日光を遮断してください。
   故障、誤動作の原因となります。
- ・周囲温度範囲を守ってご使用ください。
   周囲温度範囲は0~50 ℃です。低温(5 ℃以下)で使用する場合は、空気中の水分の凍結により破損したり、
   誤動作したりする恐れがあります。
   凍結防止の処置をしてください。
   また、規定温度内でも、急激な温度変化は避けてください。
   ・周囲の熱源による、輻射熱を受ける場所で使用しないでください。
- 動作不良の原因となります。

#### \*調整・使用

- ・負荷を接続してから、電源を投入してください。 製品に負荷を接続しない状態で、ONさせると過電流が流れ、製品が瞬時に破壊する可能性があります。
- ・負荷を短絡させないでください。 出力部の負荷が短絡するとエラー表示しますが、過電流が流れ、製品が破損する可能性があります。
- 各設定ボタンを先の尖ったもので押さないでください。
   設定ボタン破損の原因となります。
- ・微小な流量差を検出する場合は、10~15分のウォーミングアップを行ってください。 電源投入後10分間は、表示/アナログ出力が1%変動する可能性があります。
- ご使用状況に合せた、適切な設定を行ってください。
   不適切な設定になっていますと、動作不良の原因となります。
   各種設定に関しては、本書 20~66 ページを参照ください。
- ・動作中にLCD 表示部には触れないでください。 表示が静電気などで変化する場合があります。

\*保守点検

- ・保守点検は、供給電源を OFF にしてから行ってください。 構成機器の、意図しない誤動作の原因となります。
- ・保守点検を定期的に実施してください。 機器・装置の誤動作により、意図しない構成機器の誤動作の可能性があります。
- ・製品の清掃は、ベンジンやシンナなどを使用しないでください。
   表面に傷が付いたり、表示が消えたりする恐れがあります。
   柔らかい布で拭き取ってください。汚れがひどい時は、水で薄めた中性洗剤に浸した布をよく絞ってから汚れを 拭き取り、乾いた布で再度拭き取ってください。

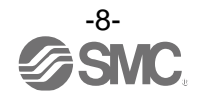

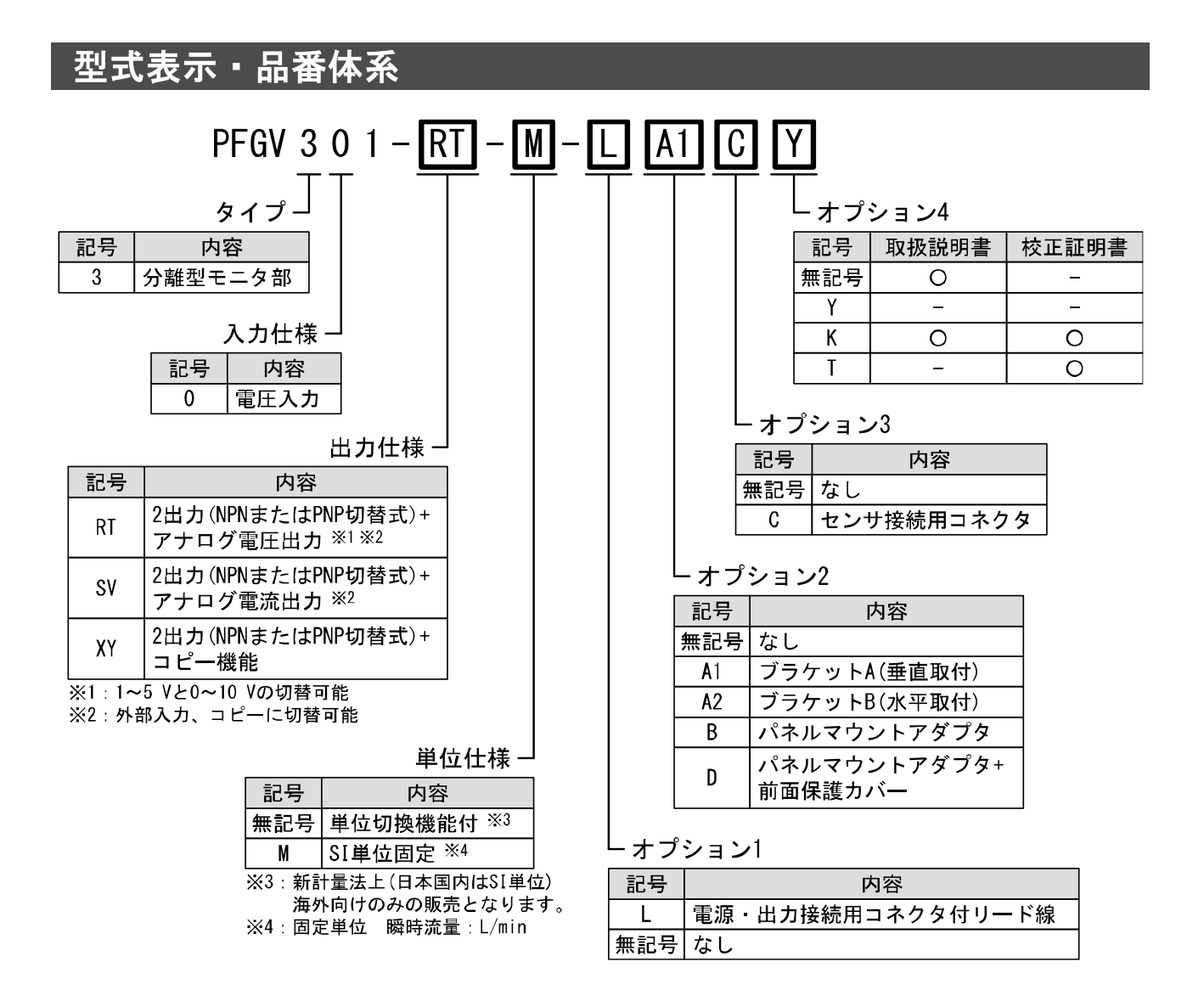

#### 〇オプション/部品品番

オプションが単体で必要な場合は下記品番で手配してください。

| 名称                  | 品番       | 備考                  |
|---------------------|----------|---------------------|
| センサ接続用コネクタ(PFMV5 用) | ZS-28-C  |                     |
| ブラケットA              | ZS-46-A1 | タッピングねじ:呼び径3×8L(2本) |
| ブラケットB              | ZS-46-A2 | タッピングねじ:呼び径3×8L(2本) |
| パネルマウントアダプタ         | ZS-46-B  |                     |
| パネルマウントアダプタ+前面保護カバー | ZS-46-D  |                     |
| コネクタ付リード線           | ZS-46-5L | 5 芯、2 m             |
| 前面保護カバー             | ZS-27-01 |                     |

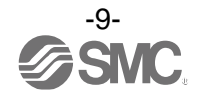

# 製品各部の名称とはたらき

〇各部の名称

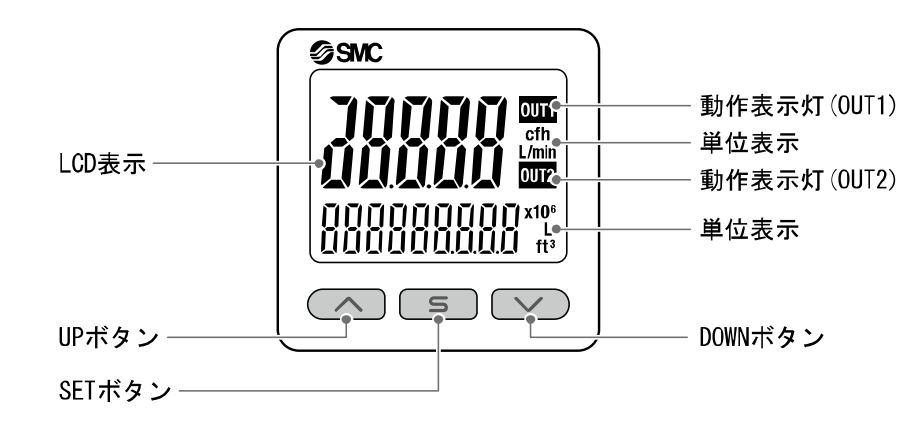

動作表示灯:スイッチの動作状況を表示します。

- LCD 表示:現在の流量状態、設定モードの状態、選択された表示単位、エラーコードを表示します。 上段の画面は常に赤色または緑色の単色で表示するか、出力に連動して緑色から赤色または 赤色から緑色に切換えるか、4 種類の表示方法を選ぶことができます。 下段の画面は橙色単色表示となります。
- UP ボタン:モードおよび ON/OFF 設定値を増加させます。
- DOWN ボタン:モードおよび ON/OFF 設定値を減少させます。
- SET ボタン: 各モードの変更と設定値の確定に使用します。

単位表示:現在選択している単位を表示します。

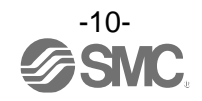

### ■用語説明

| $\searrow$ | 用語                      | 定義                                                                                                    |
|------------|-------------------------|----------------------------------------------------------------------------------------------------|
| D          | digit(設定最小単位)           | 表示値や設定値をどのくらいきめ細かく表示できるのか、あるいは設定ができ<br>るのかを示しています。1 digit=1 L/min は 1, 2, 3, …, 99, 100 というように 1<br>L/min ずつ表示します。                                |
| F          | F. S.<br>(フルスパン、フルスケール) | フルスパンまたはフルスケールと読み、製品定格におけるアナログ出力の変動<br>幅を示します。例えば、アナログ出力が 1~5 V のとき F.S. =5[V]-1[V]=4[V]に<br>なります。<br>(参考:1%F.S.=4[V]×1%=0.04[V]になります。)           |
| あ          | アナログ出力                  | 流量に比例した出力をする形態の出力のことです。アナログ出力1~5Vという<br>と、流量変化に応じアナログ出力が1~5Vの間で追従しながら変化します。ア<br>ナログ0~10V、4~20mAといった場合も同様です。                                       |
|            | ウインドコンパレータモード           | 流量がある二つの設定値の範囲内にあるか範囲外かによるスイッチ出力を行う<br>モードのことです。                                                                                                  |
|            | エラー出力                   | エラー表示しているときにスイッチ出力を ON または OFF に切換える機能です。                                                                                                    |
|            | エラー表示                   | 製品が備えている自己診断機能により、スイッチの故障を発生させる可能性が<br>ある不適合が発生していることを示す表示のことです。<br>エラー表示内容については 74 ページ「エラー表示機能」参照。                                               |
|            | 応差(ヒステリシス)              | チャタリングを防止するために設けた、ON 点と OFF 点の差のことをいいます。<br>この応差により脈動の影響を受けないようすることができます。                                                                         |
|            | オートシフト                  | 信号入力時の瞬時流量を基準として、相対的な変化量に対し出力動作を行う<br>機能です。                                                                                                    |
|            | オートシフトゼロ                | 信号入力時の瞬時流量を基準として、相対的な変化量に対し出力動作を行い、<br>信号入力時に表示値を <sup>"0"</sup> とする機能です。                                                                         |
|            | オートプリセット                | 実際の稼働状態から概略の設定値を自動的に計算し設定する機能です。                                                                                                    |
| か          | キーロック(機能)               | 設定を変更できないようにする(ボタン操作を受付けないようにする)機能で<br>す。                                                                                                    |
|            | 繰返し精度                   | 何度も増減を繰り返すとき、表示値・アナログ出力値の再現性を示します。                                                                                                    |
|            | コピー機能                   | コピー元モニタの設定値をコピー先モニタヘコピーする機能です。                                                                                                    |
| さ          | 最大印加電圧                  | NPN 出力の出力部(出力線)に接続可能な印加電圧の最大値を示します。                                                                                                    |
|            | 最大負荷電流                  | スイッチ出力の出力部(出力線)に流すことのできる電流の最大値となります。                                                                                                    |
|            | 出力形態                    | スイッチ出力の作動原理を示します。正転出力と反転出力が選択できます。                                                                                                    |
|            | 省電力モード                  | 数値表示が消えて消費電流を低減します。                                                                                                    |
|            | スイッチ出力                  | ON-OFF 出力ともいいます。                                                                                                    |
|            | 正転出力                    | スイッチ出力の出力形態の1つで、スイッチ出力設定値以上の流量を検出した<br>ときにスイッチが ON する動作を指します。(ヒステリシスモード)ウインドコン<br>パレータモードではスイッチ出力設定値の間(P1L~P1H)の流量を検出したとき<br>にスイッチが ON する動作を指します。 |
|            | 絶縁抵抗                    | 製品自体の絶縁抵抗値を示しています。電気回路と筐体間の抵抗をいいます。                                                                                                    |
|            | 設定流量範囲                  | スイッチ出力の設定可能な流量範囲のことです。                                                                                                    |
|            | 設定最小単位                  | "digit"参照。                                                                                                    |
|            | 測定モード                   | 流量を検知し、表示やスイッチ動作を行っている状態をいいます。                                                                                                    |

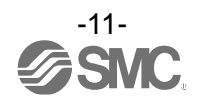

| $\overline{\ }$ | 用語           | 定義                                                                                                    |
|-----------------|--------------|----------------------------------------------------------------------------------------------------|
| t:              | 耐電圧          | 電気回路と筐体間に、電圧を加えたときの耐量をいいます。製品の電圧に対す<br>る強さを示しています。製品にこれ以上の電圧を加えると、破壊する危険があ<br>ります。<br>(ここでいう電圧とは製品を動作させるための電源電圧と異なります。)                                                                                                 |
|                 | 単位切替機能       | 新計量法の国際単位(SI単位)以外を選択することができる機能です。日本国内においては SI単位のみとなります。                                                                                                    |
|                 | チャタリング       | スイッチ出力が設定値付近にて、脈動の影響などにより、高周波の ON-OFF を繰<br>り返す現象のことです。                                                                                                    |
|                 | 定格流量(電圧)範囲   | 製品仕様を満足する流量範囲のことです。                                                                                                    |
|                 | ディレー時間       | 接続している流量センサの信号が設定値に達してから、実際に ON-OFF 出力が動作するまでの設定時間をいいます。ディレー時間の設定により、出力のチャタリングを防止することができます。                                                                                                    |
|                 | デジタルフィルタ     | 入力信号の変動に対して、デジタルのフィルタを追加する機能です。<br>この機能は、流量の急激な立ち上がり/下がりに対して、表示値変動を緩やかに<br>します。<br>機能使用時は、スイッチ出力 ON/OFF やアナログ出力にもデジタルフィルタが反<br>映されます。デジタルフィルタの設定により、出力のチャタリングや測定モー<br>ドでの表示のちらつきを抑制することができます。<br>ステップ入力に対する 90%応答の時間です。 |
|                 | 動作表示灯        | スイッチ出力が ON 状態のときに点灯するランプのことです。                                                                                                    |
|                 | 動作モード        | ヒステリシスモード/ウインドコンパレータモード/積算出カモード/積算パル<br>スモード/エラー検出モード/出力 OFF モードを選択できます。                                                                                                    |
| は               | 反転出力         | スイッチ出力の出力形態の1つで、スイッチ出力設定値以下の流量を検出した<br>ときにスイッチが ON する動作を指します。(ヒステリシスモード)ウインドコン<br>パレータモードではスイッチ出力設定値の間 (n1L~n1H) から外れた流量を検出<br>したときにスイッチが ON する動作を指します。                                                                 |
|                 | ヒステリシス       | 応差のことです。″応差″参照。                                                                                                    |
|                 | ヒステリシスモード    | 流量が設定した値よりも大きいのか、小さいかによりスイッチ出力を行うモードのことです。                                                                                                    |
|                 | 表示色          | デジタル表示の数字の色を指します。<br>常時緑、常時赤、緑(スイッチ OFF)→赤(スイッチ ON)、赤(スイッチ OFF)→緑(ス<br>イッチ ON)の4つから選択可能です。                                                                                                    |
|                 | 表示精度         | 表示される流量値が真の流量値とどれくらい誤差を持つかを示します。                                                                                                    |
|                 | 表示分解能        | 定格流量範囲を何分割して表示できるかを示します。<br>(例 : 1.0 L/min 用で 0.01 L/min 刻みで表示できる場合は、分解能は 1/100 と<br>なります。)                                                                                                    |
|                 | 表示流量(電圧)範囲   | 表示することが可能な範囲のことです。                                                                                                    |
|                 | ピーク値表示(モード)  | 現在までの到達最高表示値を表示します。                                                                                                    |
|                 | ファンクション選択モード | 各種機能の設定を行うモードのことで、表示の設定とは別メニューとなってい<br>ます。工場出荷時から設定を変更してご使用の場合、"F%"にて各種設定が選択<br>できるようになっています。具体的な設定項目としては表示色、表示レンジ、<br>表示単位、動作モード、出力形態、ディレー時間、デジタルフィルタ、省電力<br>モード使用の有無、暗証番号使用の有無等の設定が該当します。                             |
|                 | 分解能          | "表示分解能"参照。                                                                                                    |
|                 | ボトム値表示(モード)  | 現在までの到達最低流量値を表示します。                                                                                                    |
| 6               | リップル         | 脈動のことをいいます。                                                                                                    |

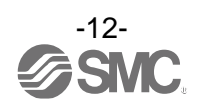

## 取付け・設置

### ■設置方法

Oブラケットによる装着方法

- ●ブラケットを取付ねじ(タッピンねじ:呼び径 3×8L(2本))で本体に取付けて設置してください。 ※: ブラケット取付ねじの締付トルクは0.5±0.05 N・mにて締付けてください。
  - タッピンねじ使用のため、複数回取付け、取外しができなくなりますのでご注意ください。

・ブラケット A(品番:ZS-46-A1)

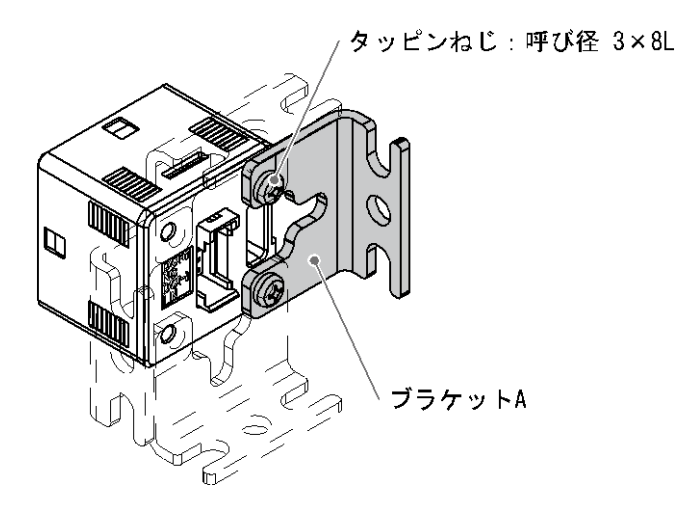

・ブラケットB(品番:ZS-46-A2)

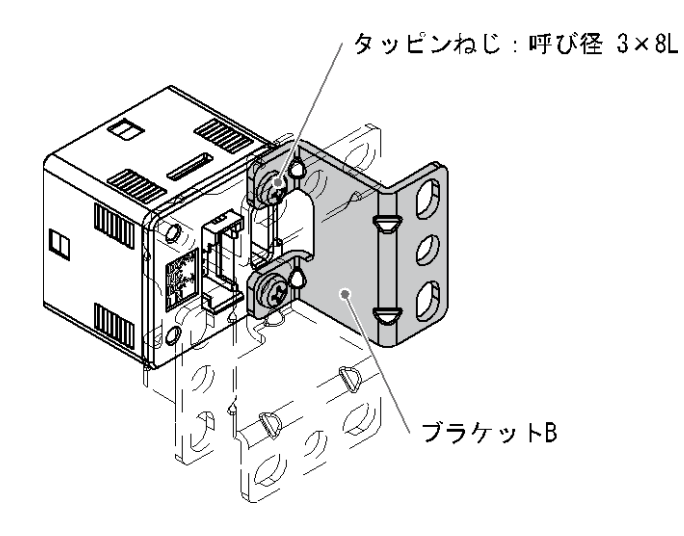

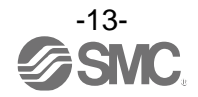

Oパネルマウントアダプタによる装着方法

- (a) を本体前面部に取付けて固定した後に、パネル前面に (a) が当たるまで挿入します。 次にパネル背面から (b) を本体に取付け、パネルに接触するまで押込むことで固定できます。
  - パネルマウントアダプタ(品番: ZS-46-B)
     パネルマウントアダプタ+前面保護カバー(品番: ZS-46-D)

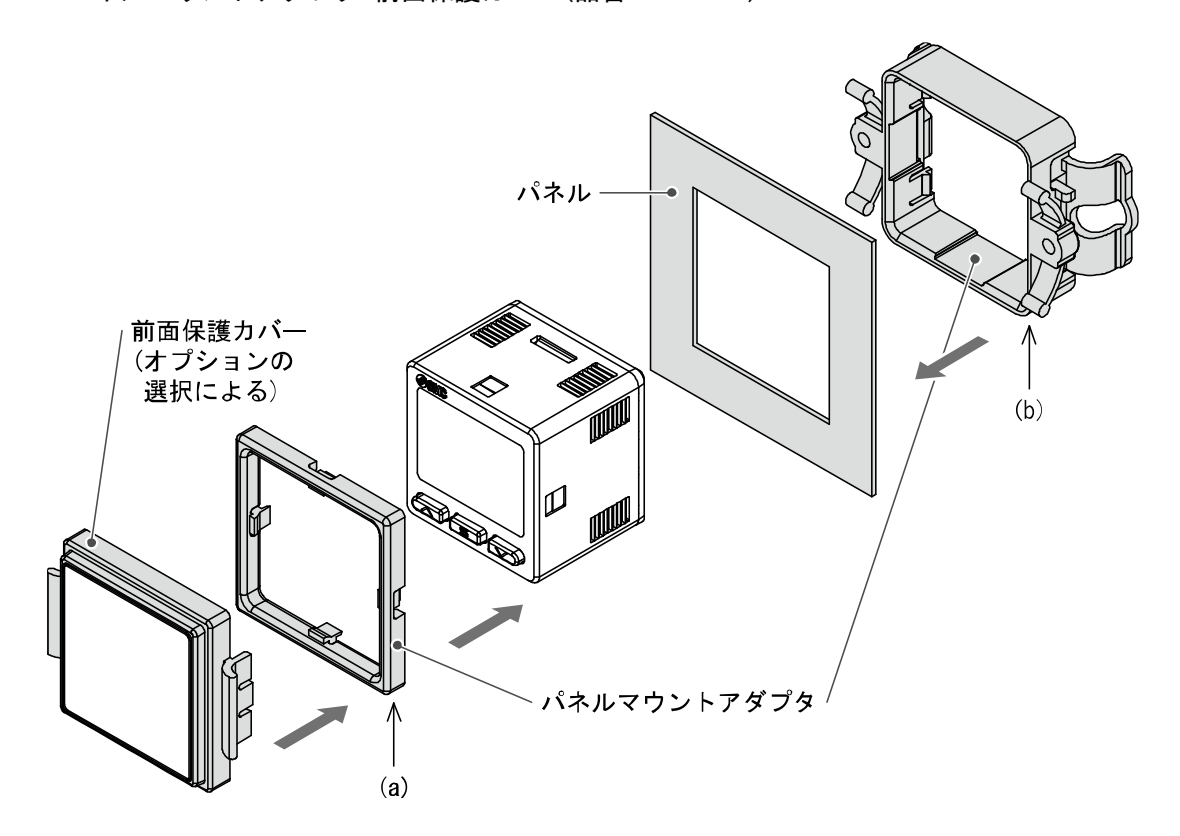

<sup>※:</sup>パネルマウントアダプタは90度回転して取付け可能です。

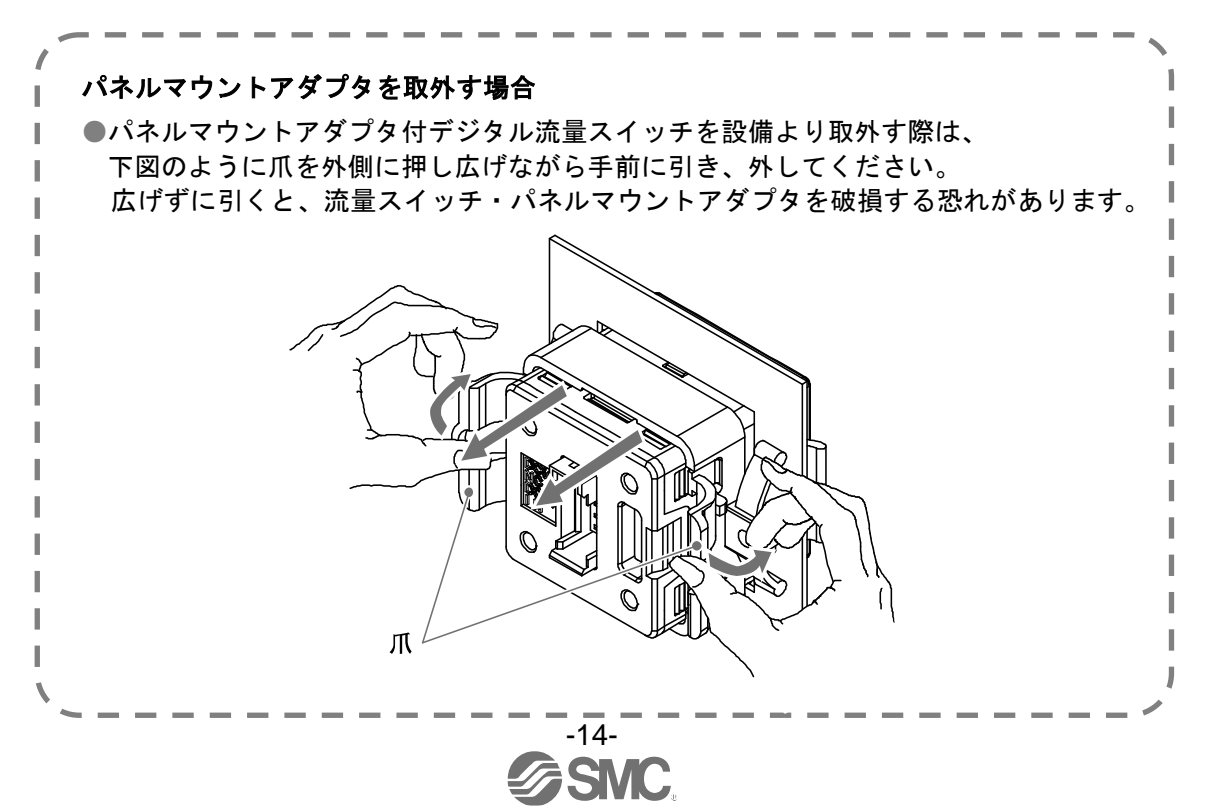

#### ■配線方法

〇接続について

- ●接続作業は電源を切断した状態で行ってください。
- ●配線は単独の配線経路をご使用ください。動力線や高圧線と同一配線経路を使用すると、ノイズによる誤作動の原因となります。
- ●市販のスイッチング電源を使用する場合は、必ずFG端子に接地をしてください。市販のスイッチング電源に接続して使用する場合、スイッチングノイズが重畳され、製品仕様を満足できなくなります。その場合は、スイッチング電源との間に、ラインノイズフィルタ・フェライトなどのノイズフィルタを挿入するか、スイッチング電源よりシリーズ電源に変更してご使用ください。

〇コネクタの使用方法

コネクタの着脱

●コネクタを装着する場合、レバーとコネクタ本体を指ではさむようにして真直ぐピンに挿入し、 ハウジングの凹溝にレバーの爪を押し込むようにしてロックします。

●コネクタを引き抜く場合、親指でレバーを押し下げて爪を凹溝から外しながら真直ぐに引いて 外します。

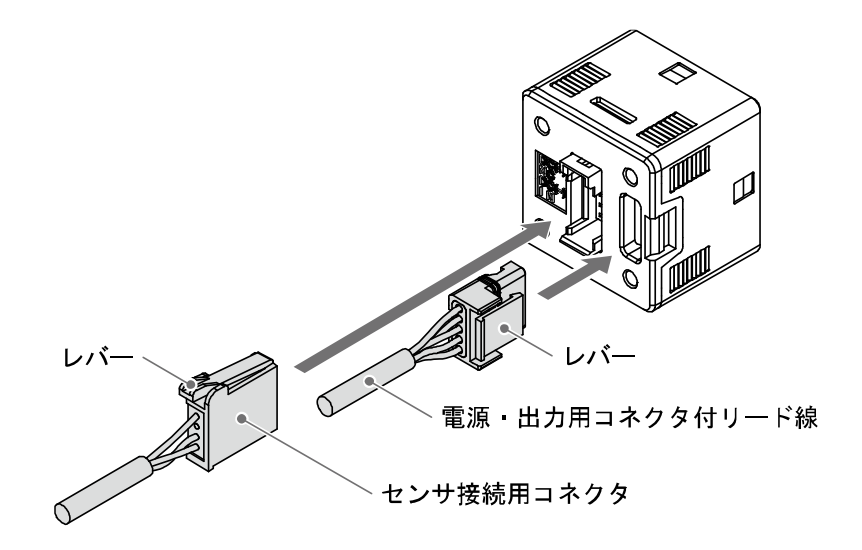

#### コネクタのピン配置

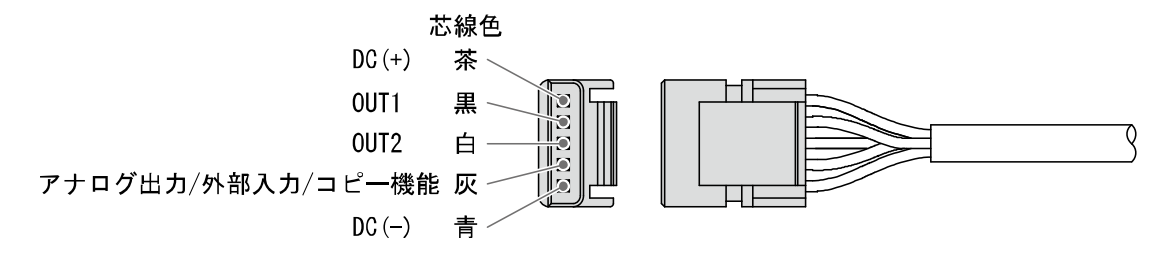

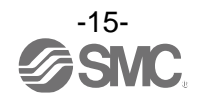

#### センサ用ケーブルとコネクタの接続方法

- ・センサ用ケーブルを右図のようにカットします。
- ・絶縁体は切断しないでください。
- ・センサ接続用コネクタに刻印されている番号とリード線の芯線色を 下表に合わせ、奥まで挿入します。

| 外被 | 20 mm以上 |
|----|---------|
|    |         |
| /  |         |
|    | ~絶縁体    |

| コネクタ刻印番号 | リード線芯線色 ※ | 内容     |
|----------|-----------|--------|
| 1        | 茶         | DC (+) |
| 2        | 未接続       | -      |
| 3        | 青         | DC (-) |
| 4        | 白         | IN     |

※:PFMV5シリーズのケーブルの場合

・番号と芯線色および奥までリード線が差し込まれていることを確認し、A部を手で押して仮止めします。

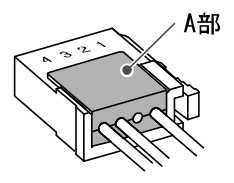

・プライヤなどでA部中心付近を真直ぐ押し込みます。

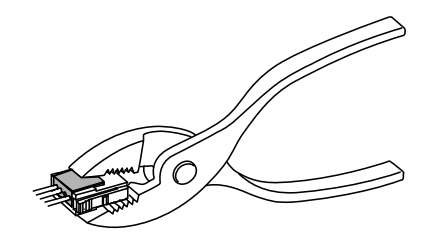

- ・センサ接続用コネクタは、一度圧接してしまうと再度使用はできません。芯線の順番違いやリード線差し込みに失敗した場合は、新しいセンサ接続用コネクタをご使用ください。
- ・センサが正しく接続されていない場合、「LLL」や「HHH」が表示されることがあります。

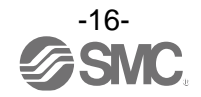

〇内部回路と配線例

PFGV301-<u>□</u>-□-□□□□ → <sub>出力仕様</sub>

#### RT/SV

 NPN オープンコレクタ2出力設定+アナログ出力設定 Max.30 V、80 mA 残留電圧:1 V以下 RT:アナログ出力1~5 V、0~10 V 出力インピーダンス1 kΩ
 SV:アナログ出力4~20 mA 最大負荷インピーダンス 電源電圧12 V時:300 Ω 電源電圧24 V時:600 Ω

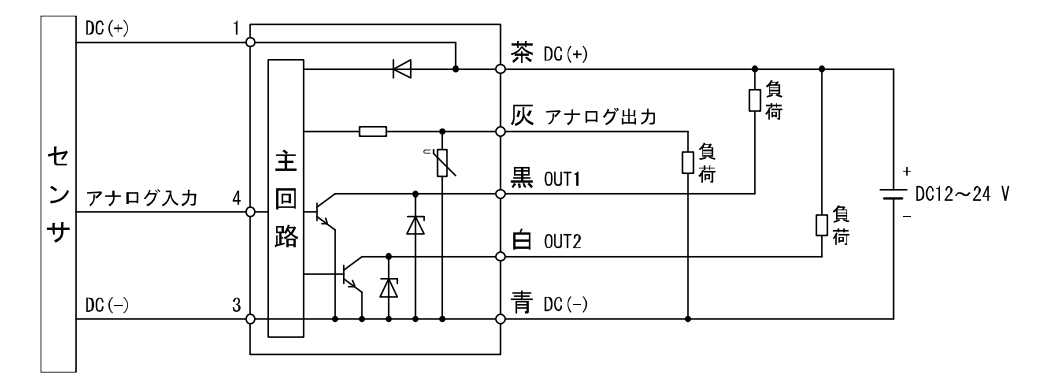

RT/SV

 NPN オープンコレクタ2出力設定+外部入力設定 Max.30 V、80 mA 残留電圧:1 V以下
 外部入力:入力電圧 0.4 V以下(有接点または無接点)、30 msec 以上

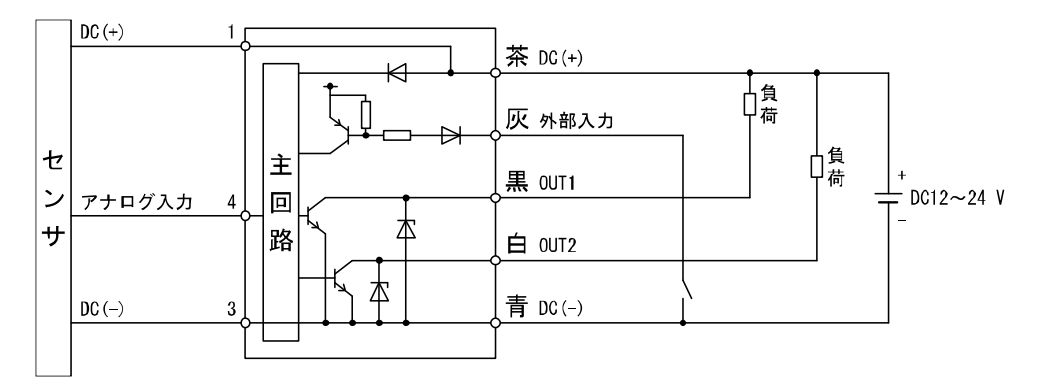

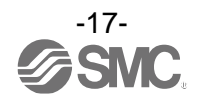

#### RT/SV/XY

・NPN オープンコレクタ2出力設定+コピー機能設定 Max.30 V、80 mA 残留電圧:1 V以下

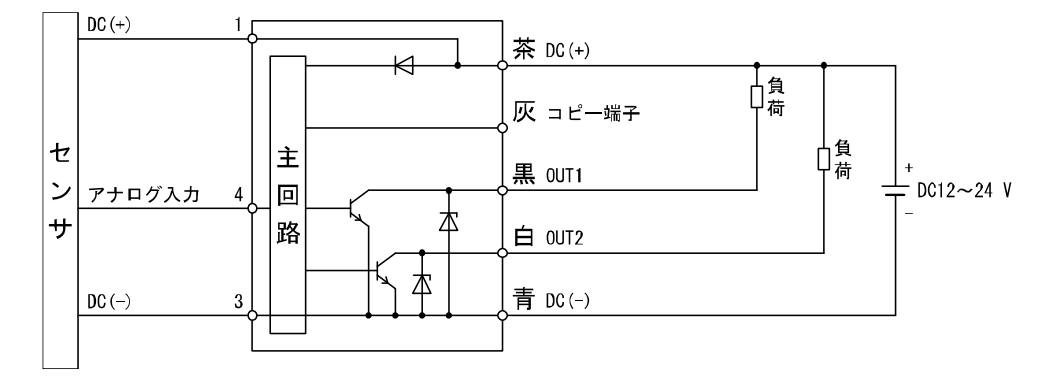

#### RT/SV

 PNP オープンコレクタ 2 出力設定+アナログ出力設定 Max. 80 mA 残留電圧: 1.5 V以下
 RT:アナログ出力 1~5 V、0~10 V 出力インピーダンス 1 kΩ
 SV:アナログ出力 4~20 mA 最大負荷インピーダンス 電源電圧 12 V時: 300 Ω
 電源電圧 24 V時: 600 Ω

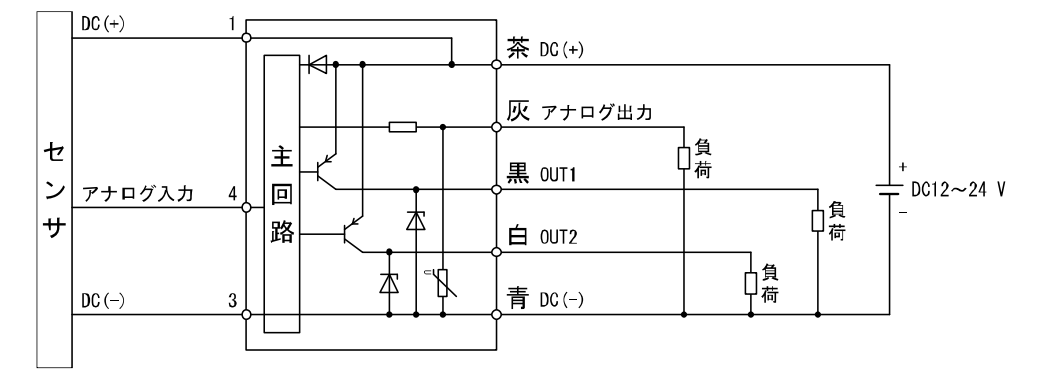

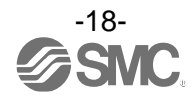

RT/SV

 PNP オープンコレクタ2出力設定+外部入力設定 Max.80 mA 残留電圧:1.5 V以下 外部入力:入力電圧 0.4 V以下(有接点または無接点)、30 msec 以上

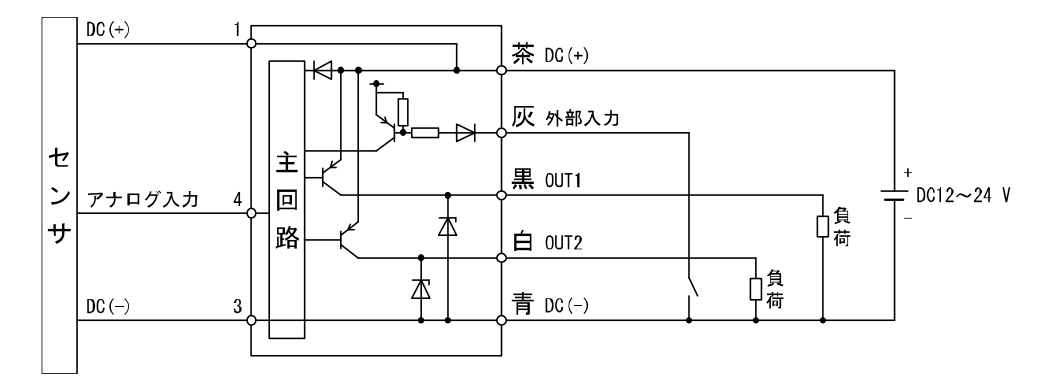

RT/SV/XY

 PNP オープンコレクタ2出力設定+コピー機能設定 Max.30 V、80 mA 残留電圧:1.5 V以下

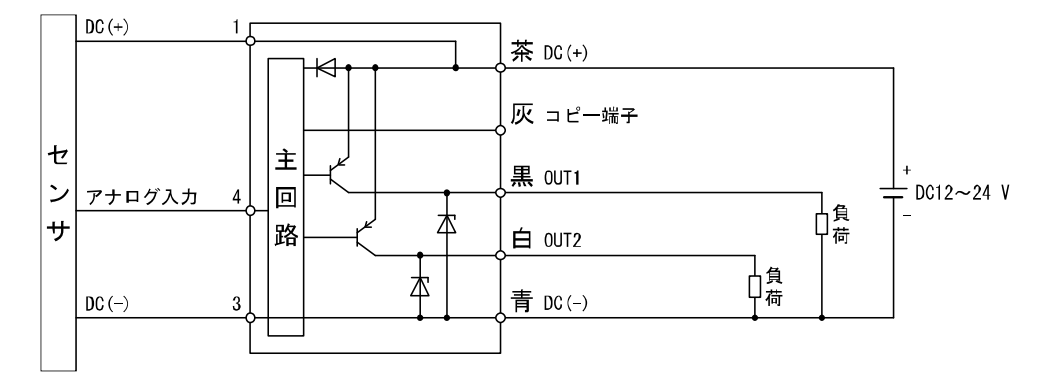

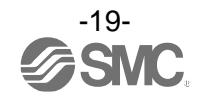

## 流量の設定

#### 出荷時の設定

流量が設定値を超えるとスイッチがONします。 流量が設定値から応差以上下がると、スイッチがOFFします。 工場出荷時は、接続センサレンジ電圧用の3.00[V]にて出力がONするように設定されています。 設定の概要(21ページ)を確認し、初期設定を行ってください。

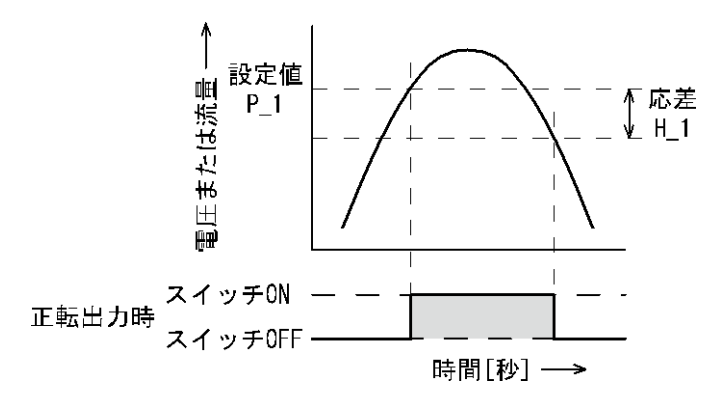

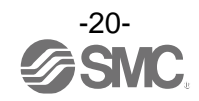

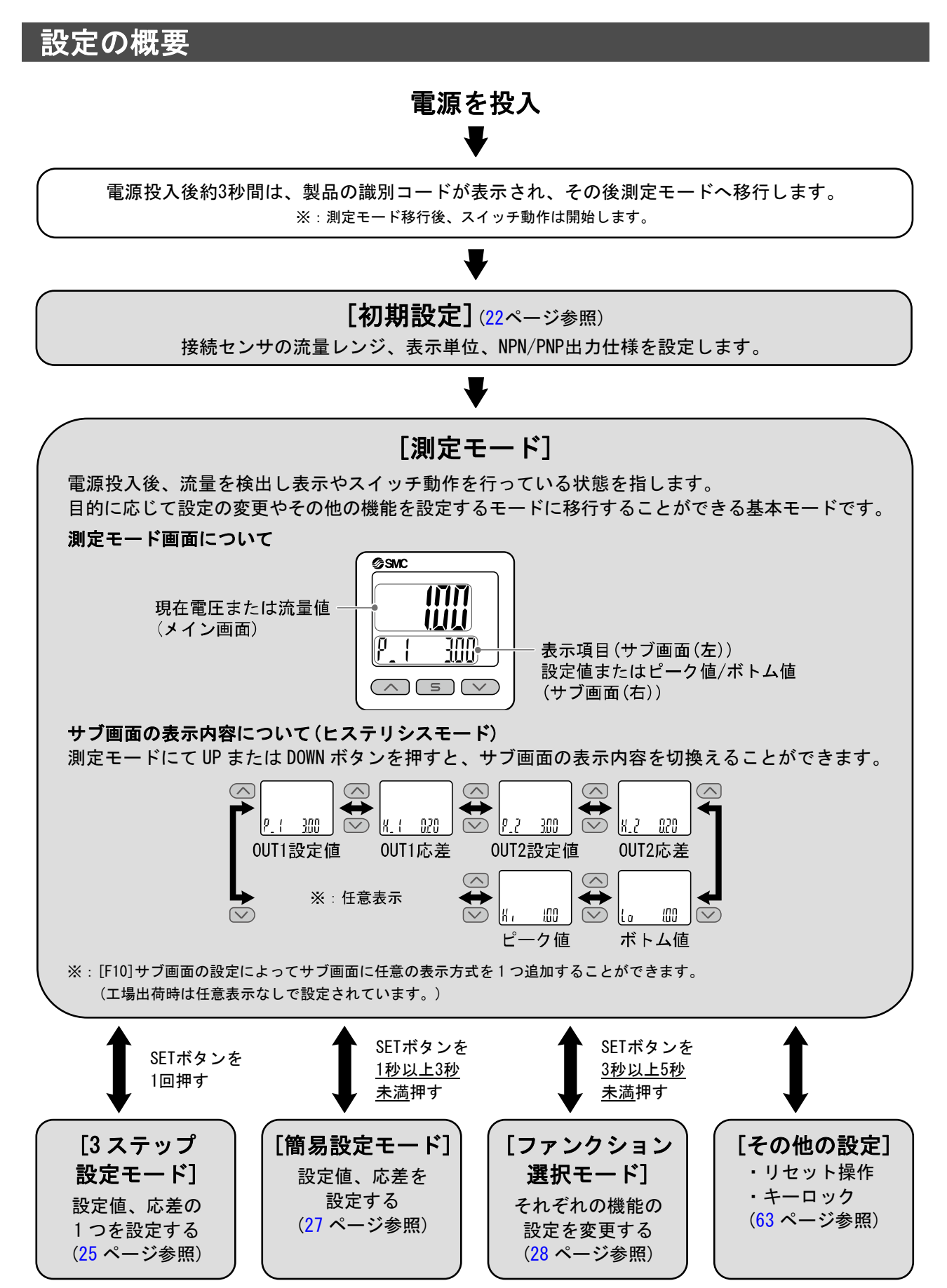

※:設定中も出力動作します。

※:3ステップ設定モード、簡易設定モード、ファンクション選択モードの設定は、相互に反映されます。

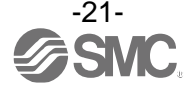

### 初期設定

接続センサの電圧または流量レンジ、表示単位、NPN/PNP出力仕様を設定します。

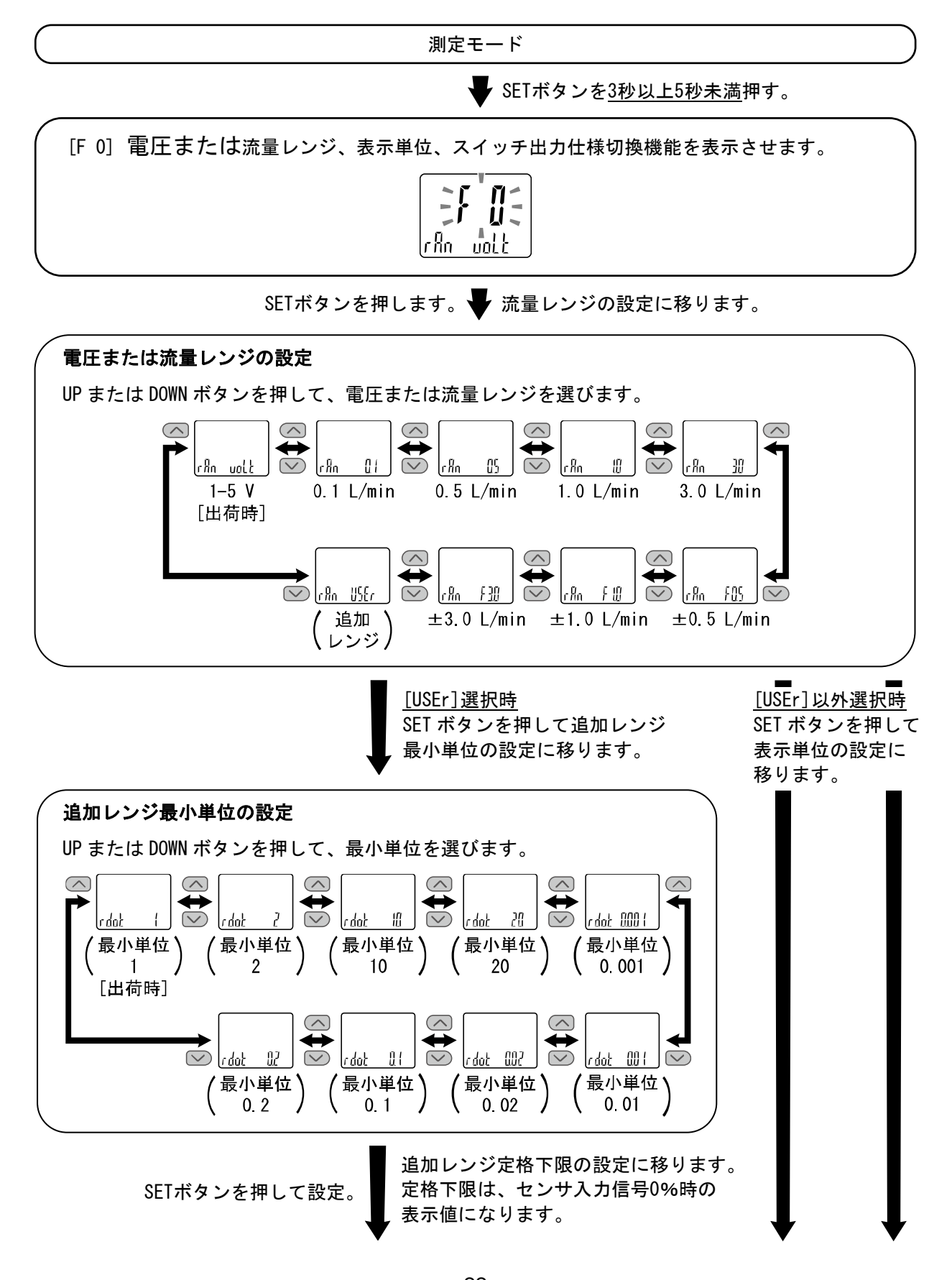

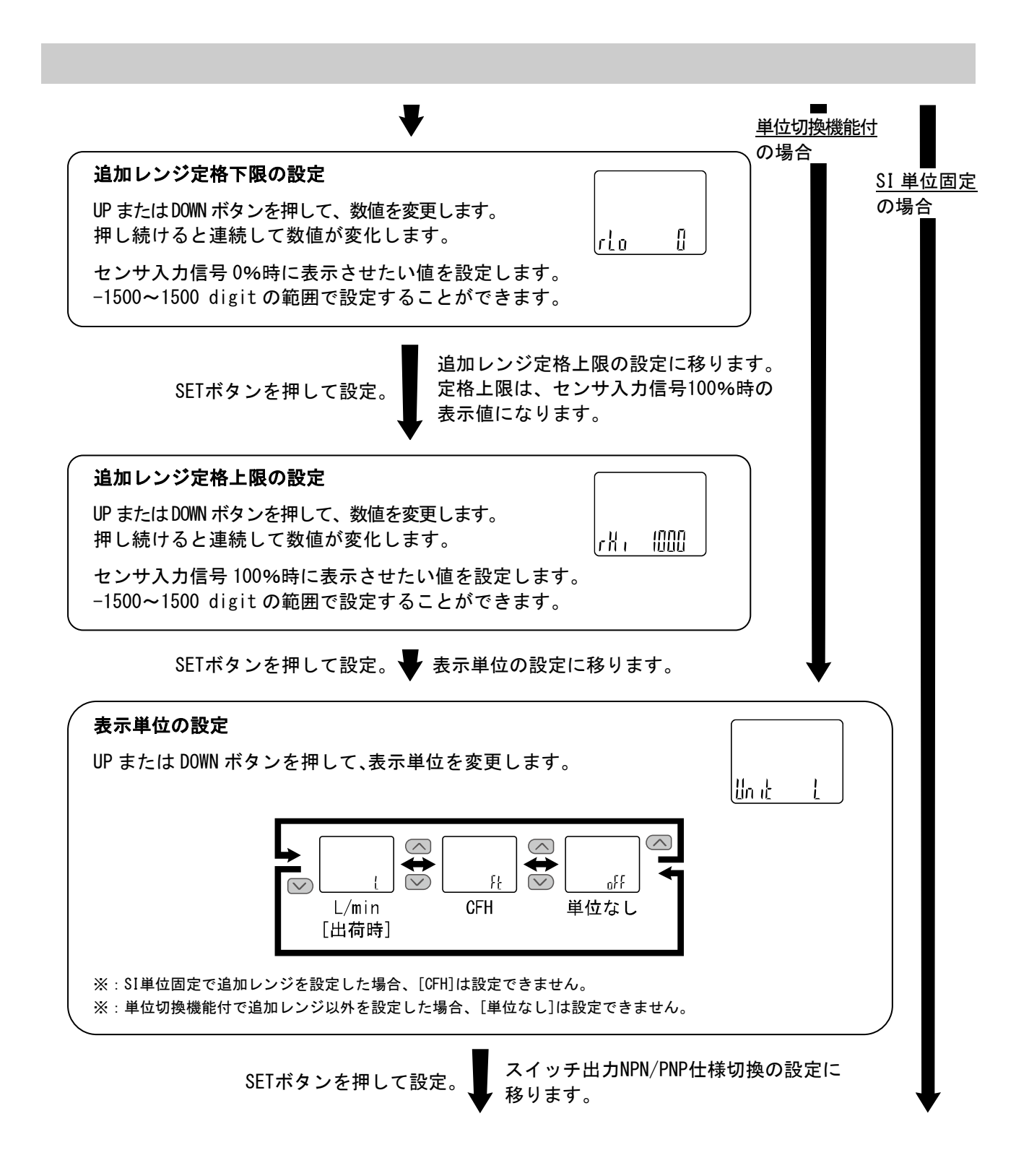

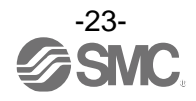

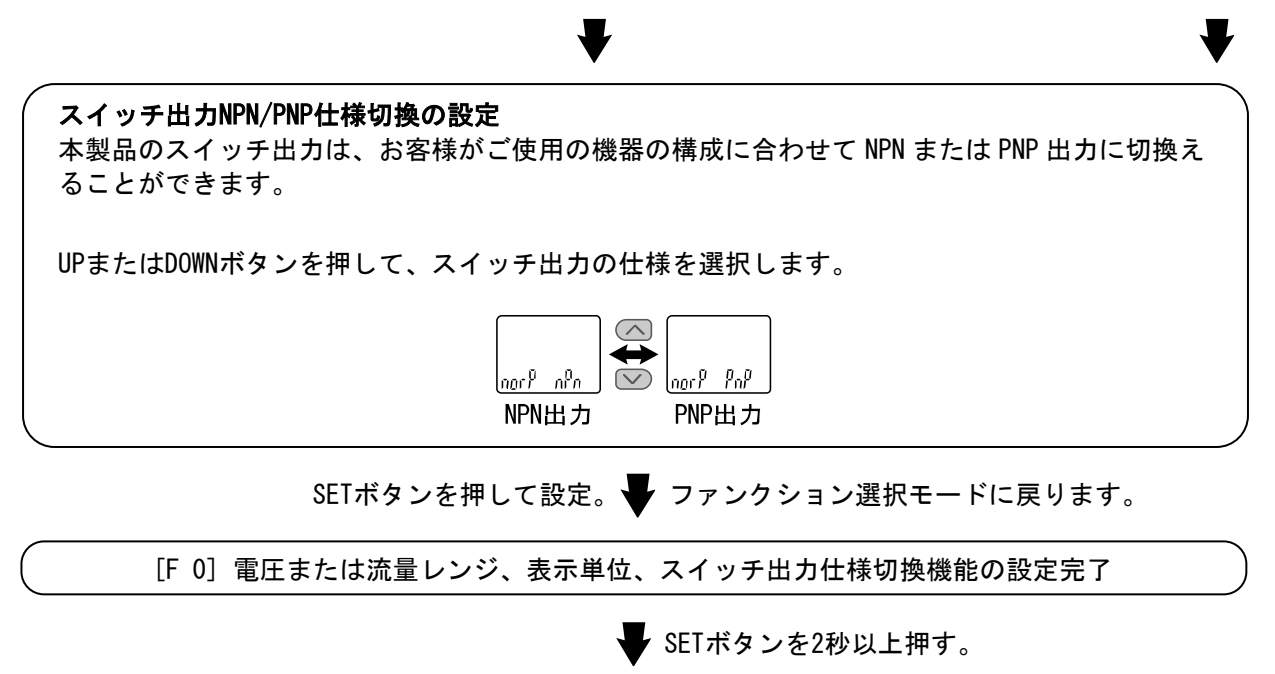

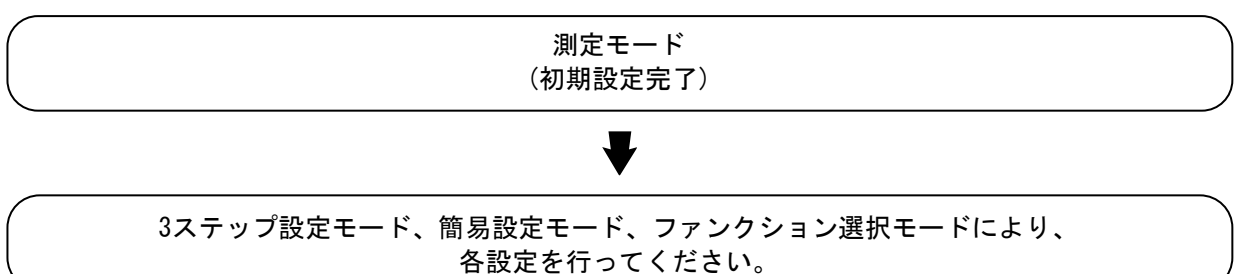

単位切換機能で[Ft]を選択した場合の流量仕様

| 型式         |                      | PFGV301 シリーズ       |                    |                    |                    |                    |                            |
|------------|----------------------|--------------------|--------------------|--------------------|--------------------|--------------------|----------------------------|
| 適応フローセンサ型式 | PFMV505-<br>X502     | PFMV505            | PFMV510            | PFMV530            | PFMV505F           | PFMV510F           | PFMV530F                   |
| 定格流量範囲     | 0.000~<br>0.212 cfh  | 0.00~<br>1.06 cfh  | 0.00~<br>2.12 cfh  | 0.00~<br>6.36 cfh  | -1.06~<br>1.06 cfh | -2.12∼<br>2.12 cfh | -6.36∼<br>6.36 cfh         |
| 表示/設定可能範囲  | -0.011~<br>0.222 cfh | -0.05~<br>1.11 cfh | -0.11~<br>2.22 cfh | -0.32~<br>6.67 cfh | -1.11~<br>1.11 cfh | -2.22~<br>2.22 cfh | -6.67 <b>~</b><br>6.67 cfh |
| 設定最小単位     | 0.001 cfh            | 0.01 cfh           |                    |                    |                    |                    |                            |

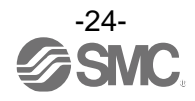

# 3ステップ設定モード

#### 3ステップ設定モードとは

設定値のみを3ステップだけで入力することができるモードです。 設定値だけを変更してすぐに使いたい、という場合にこのモードをご使用ください。 (メイン画面には現在電圧または流量値が表示されています。)

#### <操作方法>

「3ステップ設定モード(ヒステリシスモード)」

3ステップ設定モードでは設定値 (P\_1またはn\_1、P\_2またはn\_2) と応差 (H\_1、H\_2) を変更することができます。

あらかじめサブ画面をUPまたはDOWNボタンで変更したい項目(設定値または応差)に合わせてください。 設定値変更の場合は、以下の操作方法となります。応差の設定も同様に変更することができます。

①サブ画面に変更したい項目が表示されている状態でSETボタンを1回押してください。サブ画面(右)の 設定値が点滅します。

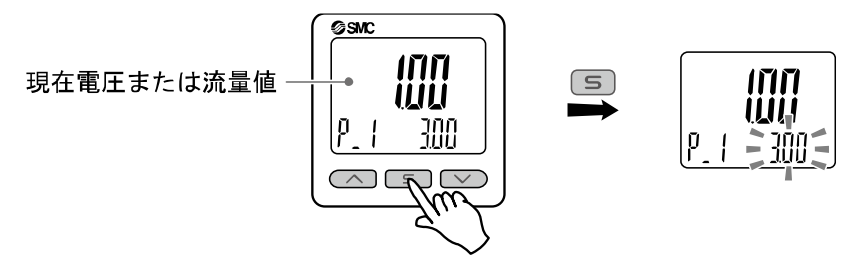

②UPまたはDOWNボタンを押して、設定値を変更してください。 UPボタンで設定値の増加、DOWNボタンで設定値の減少ができます。

●UPボタンを1回押すと数値が増加し、押し続けると連続して増加します。

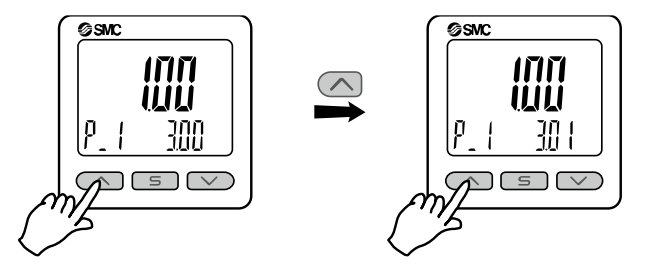

●DOWNボタンを1回押すと数値が減少し、押し続けると連続して減少します。

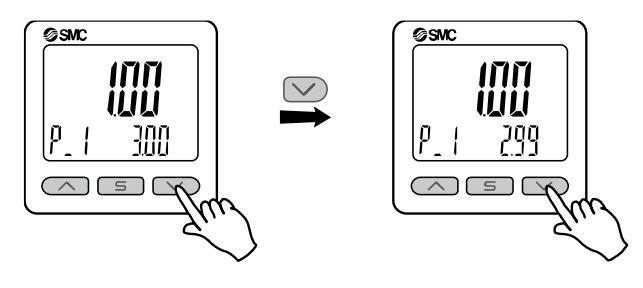

●UPとDOWNボタンを同時に1秒以上長押しすると設定値が[---]と表示され、自動的に設定値が現在 電圧または流量値と同値になります(スナップショット機能(63ページ参照))。この後、UP、DOWNボ タンを押すことによる再調整も可能です。

③SETボタンを押すと設定が完了します。

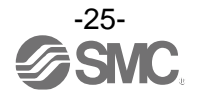

ウインドコンパレータモードは、設定した電圧または流量範囲(OUT1: P1LからP1Hまでの間、OUT2: P2L からP2Hまでの間)でスイッチが動作します。 25ページの設定方法と同様にP1L/P2L(スイッチ動作点下限)、P1H/P2H(スイッチ動作点上限)、 WH1/WH2(応差)の設定を個別に行ってください。 (反転出力を選択している場合は、n1L/n2Lとn1H/n2Hになります。)

各設定値と動作の関係については、36ページ「スイッチ出力動作の一覧表」を参照ください。

- ※: OUT2も同様に設定できます。
- ※: 正転/反転切換え、ヒステリシスモード/ウインドコンパレータモード切換えは、ファンクション選択モード
   [F 1]OUT1、[F 2]OUT2の設定にて行います。

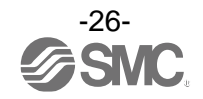

### 簡易設定モード

#### <操作方法>

「簡易設定モード(ヒステリシスモード)」

簡易設定モードでは、現在電圧または流量値 (メイン画面) を確認しながら設定値、応差を変更することが できます。

①測定モード時にSETボタンを1秒以上3秒未満押してください。メイン画面に[SEt]が表示されます。

[SEt]表示時にボタンを離すと、メイン画面に現在電圧または圧流量値が表示され、サブ画面(左)に[P\_1] または[n\_1]とサブ画面(右)に設定値(点滅)が表示されます。

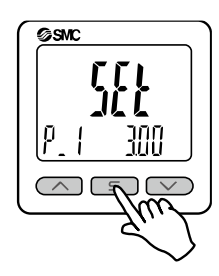

②UPまたはDOWNボタンを押して、設定値を変更後、SETボタンを押すと設定され、応差の設定に移ります。 (スナップショット機能が使用できます。(63ページ参照))

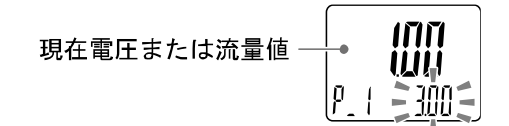

③UP または DOWN ボタンを押して、設定値を変更後、SET ボタンを押すと設定され、OUT2 の設定に移ります。 (スナップショット機能が使用できます。(63 ページ参照))

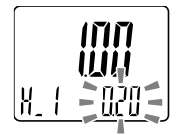

④SETボタンを2秒未満押すと、OUT1の設定が完了します。

サブ画面(左)に[P\_2]または[n\_2]が表示されますので、引き続き0UT2の設定を行ってください。 設定を終了したい場合は、SETボタンを<u>2秒以上</u>押すと設定が完了し、測定モードに戻ります。

- ※1:選択した①~④の項目はSETボタンを押した後、有効となります。
- ※2: SETボタンで設定を有効とした後、2秒以上SETボタンを押し続けると①~④どの項目でも測定モードに移動することができます。
- ※3:出力モード(34ページ参照)がエラー出力またはスイッチ出力オフに設定されている場合には簡易設定モードは使用できま せん。

ウインドコンパレータモードについても 27 ページの設定方法と同様に P1L/P2L (スイッチ動作点下限)、 P1H/P2H (スイッチ動作点上限)、WH1/WH2 (応差)の設定を行ってください。 (反転出力を選択している場合は、n1L/n2L と n1H/n2H になります。) 各設定値と動作の関係については、36ページ「スイッチ出力動作の一覧表」を参照ください。

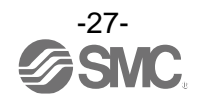

# <u>ファンクション選択モ</u>―ド

■ファンクション選択モードとは

測定モードにてSETボタンを<u>3秒以上5秒未満</u>押すと[F 0]が表示されます。 この[Fロロ]を表示し、それぞれの機能の設定を変更するモードを指します。 ファンクション選択モード時にSETボタンを2秒以上押すと測定モードに戻ります。

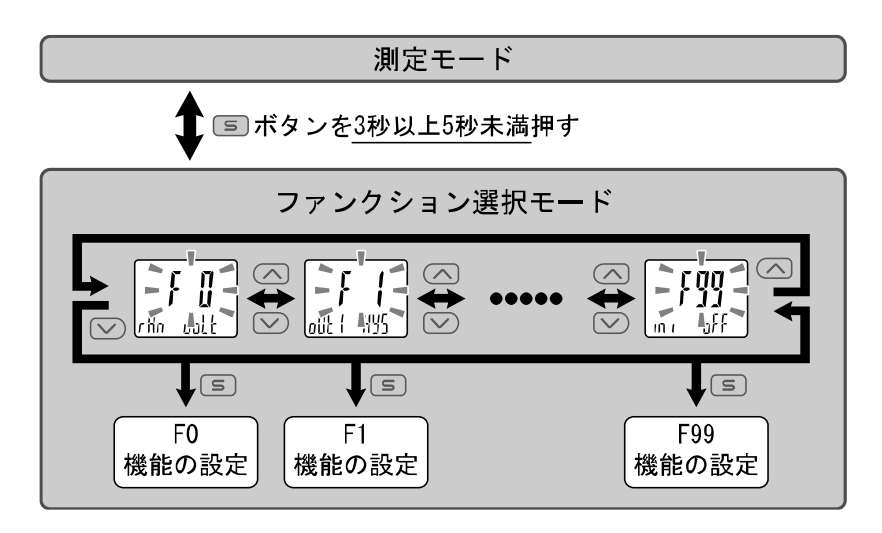

※:品番によって、対応しない機能があります。対応しない機能や他の設定により選択が不可能な項目は、サブ画面(右)に[---] が表示されます。

#### ■工場出荷時の設定

工場出荷時は次のように設定されています。 本設定にて支障のない場合は、そのままご使用ください。 変更される場合はファンクション選択モードより設定してください。

●[F 0] 電圧または流量レンジ、表示単位、スイッチ出力仕様切換機能について 🕩 30ページ

| 項目       | 工場出荷時の設定            |  |
|----------|---------------------|--|
| 流量レンジ    | 電圧[V] <sup>※1</sup> |  |
| 表示単位 ※2  | L                   |  |
| スイッチ出力仕様 | NPN                 |  |

※1:センサ入力電圧を表示します。

※2:単位切換機能付の製品をご使用の場合に設定できます。

●[F 1] OUT1の設定項目について **■** 34ページ

| 項目      | 説明                                                      | 工場出荷時の設定                          |
|---------|---------------------------------------------------------|-----------------------------------|
| 出力モード   | ヒステリシスモード、ウインドコンパレータモード、<br>エラー出力、スイッチ出力オフのいずれかを選択できます。 | ヒステリシスモード                         |
| 出力反転    | スイッチ出力の正反転を、設定することができます。                                | 正転出力                              |
| しきい値の設定 | スイッチ出力のON点またはOFF点を設定できます。                               | 3.00 V                            |
| 応差      | 応差の設定によりチャタリングを防止することができます。                             | 0.20 V                            |
| ディレー時間  | スイッチ出力のディレー時間を選択することができます。                              | 0.00 s                            |
| 表示色     | 表示色を選ぶことができます。                                          | 出力ON時 :緑<br>出力OFF時:赤<br>(OUT1に連動) |

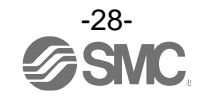

#### ●[F 2] OUT2の設定項目について **▶** 37ページ

| 項目      | 説明                                                      | 工場出荷時の設定                          |
|---------|---------------------------------------------------------|-----------------------------------|
| 出力モード   | ヒステリシスモード、ウインドコンパレータモード、<br>エラー出力、スイッチ出力オフのいずれかを選択できます。 | ヒステリシスモード                         |
| 出力反転    | スイッチ出力の正反転を、設定することができます。                                | 正転出力                              |
| しきい値の設定 | スイッチ出力のON点またはOFF点を設定できます。                               | 3.00 V                            |
| 応差      | 応差の設定によりチャタリングを防止することができます。                             | 0.20 V                            |
| ディレー時間  | スイッチ出力のディレー時間を選択することができます。                              | 0.00 s                            |
| 表示色     | 表示色を選ぶことができます。                                          | 出力ON時 :緑<br>出力OFF時:赤<br>(OUT1に連動) |

#### ●その他の設定項目について

| 項目                                   | 該当ページ               | 工場出荷時の設定                            |
|--------------------------------------|---------------------|-------------------------------------|
| [F 3] デジタルフィルタの設定                    | 39ページ               | 0.00 s                              |
| [F 4] オートプリセット機能の設定                  | 40ページ               | OFF                                 |
| 「<br>[F 5] FUNC端子機能の設定 <sup>※3</sup> | 42ページ               | アナログ出力:1~5 V/4~20 mA<br>外部入力:オートシフト |
| [F10] サブ画面の設定                        | 47ページ               | dEF                                 |
| [F14] 表示ゼロカットの設定                     | 49ページ               | *4                                  |
| [F80] 省電カモードの設定                      | 51ページ               | OFF                                 |
| [F81] 暗証番号の入力の設定                     | <mark>52</mark> ページ | OFF                                 |
| [F90] 全ファンクションの設定                    | 54ページ               | OFF                                 |
| [F96] センサ入力/外部入力信号状態表示               | <mark>56</mark> ページ | 設定項目なし                              |
| [F97] コピー設定                          | 57ページ               | OFF                                 |
| [F98] 出力確認                           | 60ページ               | 通常出力                                |
| [F99] 出荷状態への復帰                       | 62ページ               | OFF                                 |

※3:アナログ出力付の製品をご使用の場合に設定できます。

※4:レンジ電圧の場合は設定不可です。

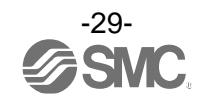

■[F 0] 電圧または流量レンジ、表示単位、スイッチ出力仕様切換機能

#### 電圧または流量レンジ設定

センサ入力電圧表示または接続するセンサに適合した流量レンジを選ぶこと ができます。

また、任意に表示する範囲を設定することも可能です。(追加レンジ)

●アナログ入力とデジタル表示の関係

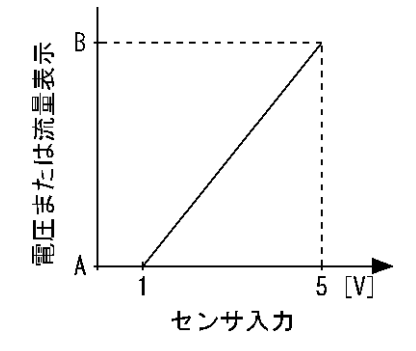

| 設定値         | Α            | В           |
|-------------|--------------|-------------|
| voLt(デフォルト) | 1.00 V       | 5.00 V      |
| 0. 1        | 0 L/min      | 0.100 L/min |
| 0. 5        | 0 L/min      | 0.500 L/min |
| 1.0         | 0 L/min      | 1.00 L/min  |
| 3. 0        | 0 L/min      | 3.00 L/min  |
| F0. 5       | -0.500 L/min | 0.500 L/min |
| F1.0        | -1.00 L/min  | 1.00 L/min  |
| F3.0        | -3.00 L/min  | 3.00 L/min  |
| USEr        | 入力値(設定)      | 入力値(設定)     |

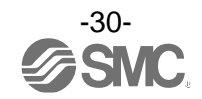

f (j

rßn uolt

#### 〈操作方法〉

ファンクション選択モード時に、UPまたはDOWNボタンを操作し、[F 0]を表示させてください。

SETボタンを押します。 🖶 流量レンジの設定に移ります。

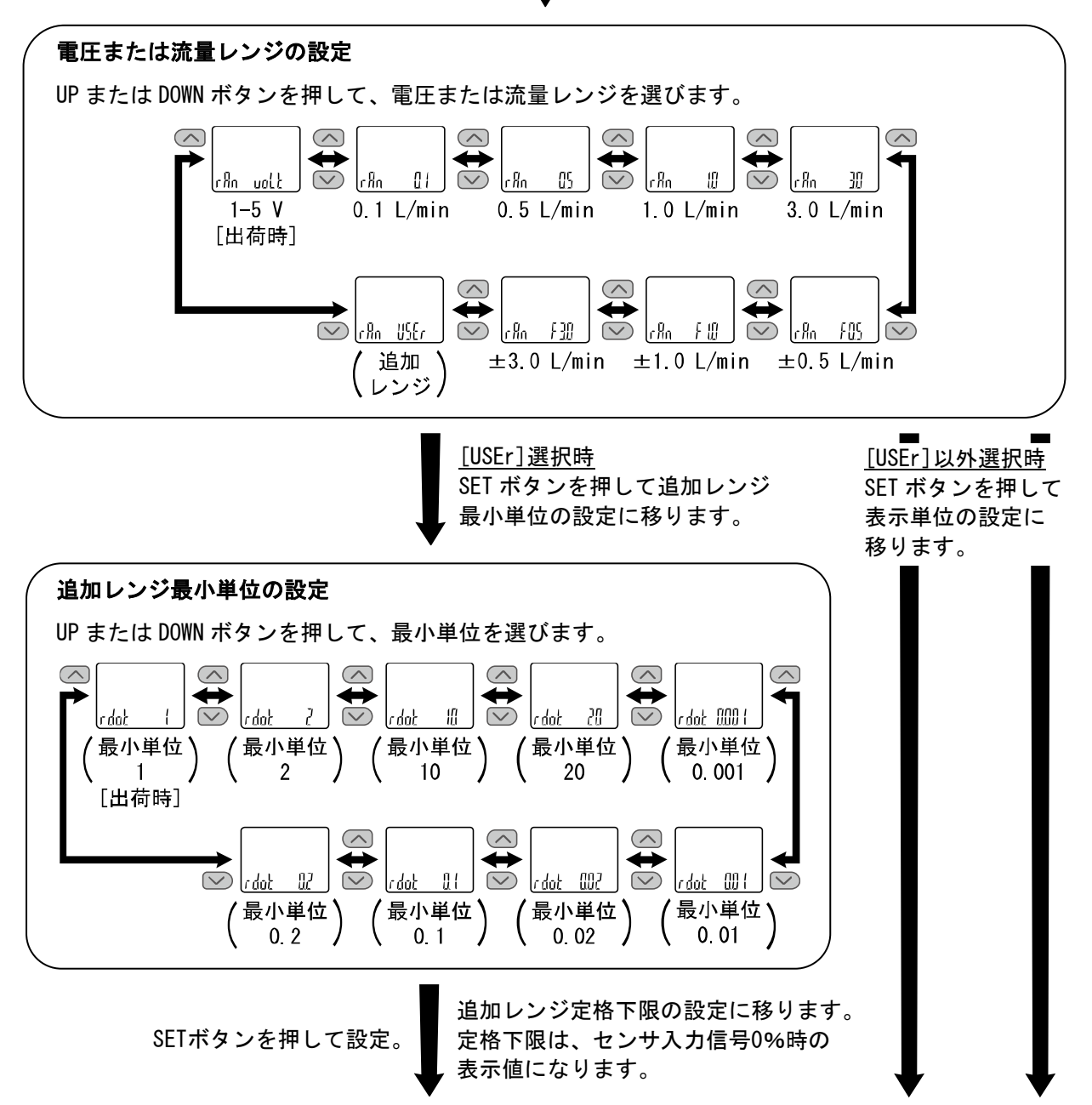

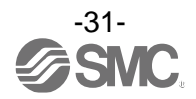

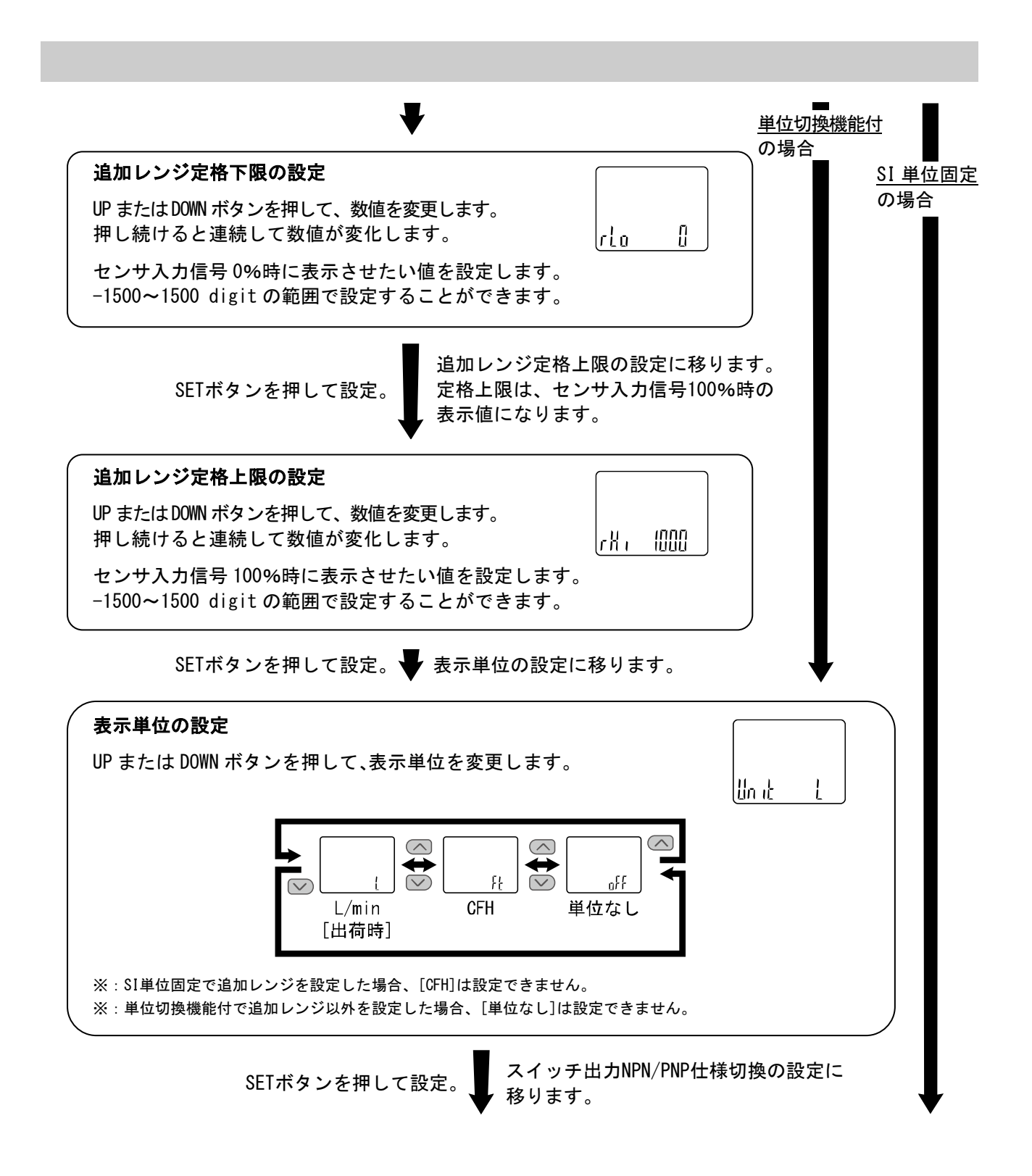

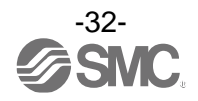

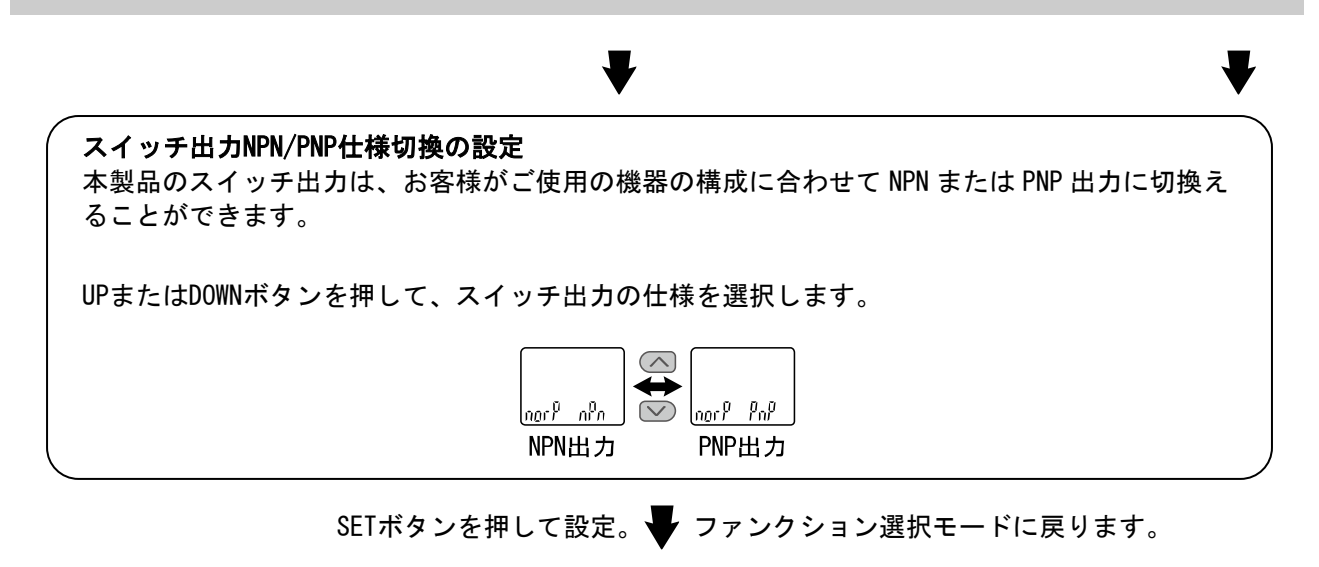

[F 0] 電圧または流量レンジ、表示単位、スイッチ出力仕様切換機能の設定完了

※:単位切換機能で[Ft]を選択した場合の流量仕様(24ページ)を参照ください。

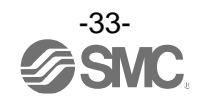

■[F 1] OUT1の設定

OUT1の出力方法の設定をします。

電圧または流量が設定値より大きくなると出力がONします。工場出荷時は出力ON時に緑色となり、出力OFF 時には赤色となります。

各設定項目による動作については、36ページ「スイッチ出力動作の一覧表」を参照ください。

#### <操作方法>

ファンクション選択モード時に、UPまたはDOWNボタンを操作し、[F 1]を表示させてください。

SETボタンを押します。 🔶 出力モードの設定に移ります。

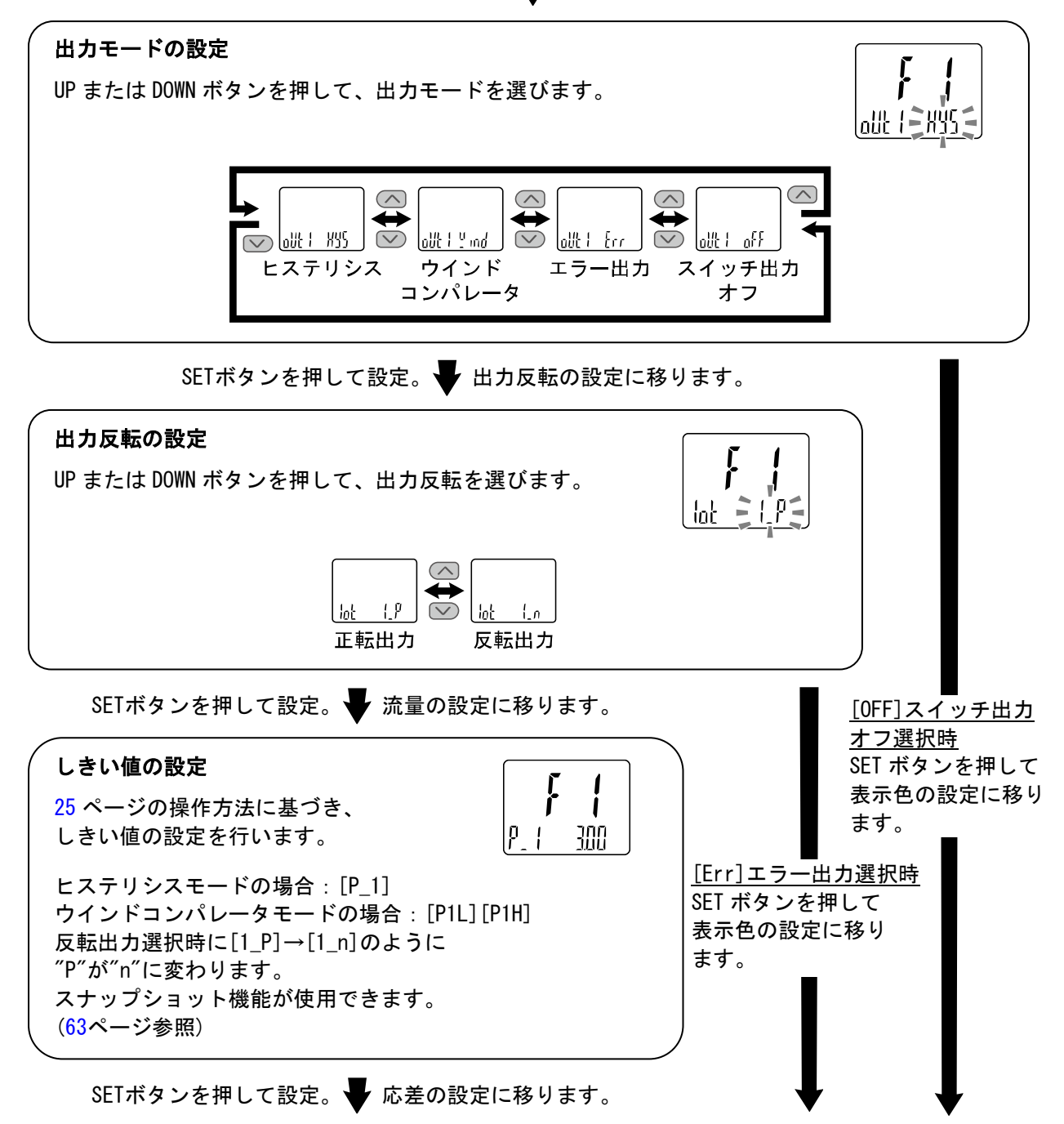

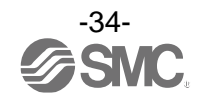

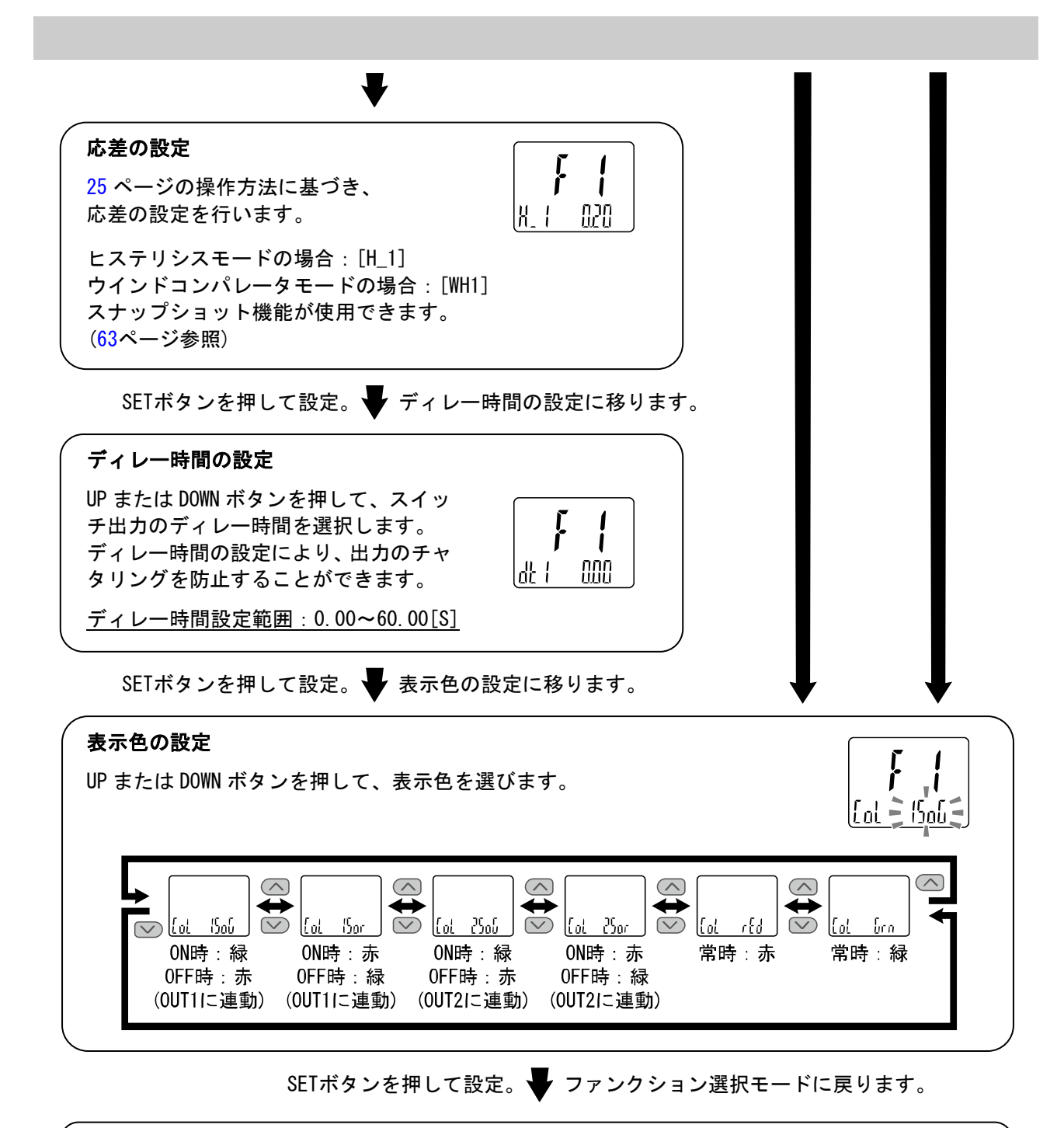

[F 1] OUT1の設定完了

※1:選択した項目はSETボタンを押した後、有効となります。

※2:SETボタンで設定を有効とした後、2秒以上SETボタンを押し続けると測定モードに移動することが可能です。

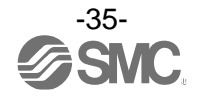

●スイッチ出力動作の一覧表

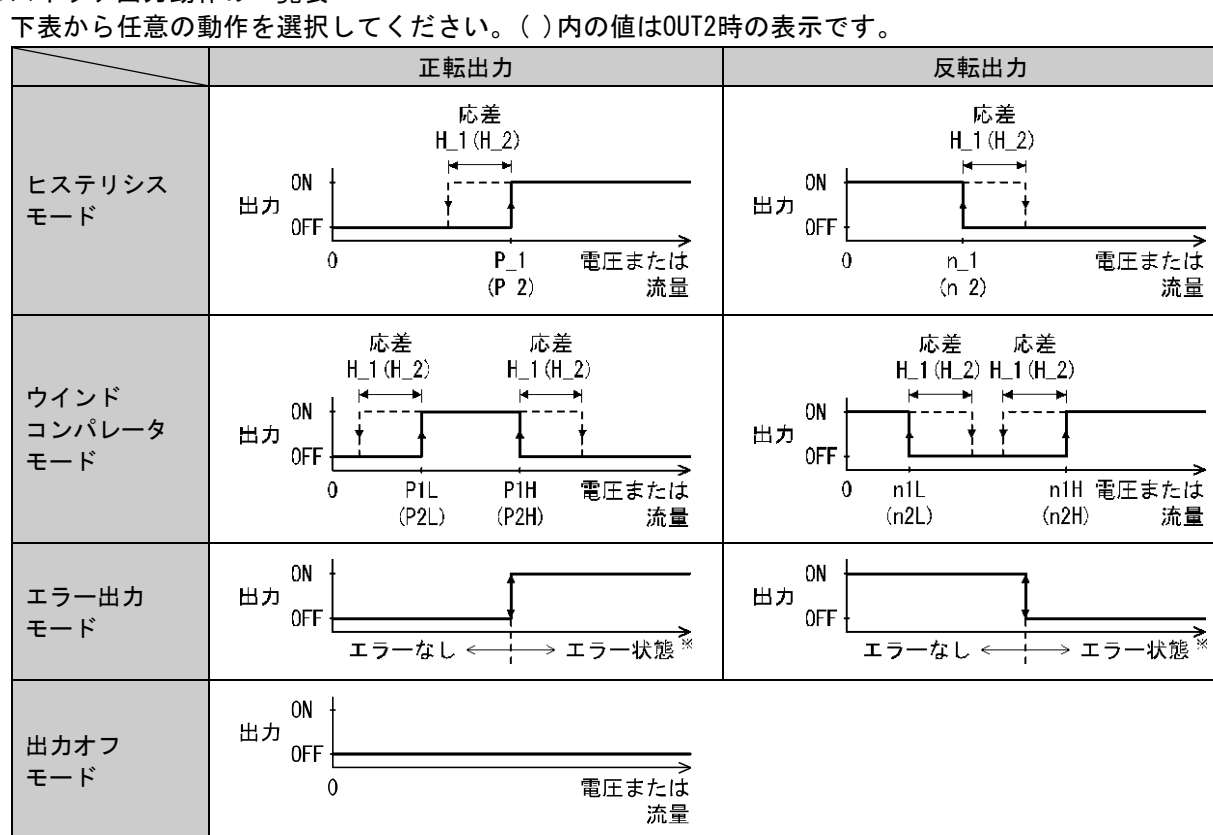

※:対象エラーはEr0、1、2、4、6~8、14、40となります。

出力反転の選択により、スイッチ出力の切換わる点が設定流量(電圧)範囲外になる場合には応差が 自動的に補正されます。

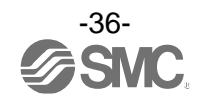
■[F 2] OUT2の設定

OUT2の出力方法の設定をします。 電圧または流量が設定値より大きくなると出力がONします。 各設定項目による動作については、36ページ「スイッチ出力動作の一覧表」を参照ください。

#### <操作方法>

ファンクション選択モード時に、UPまたはDOWNボタンを操作し、[F 2]を表示させてください。

SETボタンを押します。 🖝 出力モードの設定に移ります。

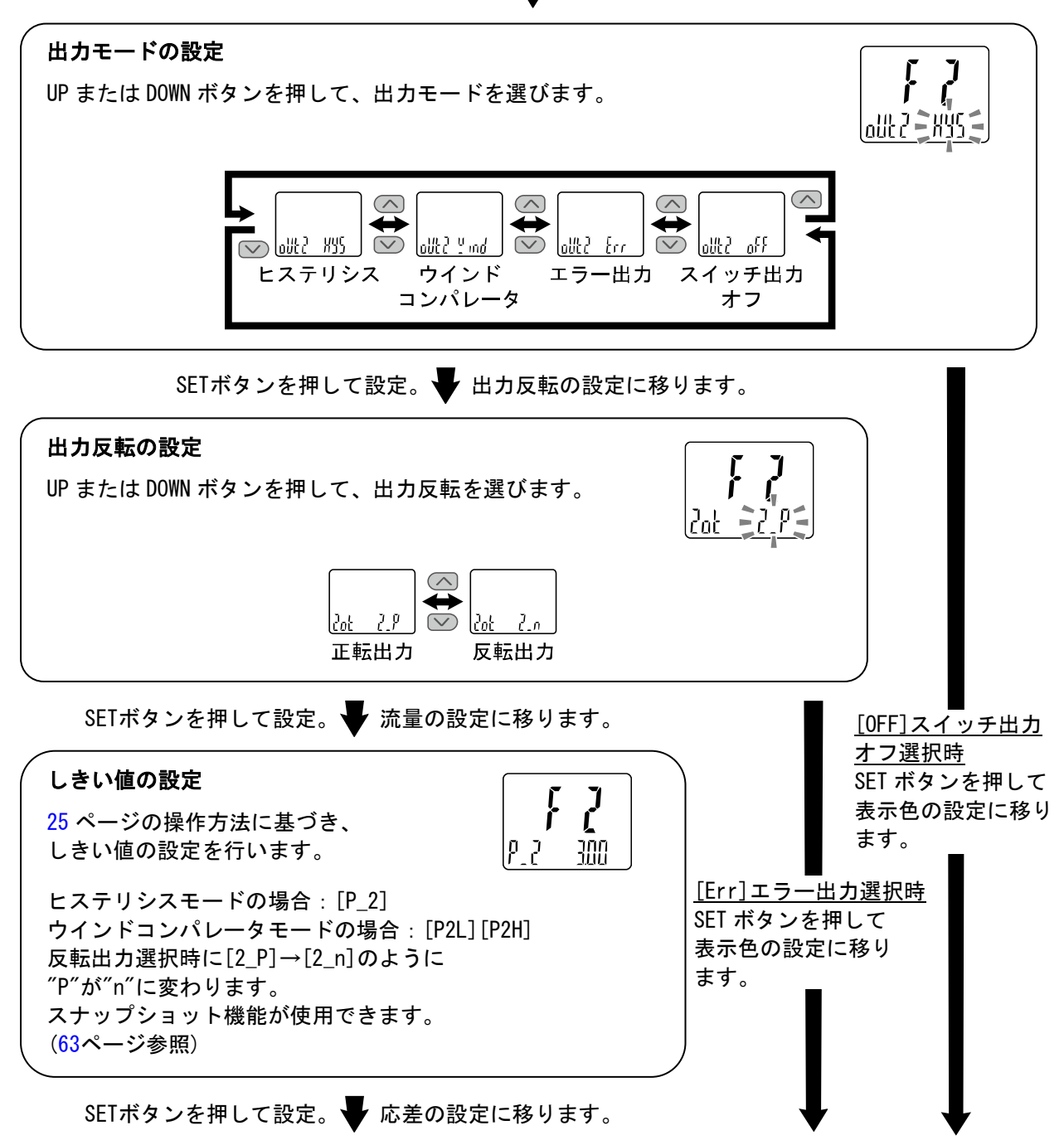

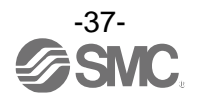

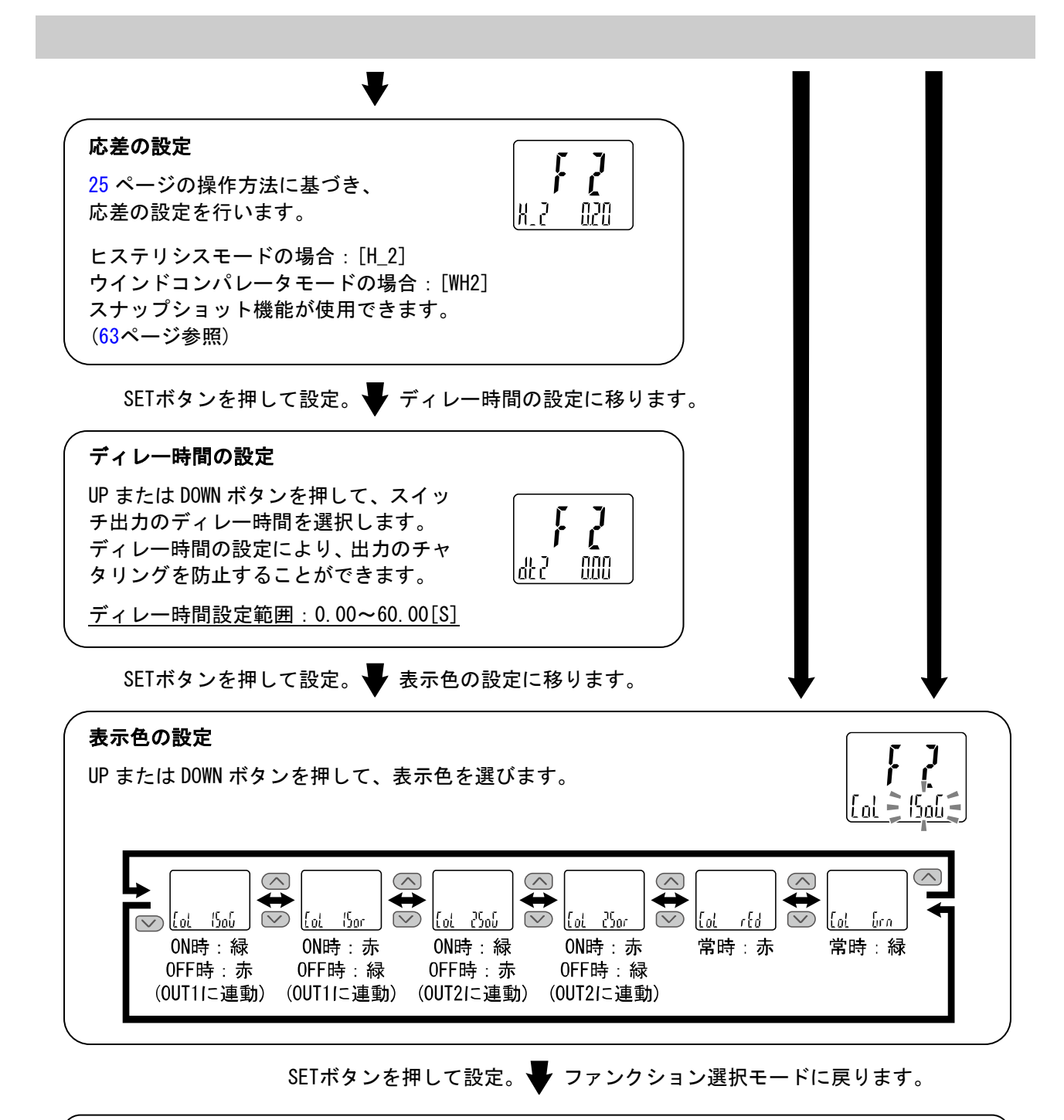

[F 2] OUT2の設定完了

※1:選択した項目はSETボタンを押した後、有効となります。

※2:SETボタンで設定を有効とした後、2秒以上SEtボタンを押し続けると測定モードに移動することが可能です。

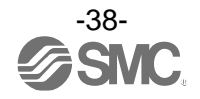

# ■[F 3] デジタルフィルタの設定

デジタルフィルタの設定

電圧または流量の検出に対してデジタルフィルタ(0~30秒)を選択することができます。 デジタルフィルタの設定により、出力のチャタリングや測定モードでの表示のちらつきの抑制を行うこと ができます。

#### <操作方法>

ファンクション選択モード時に、UPまたはDOWNボタンを操作し、[F 3]を表示させてください。

SETボタンを押します。 V デジタルフィルタの設定に移ります。

UP または DOWN ボタンを押して、デジタルフィルタを選びます。

<u>デジタルフィルタ設定範囲:0.00~30.00[S]</u>

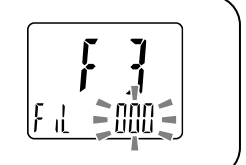

SETボタンを押して設定。 🚽 ファンクション選択モードに戻ります。

[F 3] デジタルフィルタの設定完了

※1:各設定値は、90%応答時間の目安です。

※2:スイッチ出力および電圧または流量表示・アナログ出力に作用します。スイッチ出力のみに効果が必要な場合には、ディレー 時間の設定(35、38ページ)を行ってください。

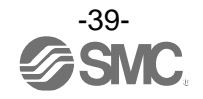

■[F 4] オートプリセット機能の設定

ヒステリシスモード選択時、実際の稼動状態から最適なしきい値を自動的に計算し設定できる機能です。

#### 〈操作方法〉

ファンクション選択モード時に、UPまたはDOWNボタンを操作し、[F 4]を表示させてください。

SETボタンを押します。 オートプリセット機能の設定に移ります。

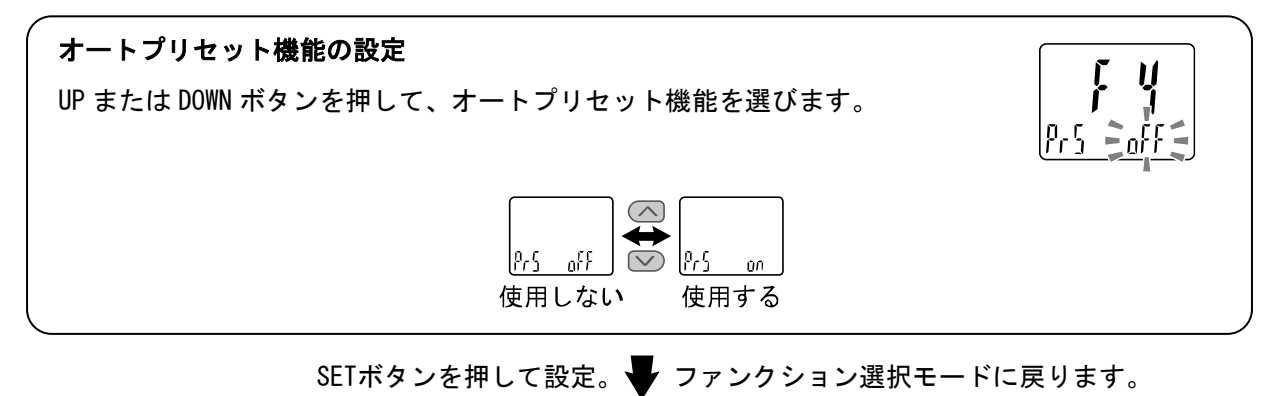

[F 4] オートプリセット機能の設定完了

測定モード時にSETボタンを押して、流量(電圧)の設定を行ってください。 さらに、SETボタンを押し、表示が点滅している時に流量を変動させて設定します。 (詳細は41ページを参照ください。)

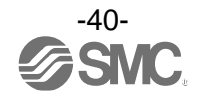

●オートプリセット

ファンクション選択モードでオートプリセットを選択した場合、測定流量から設定値を算出・記憶する ことができます。設定値は、設定対象となるワークを使用した装置の作動(例:吸着・非吸着等)を数回 繰返すことで、最適値に自動設定されます。

①0UT1オートプリセットの選択

測定モード時にSETボタンを押し[AP1 rEdY]を表示させてください。 (OUT1の設定が不要な場合は、[AP1 rEdY]を表示後、UPとDOWNボタンを 同時に<u>1秒以上</u>押してください。④OUT2オートプリセットの選択に移動 することができます。)

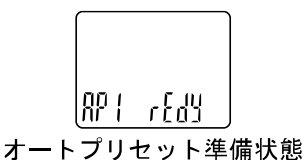

AP (Erlin E

オートプリセット設定中

2635 598

オートプリセット準備状態

②0UT1の装置の準備

OUT1の流量(電圧)を設定する装置の準備をしてください。

③0UT1のオートプリセット値の設定

SETボタンを押すと[AP1 RUn]が表示されます。 計測が開始されますので、装置を作動させ、流量を変化させてください。 ([AP1 RUn]表示時に、UPとDOWNボタンを同時に<u>1秒以上</u>押すと、計測を 中止し、④0UT2オートプリセットの選択に移動することができます。)

④0UT2オートプリセットの選択

測定モード時にSETボタンを押し[AP2 rEdY]を表示させてください。 (OUT2の設定が不要な場合は、[AP2 rEdY]を表示後、UPとDOWNボタンを 同時に<u>1秒以上</u>押してください。測定モードに移動することができます。)

⑤OUT2の装置の準備
 OUT2の流量(電圧)を設定する装置の準備をしてください。

⑥OUT2のオートプリセット値の設定

SETボタンを押すと[AP2 RUn]が表示されます。 計測が開始されますので、装置を作動させ、流量を変化させてください。 ([AP2 RUn]表示時に、UPとDOWNボタンを同時に<u>1秒以上</u>押すと、計測を 中止し、測定モードに移動することができます。)

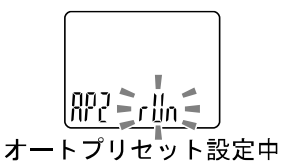

⑦設定完了

SETボタンを押すとオートプリセットモードが完了し、測定モードに戻ります。

| オートプリセットモードでの設定値は次のようになります。   |                               |             |  |  |
|-------------------------------|-------------------------------|-------------|--|--|
| ・正転出力時                        | ・反転出力時                        |             |  |  |
| $P_1 (P_2) = A - (A - B) / 4$ | $n_1 (n_2) = B + (A - B) / 4$ | A=最高流量(電圧)値 |  |  |
| $H_1 (H_2) =  (A-B)/2 $       | $H_1 (H_2) =  (A-B)/2 $       | B=最低流量(電圧)値 |  |  |

設定が不要な場合は、UPとDOWNボタンを同時に<u>1秒以上</u>押してください。

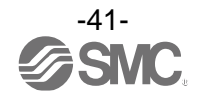

# ■[F 5] FUNC端子機能の設定

アナログ出力、外部入力もしくはコピー機能のいずれかを選択することができます。 ※:設定変更する際は、灰色線は未配線状態で実施してください。

・アナログ出力を選択した場合

アナログ電圧出力付の製品をご使用の場合は、1~5V出力と0~10V出力をのどちらかを選択することができます。

アナログ出力フリーレンジ機能が使用でき、5 V(10 V)もしくは 20 mA に対応する流量(電圧)値設定を 変更できます。

#### ・外部入力を選択した場合

ピーク値、ボトム値を遠隔でリセットできます。 ・ピーク・ボトムリセット:入力信号を加えるとピーク値とボトム値がクリアされる機能です。

オートシフト/オートシフトゼロの機能を選択することができます。

 ・オートシフト:信号入力時の流量(電圧)を基準として、相対的な変化量に対し出力を行う機能です。
 ・オートシフトゼロ:信号入力時の流量(電圧)を基準として、相対的な変化量に対し出力動作を行い、 信号入力時に表示を"0"とする機能です。

コピー機能を選択した場合
 コピー元モニタの設定値をコピー受信可能となります。

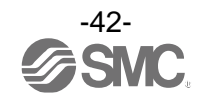

## 〈操作方法〉

ファンクション選択モード時に、UPまたはDOWNボタンを操作し、[F 5]を表示させてください。

SETボタンを押します。 FUNC端子機能の設定に移ります。

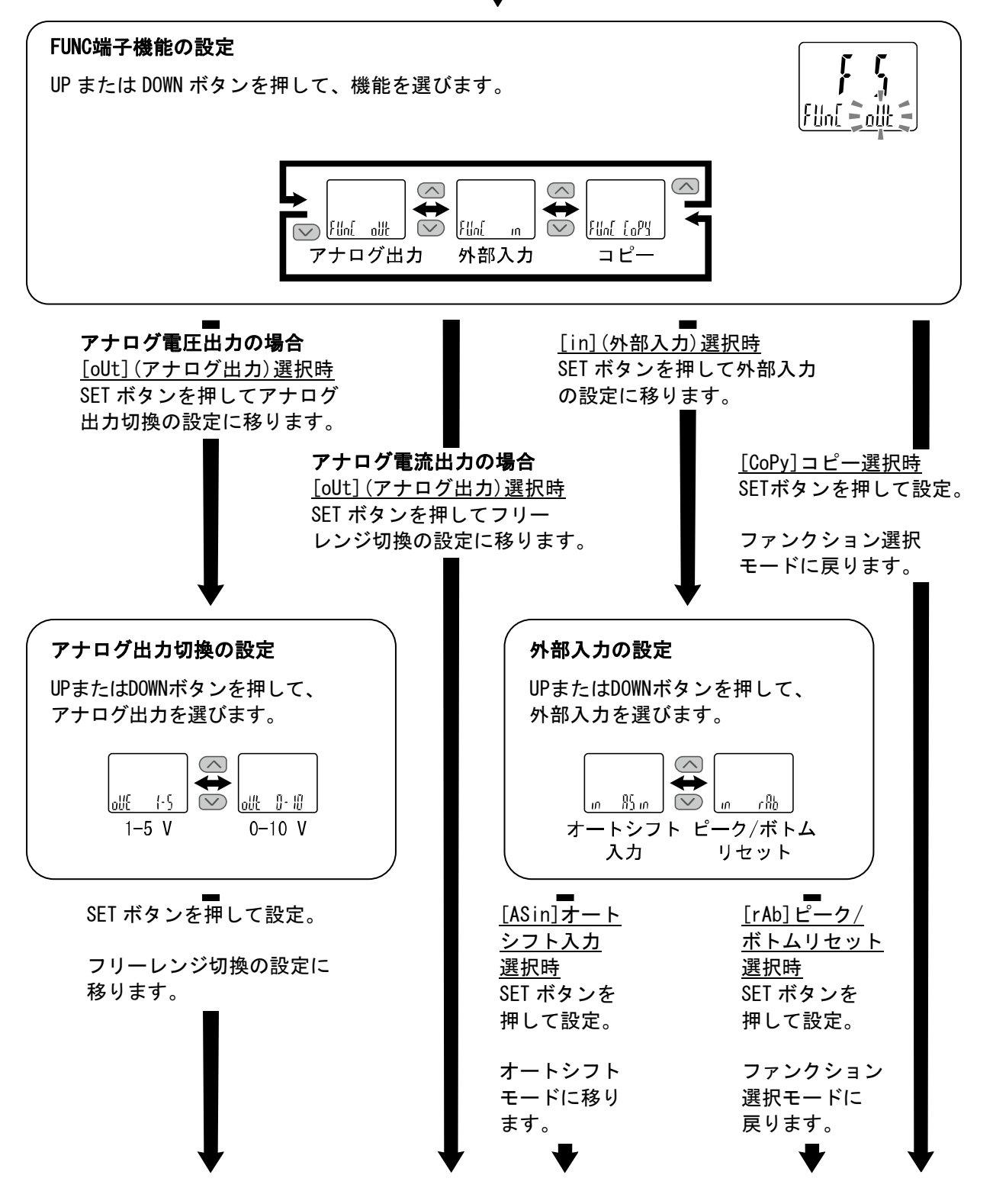

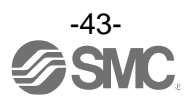

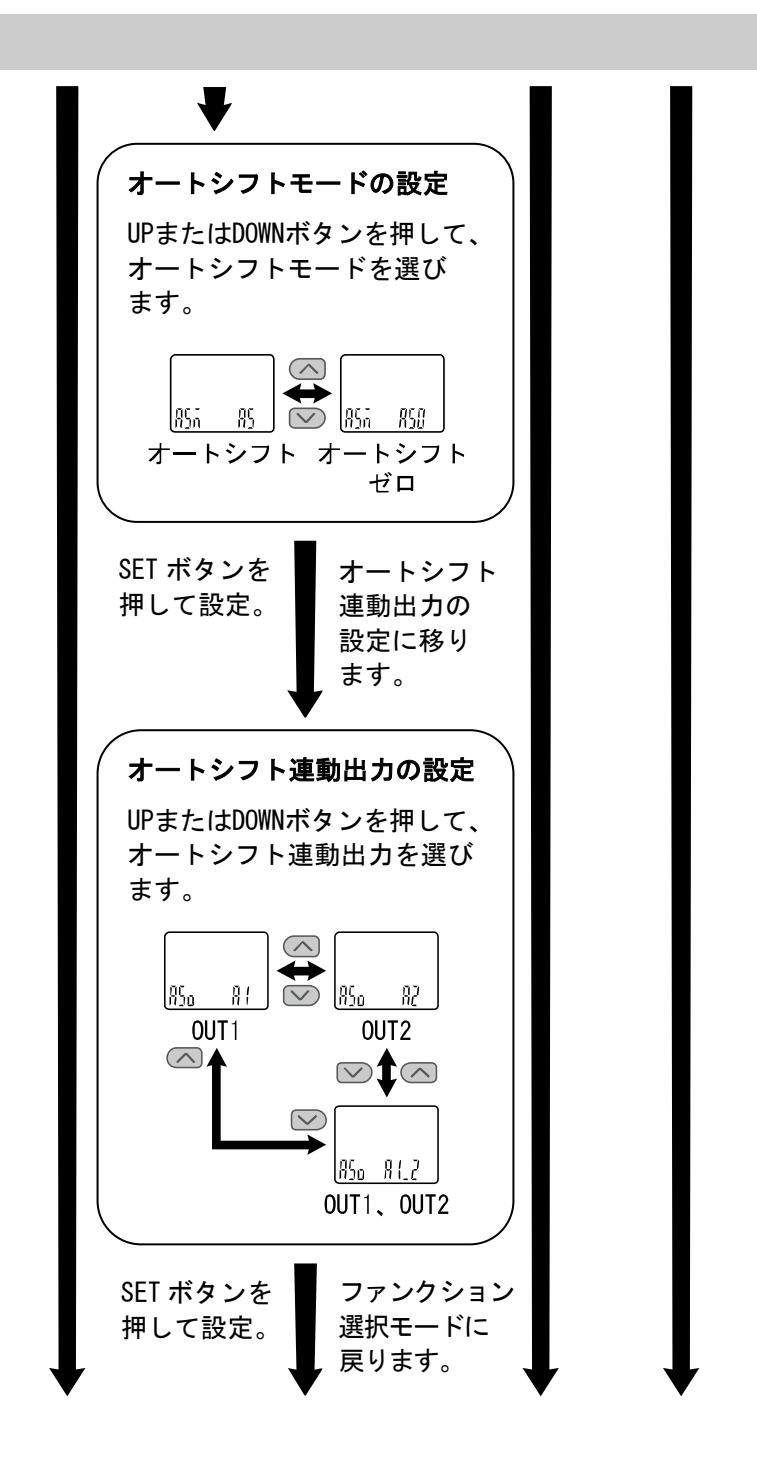

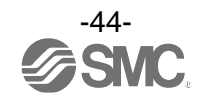

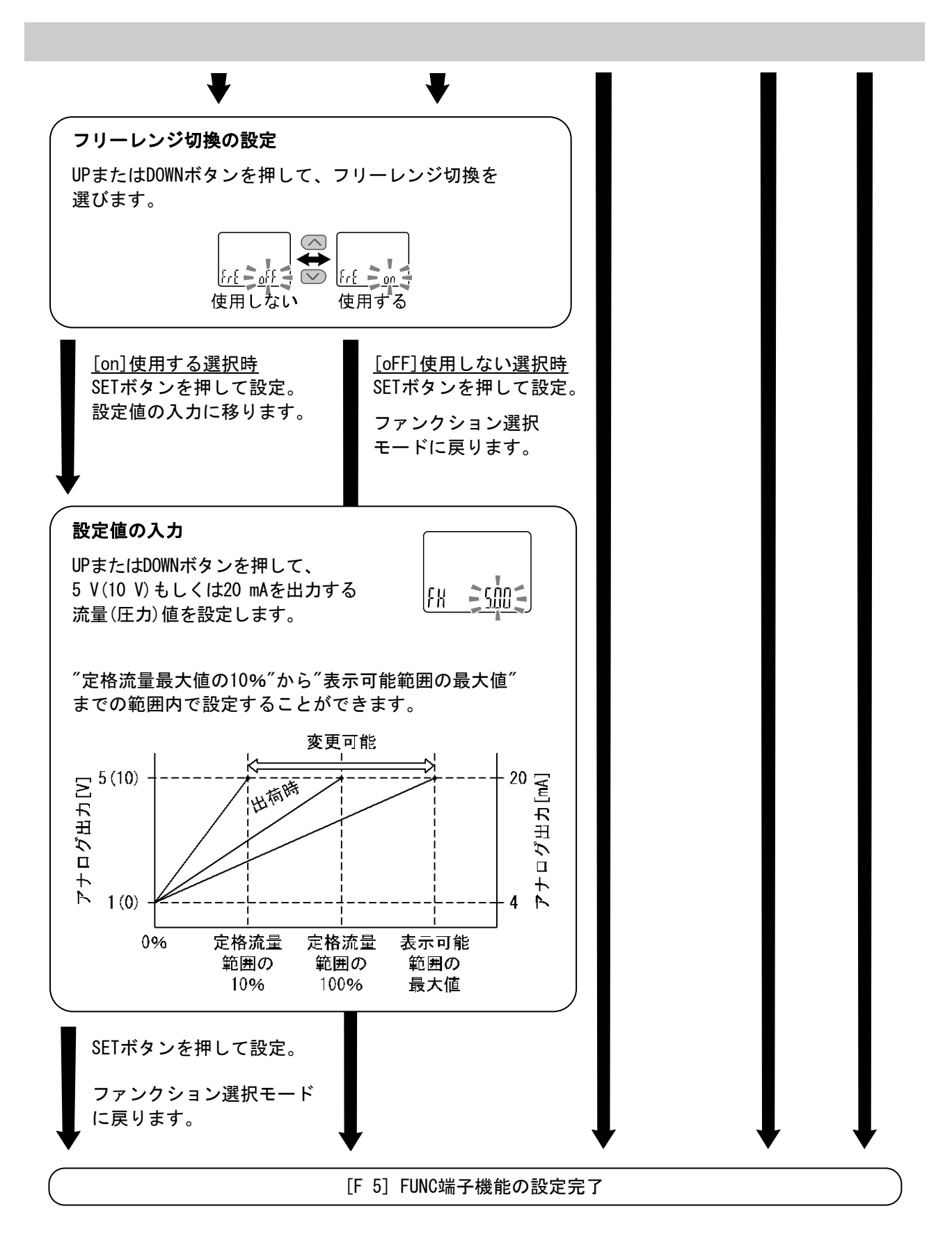

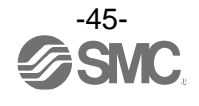

### オートシフト機能の設定条件

- ・オートシフト信号の入力時より5 ms以上流量を一定に保ってください。
- ・オートシフト入力時、サブ画面表示は「ASin ooo」を約1秒間表示して、その時点の流量値を補正値「C\_5」 に記憶します。
- ・記憶された補正値により、設定値が補正されます。
- ・オートシフト入力直後から5 ms以内に設定値が補正された後、ディレー時間の設定値に従ってスイッチ
   出力が動作します。
- ・オートシフト入力時の測定流量が設定流量範囲を超えた場合、補正値は記憶されずにサブ画面に 「ASin o.r」を約1秒間表示します。
- ・オートシフト入力時の測定値が設定流量範囲内で、オートシフトにより補正された設定値(応差含む)が 設定流量範囲を超える場合、設定値は設定流量範囲上限または下限(近い方)に自動的に補正されます。
   (設定値が設定流量範囲を超えてしまう流量でオートシフト入力があった時のみ適用されます。設定値が設定流量範囲内となる流量で再度オートシフト入力があった場合、補正は解除され設定した設定値 どおりに動作します。)
- ・「C\_5」に記憶された補正値は、測定モード時のサブ画面に表示させることができます。 (48ページ「サブ画面表示について」参照)
- ・オートシフト入力後の補正値「C\_5」は電源を切断すると消滅し、電源再投入時に「ゼロ」(イニシャル値) にリセットされます。

| レンジ        | 設定流量範囲                    | 設定可能範囲                    |  |
|------------|---------------------------|---------------------------|--|
| 電圧         | 0.8~5.2 V                 | -6.00~6.00 V              |  |
| 0.1 L/min  | -0.005∼0.105 L/min        | -0.110∼0.110 L/min        |  |
| 0.5 L/min  | -0.025∼0.525 L/min        | -0.550∼0.550 L/min        |  |
| 1.0 L/min  | -0.05∼1.05 L/min          | -1.10 <b>~</b> 1.10 L/min |  |
| 3.0 L/min  | -0.15∼3.15 L/min          | -3.30∼3.30 L/min          |  |
| FO.5 L/min | -0.525∼0.525 L/min        | -1.050∼1.050 L/min        |  |
| F1.0 L/min | -1.05 <b>~</b> 1.05 L/min | -2.10~2.10 L/min          |  |
| F3.0 L/min | -3.15∼3.15 L/min          | -3.30∼3.30 L/min          |  |

オートシフト入力使用時の設定可能範囲

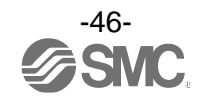

## ■[F10] サブ画面の設定

サブ画面の表示内容を追加する機能です。

- ・初期設定(標準): OUT の設定値、ピーク値、ボトム値を表示します。
- ・ライン名の追加:初期設定の表示項目にライン名が追加できます。
   また、ライン名を入力することができます。(最大5文字の英数字)
   ・表示オフの追加:初期設定の表示項目に表示オフが追加できます。

※: ライン名の追加と表示 OFF の追加は、同時に設定することはできません。 設定内容について、48ページ以降に詳細内容を記載しております。

#### 〈操作方法〉

ファンクション選択モード時に、UPまたはDOWNボタンを操作し、[F10]を表示させてください。

SETボタンを押します。 サブ画面の設定に移ります。

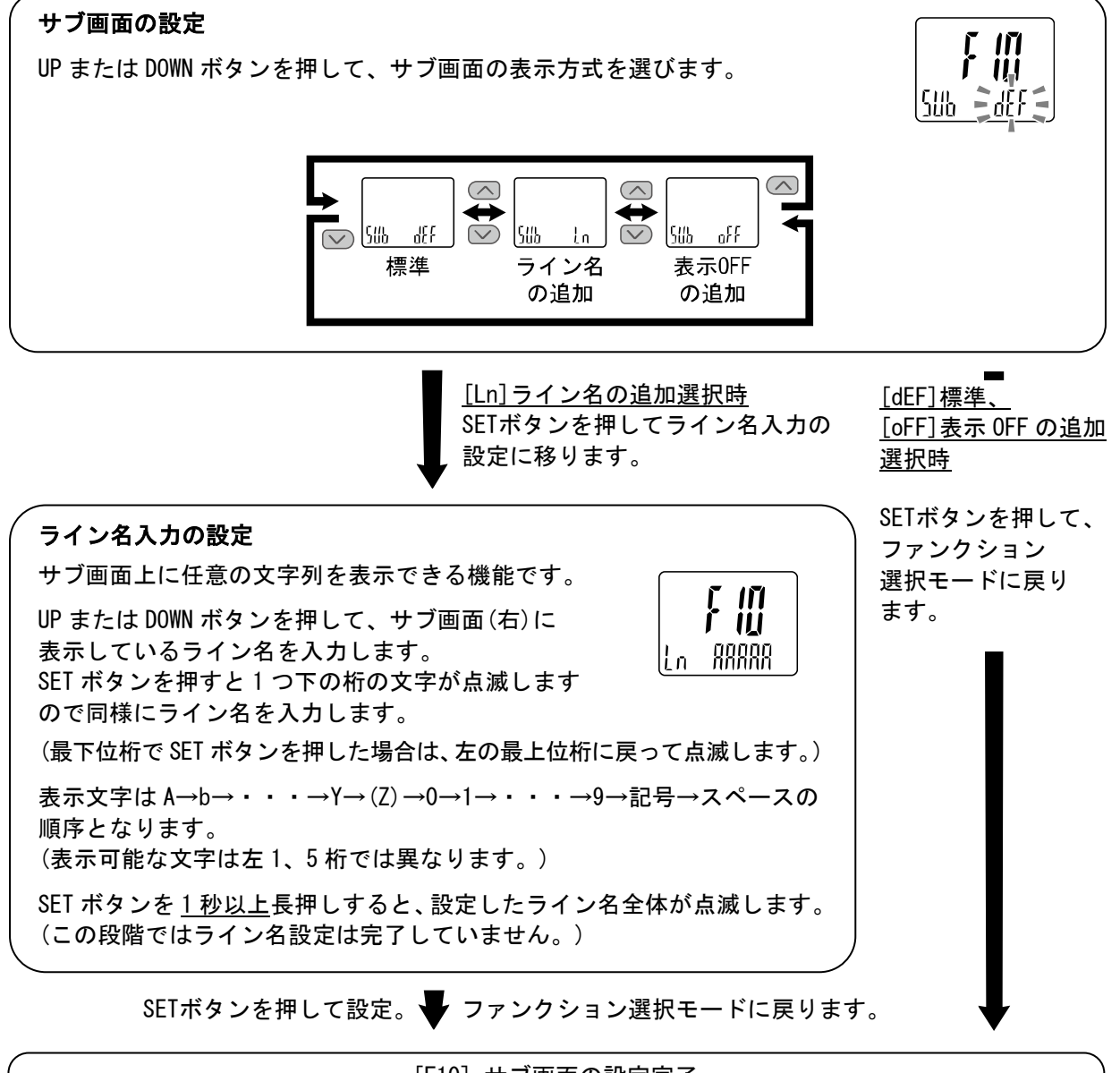

[F10] サブ画面の設定完了

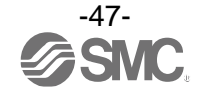

・各桁の表示可能文字は以下のようになります。
 Q、X、Zと記号の一部(スラッシュ(/)、アスタリスク(\*))は表示できません。

#### 〈サブ画面表示について〉

・標準

標準表示はサブ画面に表示項目とその値が表示されます。 表示させられる項目は出カモードの設定内容によって異なります。測定モードにてUPまたはDOWN ボタンを操作して、表示させる項目を選んでください。

(ヒステリシスモード、エラー出力、スイッチ出力オフ)

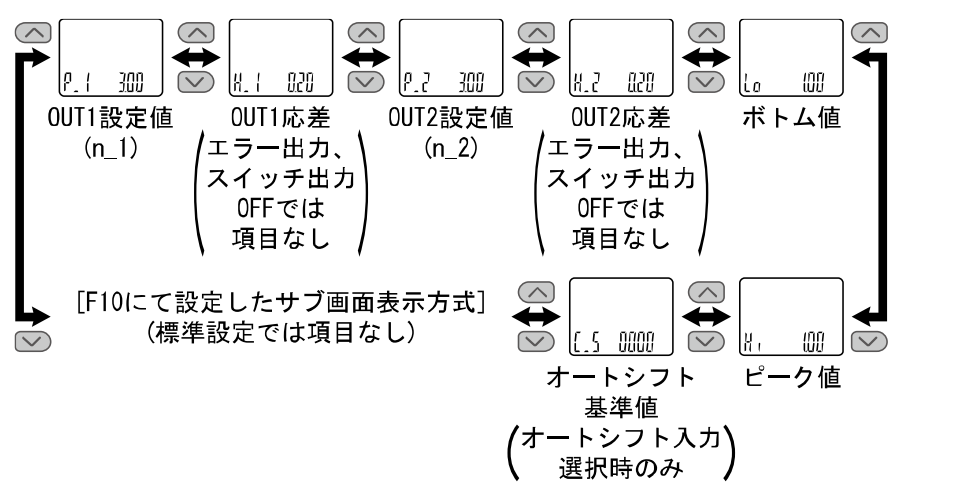

(ウインドコンパレータモード)

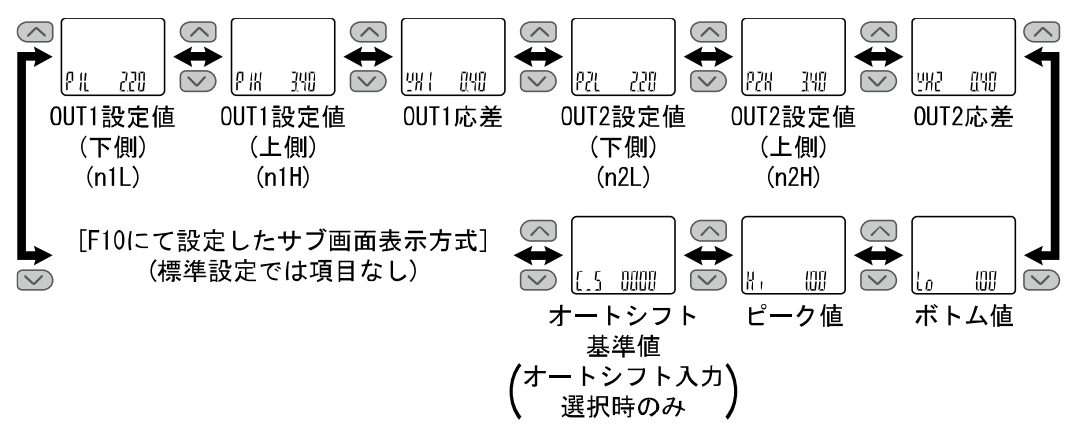

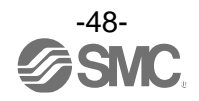

## ■[F14] 表示ゼロカットの設定

流量が0 L/min付近のとき、表示を強制的に0 L/minにする機能です。 流量レンジの±10%F.S.の範囲で補正できます。 ※: [F 0]にて電圧レンジを選択している場合は[- - -]表示となり、設定できません。

### <操作方法>

ファンクション選択モード時に、UPまたはDOWNボタンを操作し、[F14]を表示させてください。

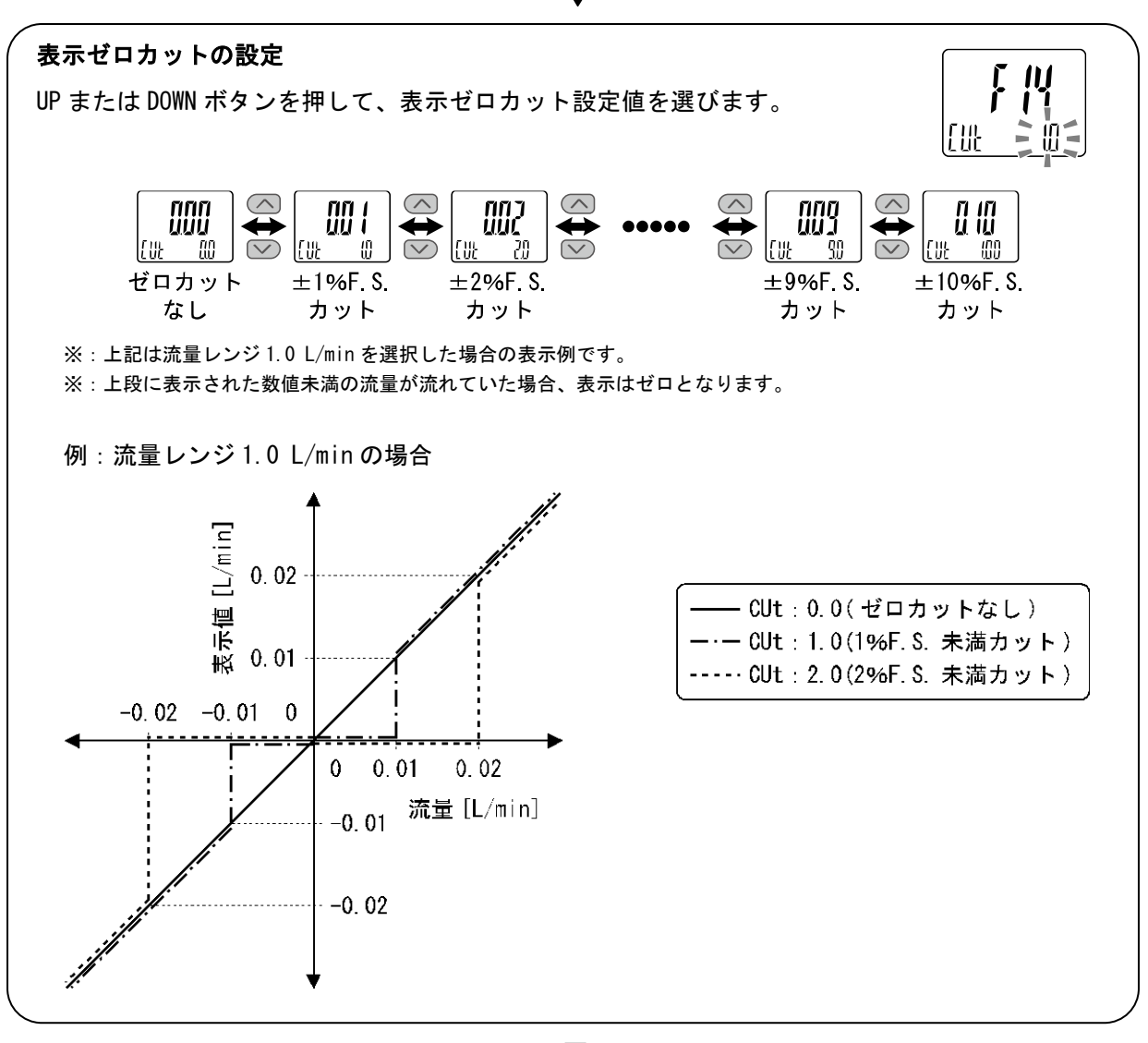

SETボタンを押します。 🗣 表示ゼロカットの設定に移ります。

SETボタンを押して設定。 🔶 ファンクション選択モードに戻ります。

### [F14] 表示ゼロカットの設定完了

※: ゼロカット設定範囲内に設定値および応差を設定した場合、表示可能範囲に合わせて動作点が変化します。

詳細は「ゼロカット設定範囲内にスイッチ出力(OUT)の設定値および応差が設定されている場合(50ページ)」を参照ください。 ※:マイナス側は、-5%F.S.までがゼロカット範囲となります。その範囲を超えると[LLL]表示となります。

※:オートシフトゼロ設定が有効な場合、ゼロカット設定はできません。

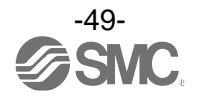

●ゼロカット設定範囲内にスイッチ出力(OUT)の設定値および応差が設定されている場合 ゼロカット設定値によっては、スイッチ出力の動作点が変化します。 ただし、スイッチ出力の設定値および応差の設定は変化しませんので、ご注意ください。 動作点を変化させたくない場合は、設定値および応差をゼロカット設定範囲外にしてください。

<例:流量レンジ1.0 L/min の場合>

共通設定

| 出力モード  | ヒステリシスモード |
|--------|-----------|
| スイッチ動作 | 正転出力      |
| 設定値(P) | 0. 08     |
| 応差(H)  | 0. 03     |
|        |           |

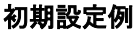

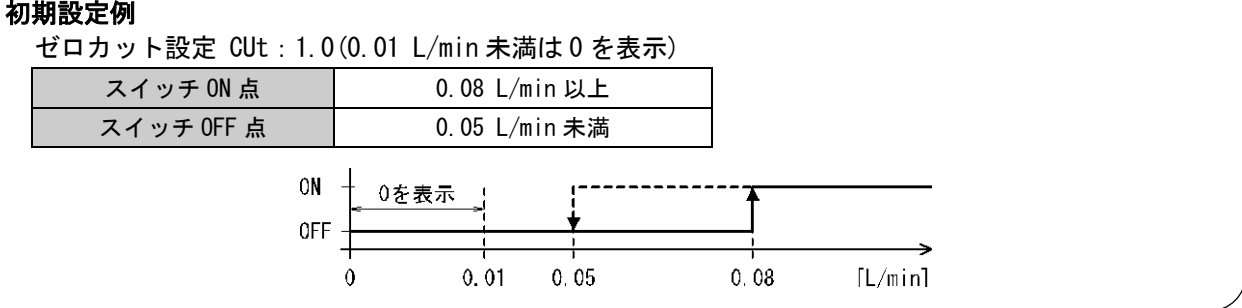

ゼロカット設定を変更します。 設定値(P)と応差(H)の設定は変更されません。

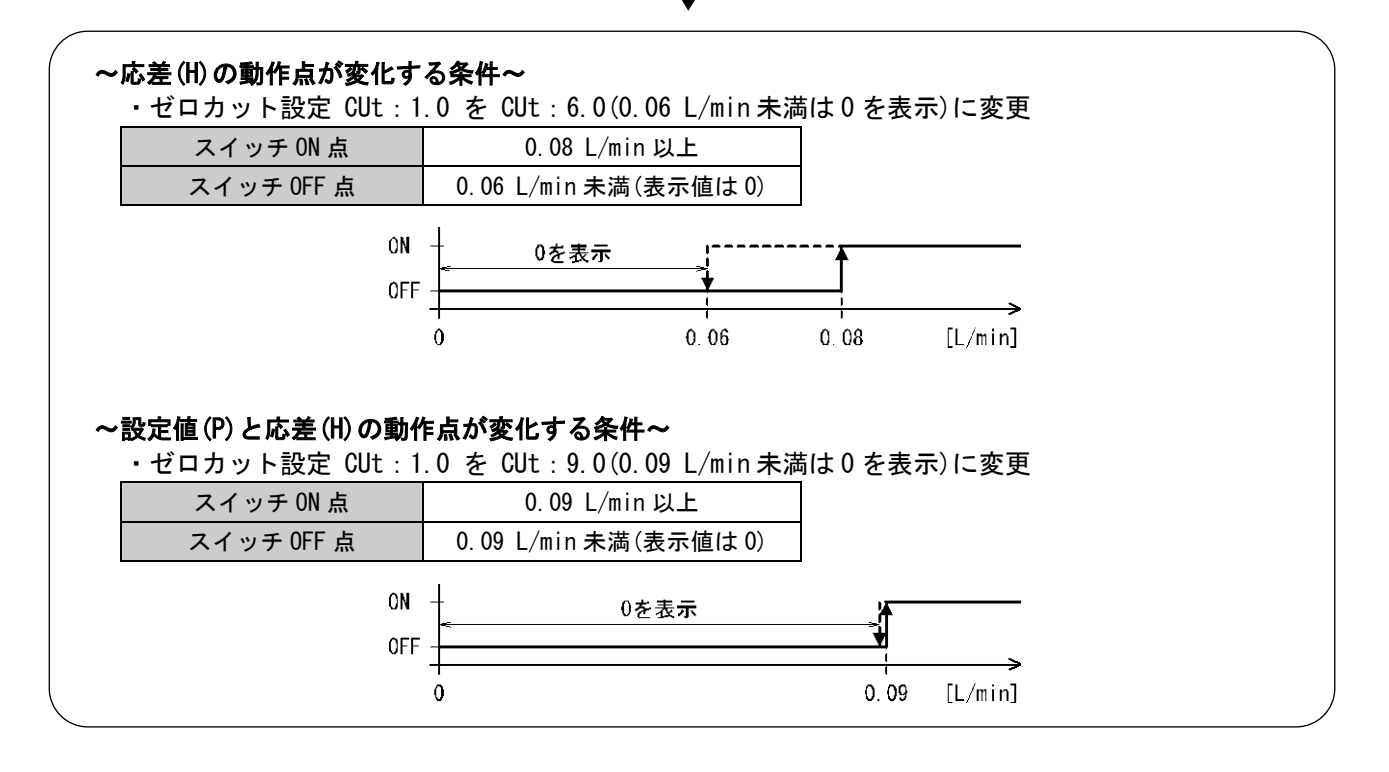

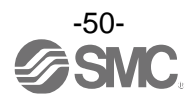

■[F80] 省電力モードの設定

省電力モードの選択ができます。 30秒間ボタン操作をしないと省電力モードへ移行する機能です。

〈操作方法〉

ファンクション選択モード時に、UPまたはDOWNボタンを操作し、[F80]を表示させてください。

SETボタンを押します。 🗣 省電力モードの設定に移ります。

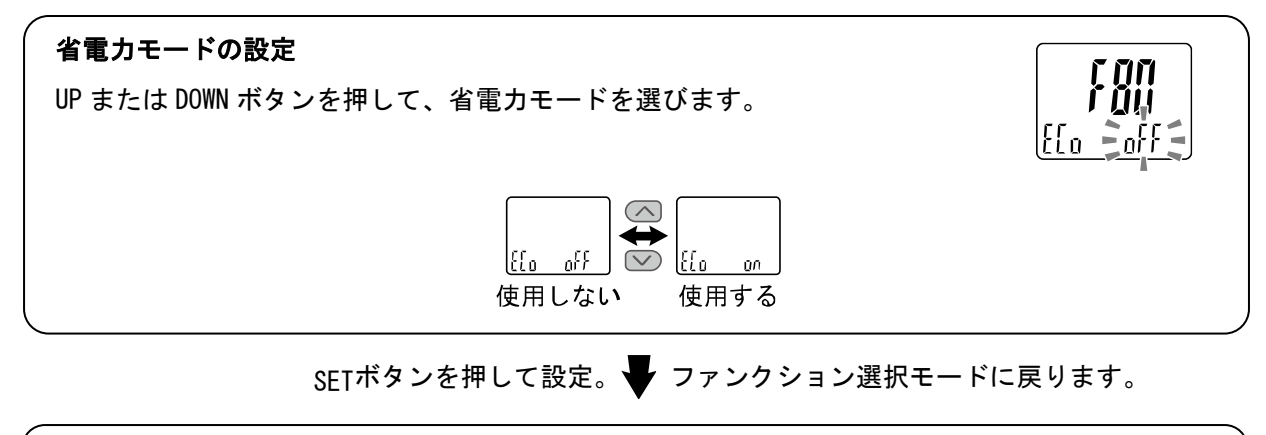

[F80] 省電力モードの設定完了

省電力モードは、キー操作を行うことで通常表示になり、キー操作が 30 秒間ない場合は、省 電力モードに戻ります。(測定モード時のみ)

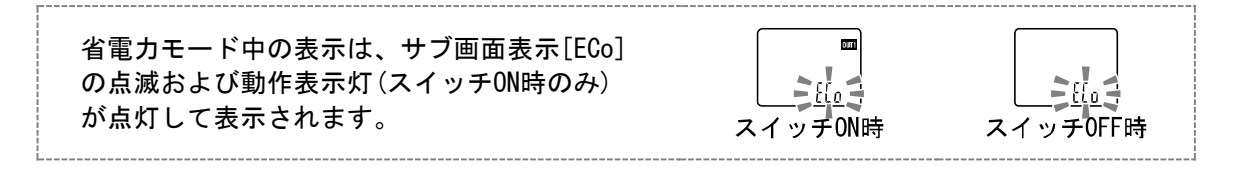

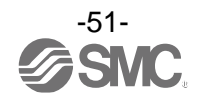

## ■[F81] 暗証番号の入力の設定

キーロック解除時に、暗証番号の入力有無の選択および暗証番号の設定変更できます。

#### <操作方法>

ファンクション選択モード時に、UPまたはDOWNボタンを操作し、[F81]を表示させてください。

SETボタンを押します。 🖶 暗証番号の入力の設定に移ります。

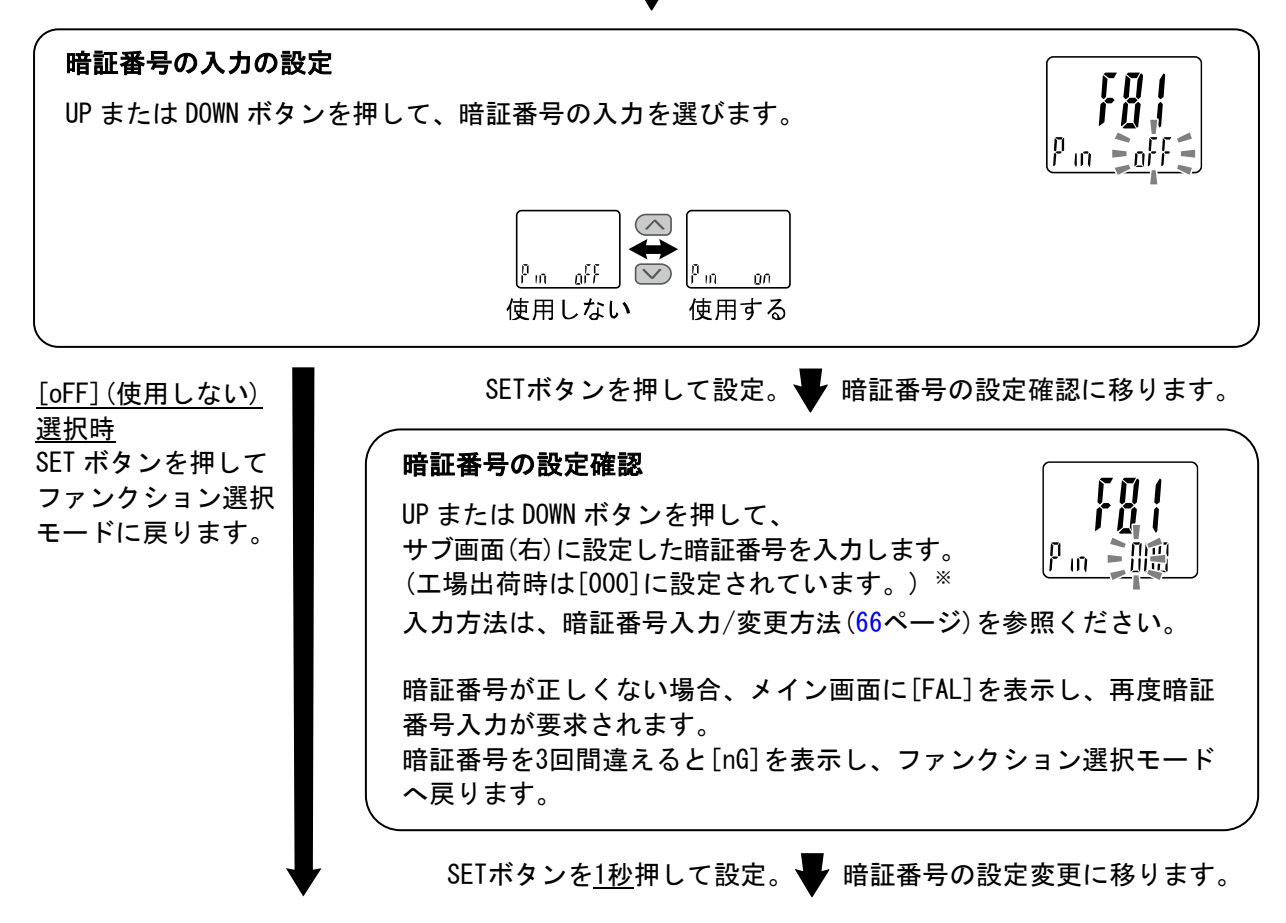

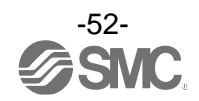

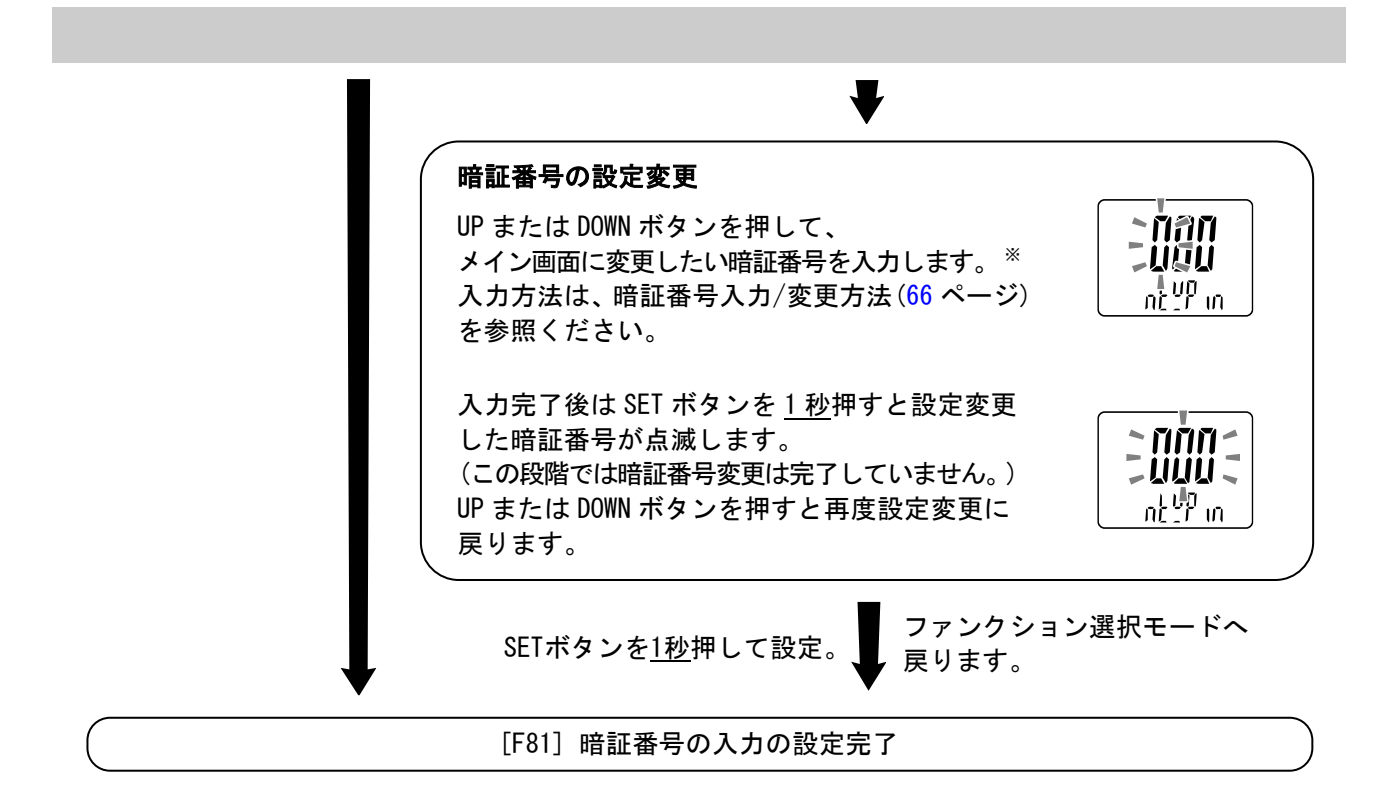

暗証番号入力ありを選択の場合、キーロックを解除する場合に暗証番号の入力が必要となります。 ※:暗証番号入力時に<u>30秒以上</u>操作がない場合は、ファンクション選択モードに戻ります。

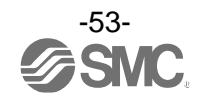

■[F90] 全ファンクションの設定

全機能を一連で設定できます。

〈操作方法〉

ファンクション選択モード時に、UPまたはDOWNボタンを操作し、[F90]を表示させてください。

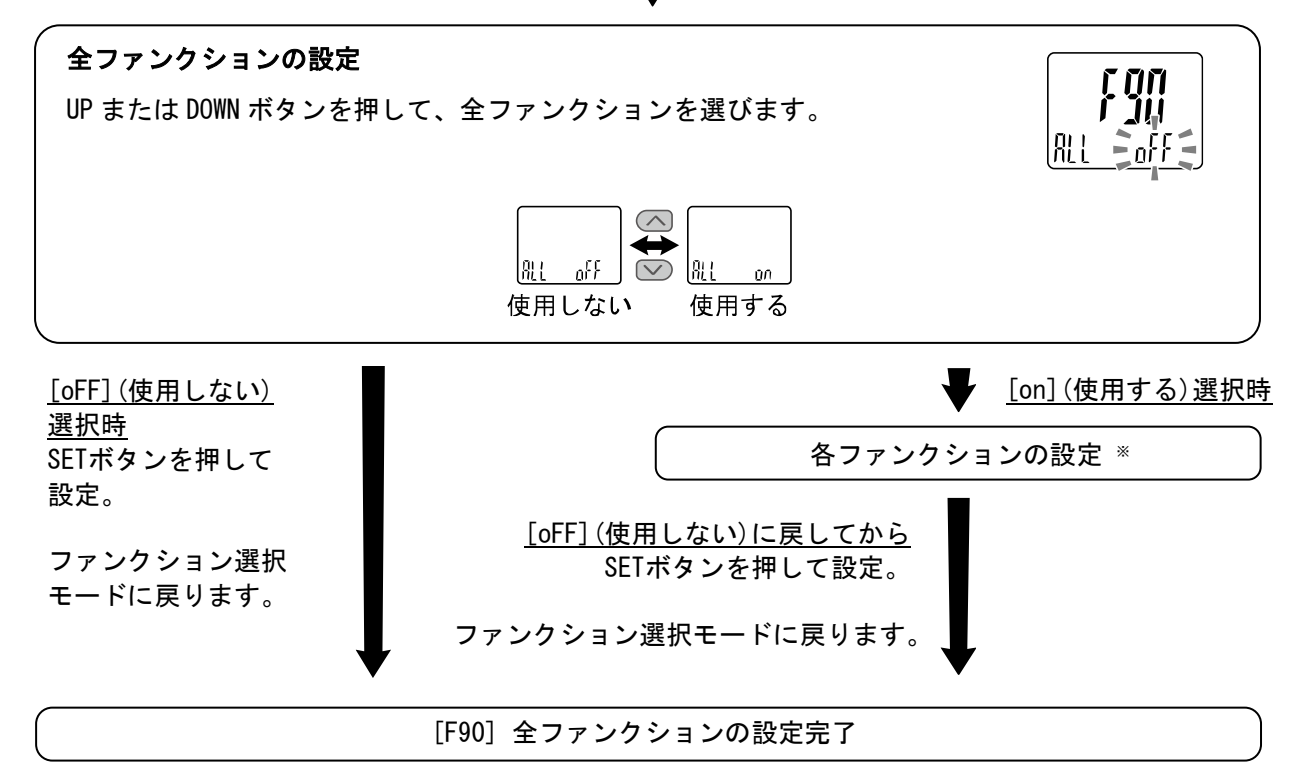

SETボタンを押します。 🗣 全ファンクションの設定に移ります。

※:各ファンクションの設定
 SETボタンを押すごとに、55ページの各ファンクション設定の順番に移ります。
 UP および DOWN ボタンで設定を行ってください。
 設定の方法および内容の詳細は、各ファンクションの項目を参照ください。
 ※:どの項目からでもSETボタンを2秒以上押すと測定モードに戻ります。

※:測定モードに戻るまでに設定したファンクションは記憶されます。

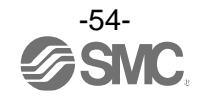

# ●各ファンクションの設定

| 順番 | ファンクション              |
|----|----------------------|
| 1  | 電圧または流量レンジ設定         |
| 2  | 表示単位設定               |
| 3  | スイッチ出力NPN/PNP仕様切換の設定 |
| 4  | OUT1の出力モードの設定        |
| 5  | 0UT1の出力反転の設定         |
| 6  | OUT1のしきい値の設定         |
| 7  | 0UT1の応差の設定           |
| 8  | OUT1のディレー時間の設定       |
| 9  | OUT1の表示色の設定          |
| 10 | 0UT2の出力モードの設定        |
| 11 | OUT2の出力反転の設定         |
| 12 | OUT2のしきい値の設定         |
| 13 | 0UT2の応差の設定           |
| 14 | 0UT2のディレー時間の設定       |
| 15 | OUT2の表示色の設定          |
| 16 | デジタルフィルタの設定          |
| 17 | オートプリセット機能の設定        |
| 18 | FUNC機能の設定            |
| 19 | サブ画面の設定              |
| 20 | 表示ゼロカットの設定           |
| 21 | 省電力モードの設定            |
| 22 | 暗証番号の入力の設定           |

※:どの項目からでもSETボタンを2秒以上押すと測定モードに戻ります。

※:測定モードに戻るまでに設定したファンクションは記憶されます。

※:該当する設定のみ表示されます。

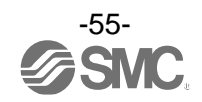

## ■[F96] センサ入力値/外部入力信号状態表示

センサ入力信号の入力値(1~5 V)および外部入力信号状態を確認することができます。

#### 〈操作方法〉

ファンクション選択モード時に、UPまたはDOWNボタンを操作し、[F96]を表示させてください。

SETボタンを押します。 🖶 センサ入力値/外部入力信号状態表示に移ります。

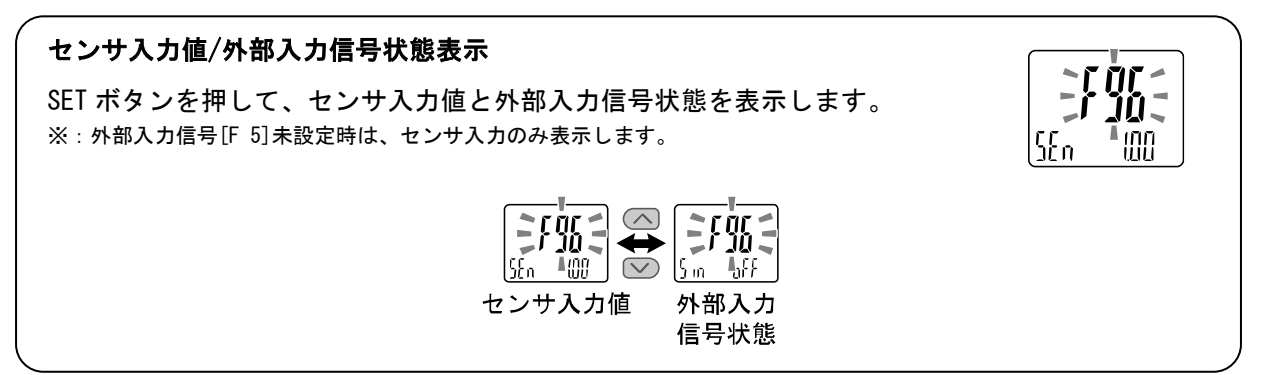

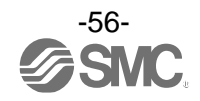

# ■[F97] コピー設定

設定値をコピーすることができます。入力仕様、出力仕様、単位仕様が同一の場合にコピーが可能です。 10台まで同時にコピーすることができます。

く接続>

電源をOFFしてから接続してください。

コピー元モニタとコピー先モニタのFUNC端子を接続し、電源をONにしてください。

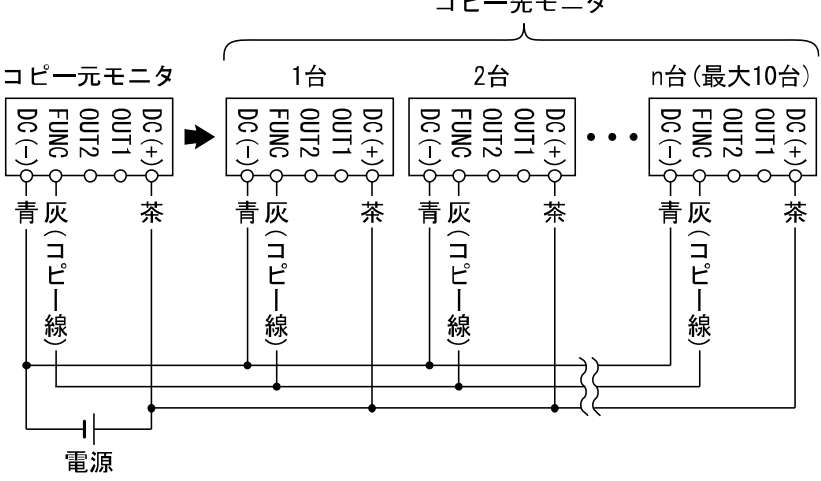

コピー先モニタ

## 〈操作方法〉

コピー元モニタを、ファンクション選択モード時に、UPまたはDOWNボタンを操作し、[F97]を表示させて ください。

SETボタンを押します。 🚽 コピー設定に移ります。

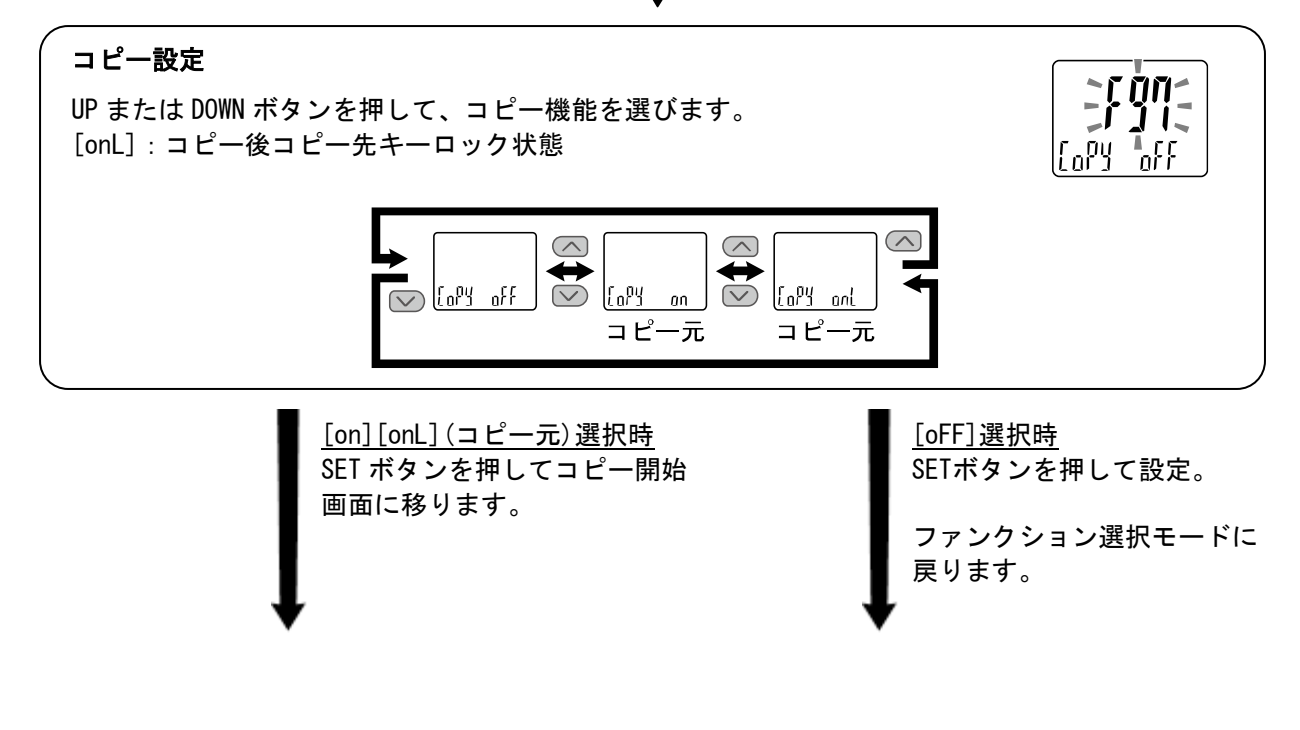

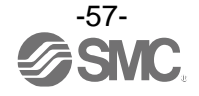

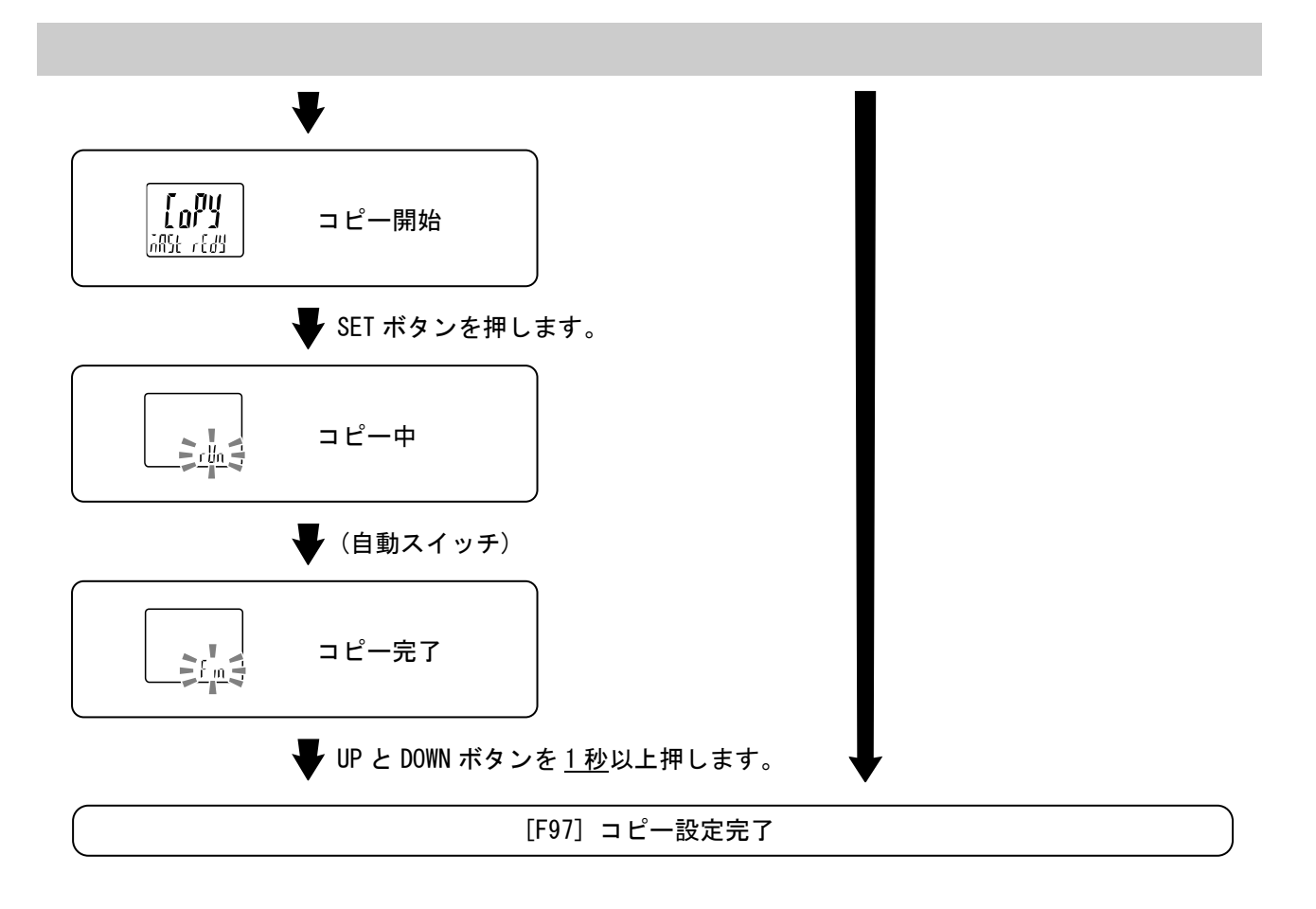

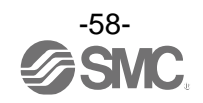

コピー元選択後、配線されていた他の表示器は、コピー先になります。

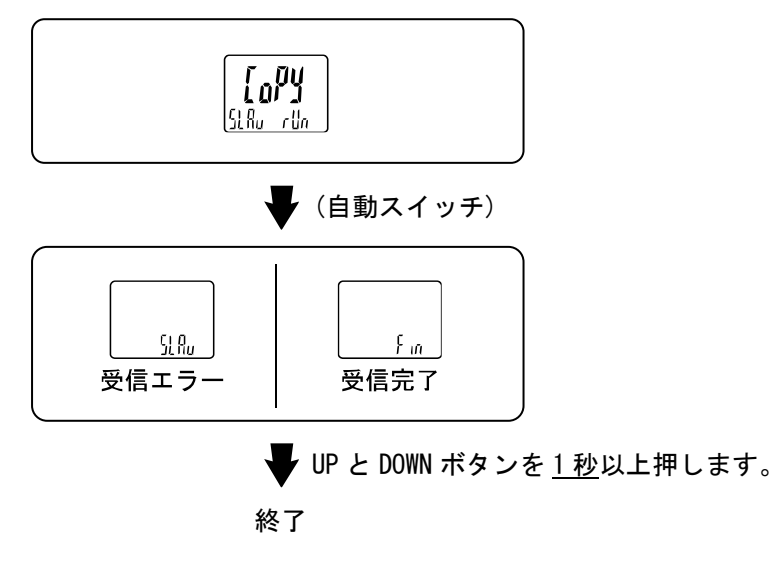

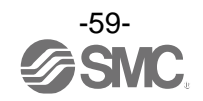

■[F98] 出力確認

スイッチの出力動作およびアナログ出力動作を確認することができます。 出力を任意にON/OFFさせることができます。

# 〈操作方法〉

ファンクション選択モード時に、UPまたはDOWNボタンを操作し、[F98]を表示させてください。

出力確認 Ç Q Q UP または DOWN ボタンを押して、出力確認を選びます。 ĴŬ 1255  $\stackrel{\bigcirc}{\clubsuit}$ 💟 LESE 153 F n 通常出力 強制出力 (出力確認) しない (出力確認) し する [n] (通常出力) [F](強制出力)選択時 選択時 SETボタンを押して設定。 SETボタンを 押して設定。 0UT1出力確認 ſŊŊ ファンクション UP または DOWN ボタンを押して、OUT1 出力確認 選択モードに を選びます。 lollt 1 Eoff E 戻ります。  $\frown$ OUT1  $\overleftarrow{}$ out i off 🛛 💽 out i on 強制出力OFF 強制出力ON SETボタンを押して設定。 

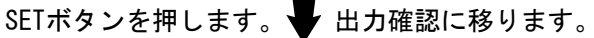

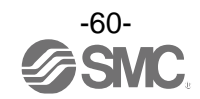

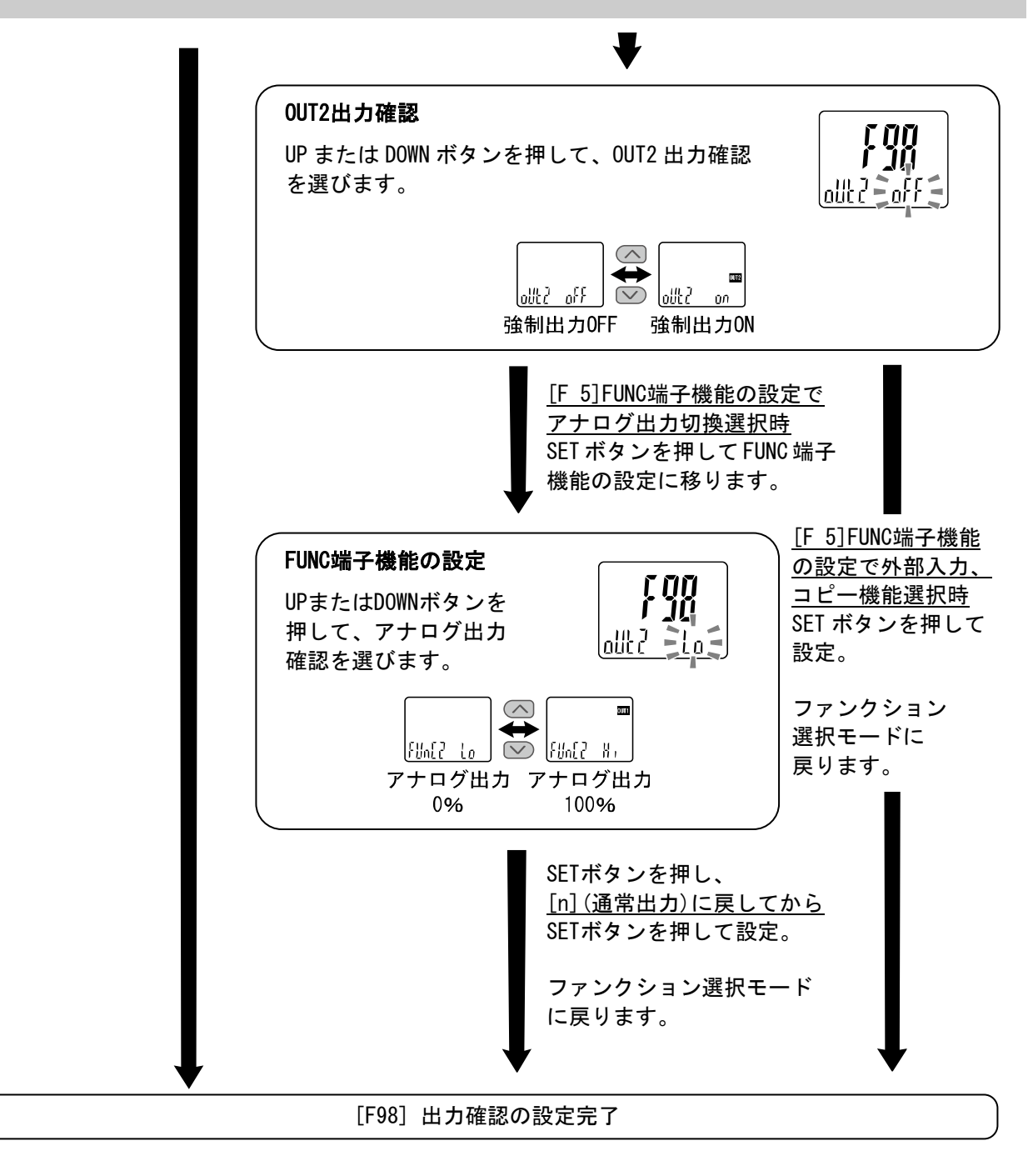

※:どの項目からでもSETボタンを2秒以上押すと測定モードに戻ります。

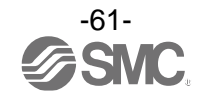

# ■[F99] 出荷状態への復帰

製品がどのような状態に設定されているか不明になってしまった際に、当社出荷状態へ戻すことが できます。

## 〈操作方法〉

ファンクション選択モード時に、UPまたはDOWNボタンを操作し、[F99]を表示させてください。

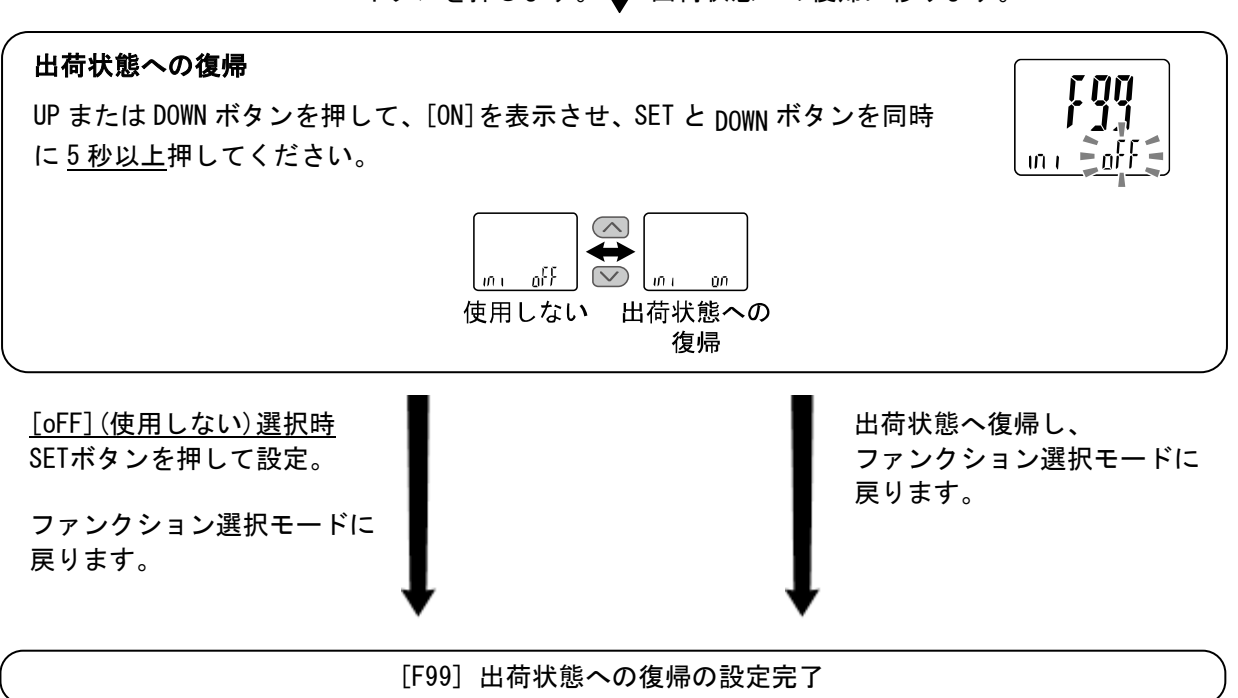

# SETボタンを押します。 H荷状態への復帰に移ります。

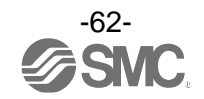

# その他の設定

# Oスナップショット機能

現在の流量(電圧)値をスイッチ出力 ON/OFF 点に設定することができます。

3 ステップ/簡易/ファンクション選択モード([F 1]0UT1、[F 2]0UT2 の設定)にてサブ画面(左)表示を下記 項目に選択時、UP と DOWN ボタンを同時に1 <u>秒以上</u>長押しするとサブ画面(右)の設定値が[---]と表示さ れ、自動的に現在の流量(電圧)値に応じた値となります。

| 出力モード         | 設定項目 | サブ画面(左)表示           | スナップショット使用 |
|---------------|------|---------------------|------------|
| トフニリシフエ ビ     | 設定値  | P_1 (n_1)/P_2 (n_2) | 0          |
|               | 応差   | X_                  | 0          |
| ウインドコンパレータモード | 設定値  | P II_ (n II_ ) 、    | 0          |
|               | 応差   | ייאן /יַאַר         | x          |

・設定値

表示値(現在流量(電圧)値)と同値に設定されます。 (応差の値によっては現在流量(電圧)値に設定することができない範囲があります。その場合は最も 近似した値に設定されます。)

・応差

応差は下記の計算式で算出し、設定されます。

| 正転出力の場合: | (設定値)-(現在流量(電圧)値) |  |
|----------|-------------------|--|
| 反転出力の場合: | (現在流量(電圧)値)-(設定値) |  |

計算式の結果が0以下となった場合、サブ画面(右)に[Err]と表示され設定値は変更されません。

設定後、UP、DOWN ボタンを押すことによる再調整も可能です。

## 〇ピーク値/ボトム値表示機能

電源投入状態での最高(最低)流量(電圧)を検知して更新しています。ピーク値(ボトム値)表示モードでは、 その流量を表示します。

測定モード時にUPまたはDOWNボタンを押して、サブ画面(左)を以下のように切換えます。メイン画面の 現在流量(電圧)値と同時にピーク値/ボトム値をサブ画面(右)に表示することができます。

〇リセット操作

ピーク値/ボトム値を表示中にSETとDOWNボタンを同時に<u>1秒以上</u>押し続けると、サブ画面(右)が[- - -]と 表示され、表示値はクリアされます。

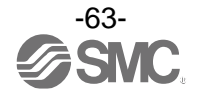

## Oキーロック機能

誤って設定値をかえてしまうなどの、誤操作を防止することができます。キーロック設定時に SET ボタン を押すと、サブ画面(右)に[LoC]を<u>1秒間</u>表示します。 (UP と DOWN ボタンで各設定値、ピーク値/ボトム値を表示することができます。)

## <操作方法 -暗証番号なしの場合->

①測定モード時にSETボタンを<u>5秒以上</u>押し続け、メイン画面に[oPE]が表示されたらボタンを離してください。

サブ画面に現在の設定[LoC]または[UnLoC]が表示されます。 (ロック解除時も同様の方法で行います。)

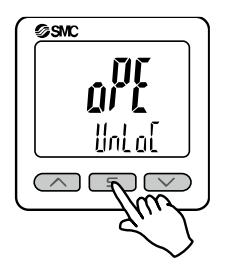

②UPまたはDOWNボタンを押して、ロック/ロック解除を選んだ後、SETボタンを押すと設定されます。

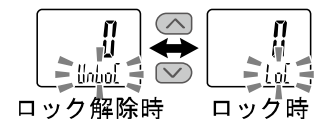

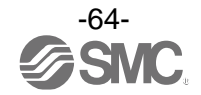

### 〈操作方法 -暗証番号ありの場合-〉

・ロック設定

①測定モード時にSETボタンを<u>5秒以上</u>押し続け、メイン画面に[oPE]が表示されたらボタンを離して ください。

サブ画面に現在の設定[LoC]または[UnLoC]が表示されます。

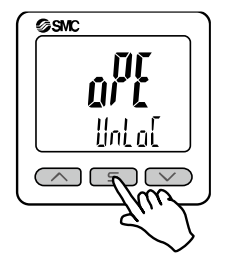

②UPまたはDOWNボタンを押して、ロック[LoC]を選んだ後、SETボタンを押すと設定されます。

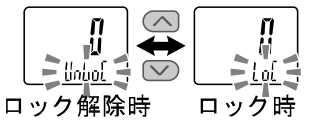

・ロック解除

①測定モード時にSETボタンを<u>5秒以上</u>押し続け、メイン画面に[oPE]が表示されたらボタンを離して ください。

サブ画面に現在の設定[LoC]または[UnLoC]が表示されます。

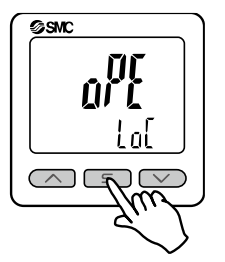

②UPまたはDOWNボタンを押して、ロック解除[UnLoC]を選んだ後、SETボタンを押すと設定され、暗証 番号入力が要求されます。

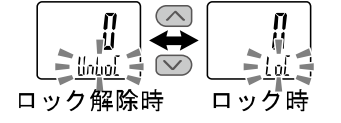

③入力方法は、暗証番号入力/変更方法(66ページ)を参照ください。

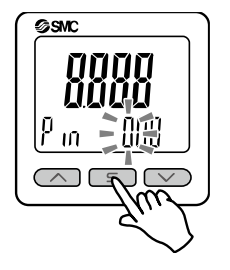

④暗証番号が正しければ、メイン画面の表示が[UnL]となり、UP、SET、DOWNボタンのいずれかを押すと、 キーロックが解除され、測定モードに戻ります。

暗証番号が正しくない場合、[FAL]を表示し、再度暗証番号入力が要求されます。暗証番号を3回間違 えると、[LoC]を表示し、測定モードへ戻ります。

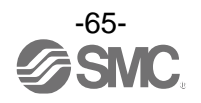

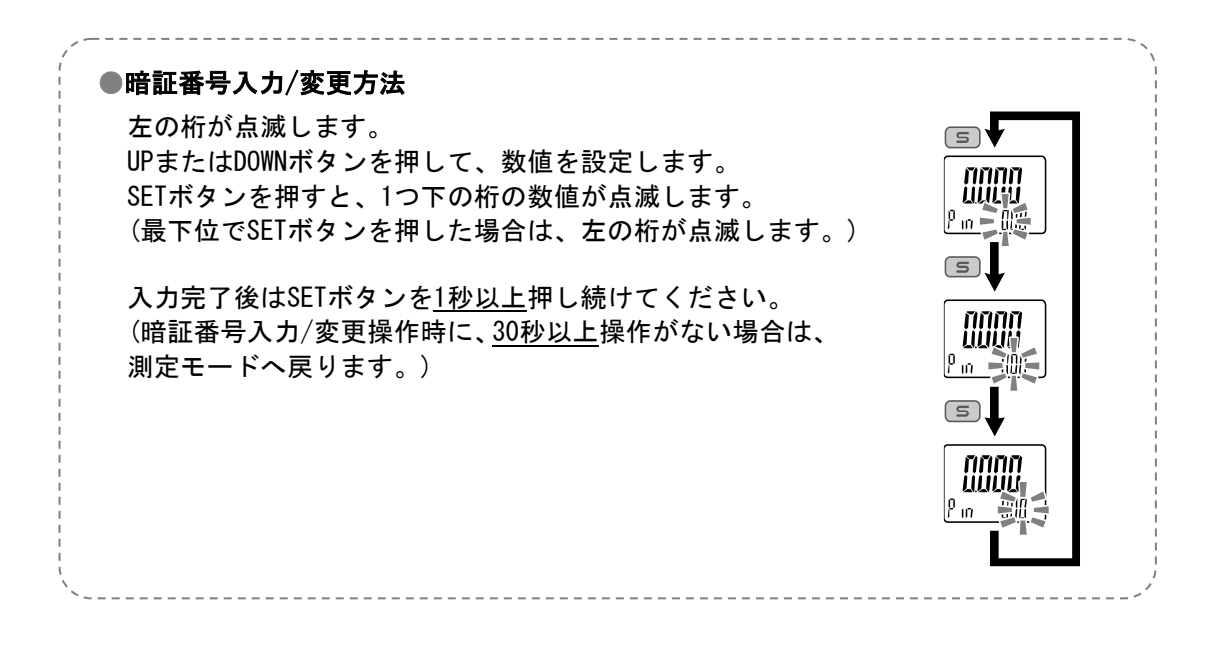

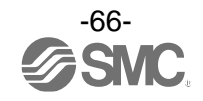

# 保守

停電や通電が強制的に遮断された場合の復帰方法

設定に関しては、停電以前の状態に保持されています。 本製品の出力状態は、基本的に停電以前の状態で復帰しますが、ご使用の環境により変化する恐れがありま すので、ご使用設備全体の安全を確認した後、操作してください。

詳細な管理をしている場合は、ウォーミングアップ(約10~15分)を実施した後、ご使用ください。

# 暗証番号を忘れた場合

暗証番号を忘れた場合は、当社にお問合せください。

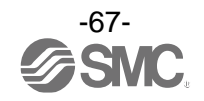

# トラブルシューティング

Oトラブルシューティング

製品において誤動作が発生した場合は、以下のフローチャートでトラブル現象を選択してください。 トラブル現象に該当する原因が確認されず、製品交換後に正常動作する場合は、製品の故障が考えられま す。製品の故障発生は、ご使用環境(ネットワーク構成等)により発生する場合もありますので、その場合 の対策内容は別途ご相談ください。

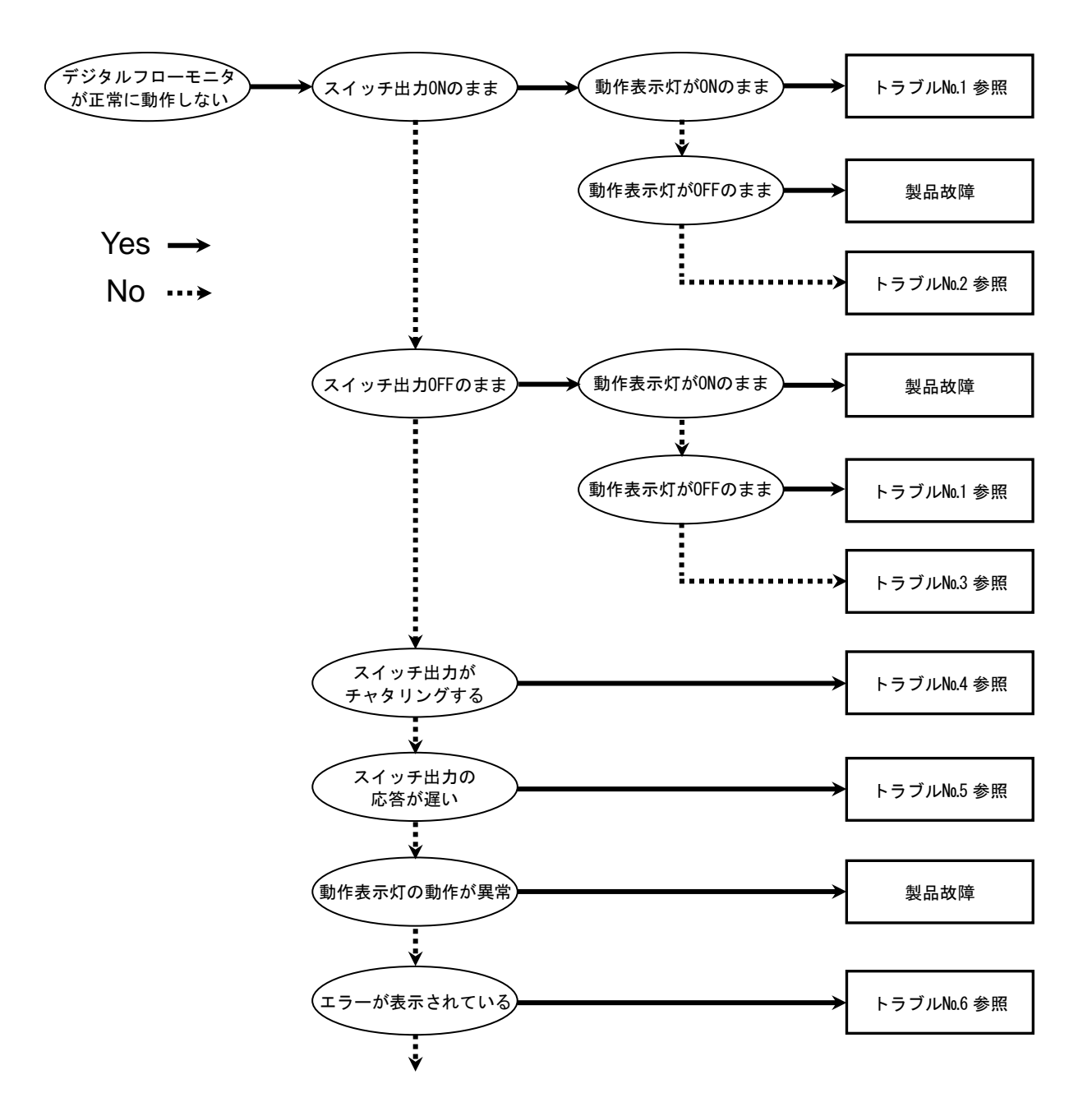

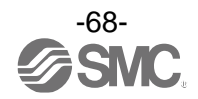

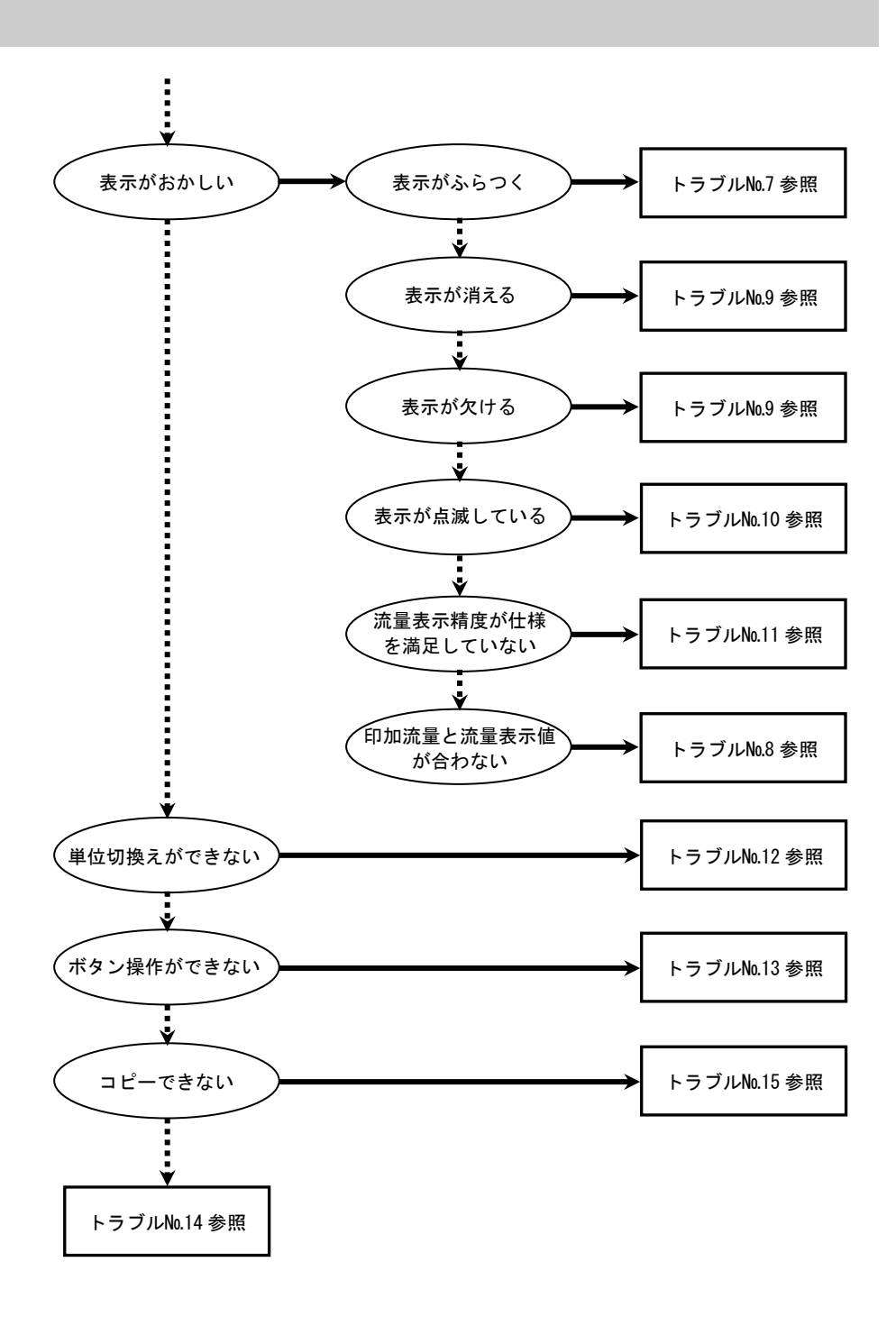

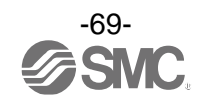

# Oトラブル対応方法一覧表

| トラブル<br>No.                | トラブル現象                                                                                         | トラブル内容<br>推定原因   | 原因の調査方法                                                                                                    | 対策                                                                                    |
|----------------------------|------------------------------------------------------------------------------------------------|------------------|----------------------------------------------------------------------------------------------------|---------------------------------------------------------------------------------------|
| 1                          | <ul> <li>・出力 ON のまま<br/>動作表示灯 ON<br/>のまま</li> <li>・出力 OFF のまま<br/>動作表示灯 OFF<br/>のまま</li> </ul> | しきい値設定<br>間違い    | <ul> <li>①しきい値設定の確認。</li> <li>②設定にて動作モード、応差、出力形態の確認。</li> <li>(ヒステリシスモード/ウインドコンパレータモード/エラー検出モード/出力 0FF モード、正転出力/反転出力)</li> </ul> | <ol> <li>①しきい値設定を再度行っ<br/>てください。</li> <li>②機能の設定を再度行って<br/>ください。</li> </ol>           |
|                            |                                                                                                | 製品故障             |                                                                                                    | 製品交換。                                                                                 |
| 2                          | 2<br>出力 ON のまま<br>動作表示灯正常                                                                      | 誤配線              | 出力線配線の確認。<br>負荷が直接 DC (+) または DC (-) に接続<br>されていないかの確認。                                                                          | 正しい配線を行ってくださ<br>い。                                                                    |
|                            |                                                                                                | 製品故障             |                                                                                                    | 製品交換。                                                                                 |
| 3<br>出力 0FF のまま<br>動作表示灯正常 |                                                                                                | 誤配線              | 出力線配線の確認。<br>負荷が直接 DC (+) または DC (-) に接続<br>されていないかの確認。                                                                          | 正しい配線を行ってくださ<br>い。                                                                    |
|                            | 出力 0FF のまま<br>動作表示灯正常                                                                          | SW 出力仕様設定<br>間違い | SW 出力仕様設定の確認。<br>NPN 出力に設定したつもりが PNP 出力<br>に設定されていないのか確認。<br>またはこれの逆。                                                            | SW 出力仕様の設定を再度<br>行ってください。                                                             |
|                            |                                                                                                | リード線断線           | リード線の一定箇所への曲げ応力の<br>有無。<br>(曲げ半径・リード線への引張力)                                                                                      | 配線を修正してください。<br>(引張力の補正・曲げ半径を<br>大きくする)                                               |
|                            |                                                                                                | 製品故障             |                                                                                                    | 製品交換。                                                                                 |
| 4                          | スイッチ出力が<br>チャタリングを<br>起こす                                                                      | 誤配線              | 配線の確認。<br>茶線に DC (+) 、青線に DC (−) が接続さ<br>れているか、出力線が外れかけていな<br>いか (接触不良)を確認。                                                      | 正しい配線で再度接続しな<br>おしてください。                                                              |
|                            |                                                                                                | 流量設定間違い          | <ol> <li>①流量設定の確認。</li> <li>②応差の範囲が小さくないかを確認。</li> <li>③ディレー時間の設定確認。</li> <li>ディレー時間が短すぎないかを<br/>確認。</li> </ol>                  | <ol> <li>①流量設定を再度行ってください。</li> <li>②応差を広げてください。</li> <li>③機能の設定を再度行ってください。</li> </ol> |
|                            |                                                                                                | 製品故障             |                                                                                                    | 製品交換。                                                                                 |

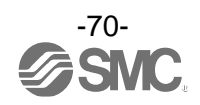

| トラブル現象<br>No.         トラブル現象<br>推定原因         ドラブル内容<br>推定原因         原因の調査方法         対策           5         スイッチ出力の<br>応答が遅い         ディレー設定時<br>間が長い         ディレーまたはデジタルフィルタの<br>設定時間が、長くないか確認。         ディレーのの調査が法<br>につください。           5         スイッチ出力の<br>応答が遅い         ディレー設定時間が、長くないか確認。         ディレー支援定値を再設定<br>してください。           6         ・過電流エラー<br>(Er.1, 2) が表示<br>される         山力に過電流が<br>流れている<br>(Er.1, 2)         ①出力に800mA以上の電流が流れてい<br>ないかどうかを確認。負荷施除たっていない<br>かを確認。負荷振然になっていない<br>かを確認。負荷振然になっていない<br>かを確認。         ①、(2仕株通りの負荷を接続<br>してください。           0.00PY 受信エラー<br>(Er.1, 2) が表示される         山力に通電流が<br>流れている<br>(Er.1, 2)         ①仕一できなか<br>った (Er.13)         ①非力に認確意応<br>(Er.1, 2)         ①           0.00PY 受信エラー<br>(Er.1, 2) が表示される         ロビーできなか<br>った (Er.13)         ①注一できなか<br>った (Er.13)         ①請案気などのノイズ印加の可能性<br>がないかどうかを確認。         ①ノイズおよびノイズ発生<br>第参取除ら(ノイズ対策を<br>しい)してください。           0.00PY 受信エラー<br>(Er.0, 4, 6, 7, 8, 14<br>, 40) が表示される         ①<br>ポローできなか<br>った (Er.13)         ①<br>静能気などのノイズ印加の可能性<br>がないかどうかを確認。         ①<br>ノイズおよびノイズ発生<br>激素なびノイズ対策を<br>しい。         ①<br>ノイズおよびノイズ発生<br>激素なびノイズ発生<br>激素なびハングラクシを確認。           *表示が"ILL"に<br>なっている         「助流量が上限<br>値を起えている<br>(IHH)         ①<br>軟定量を調用の下限を超えた流量<br>が加わっていないかどうかを確認。         ①<br>パス量を設定流量範囲以内<br>に実してください。         ②<br>常確 医のに見んでなってい<br>の<br>の素量を設定流量範囲以内<br>に実してください。           *即流達型が下限<br>値を超えている<br>(LL)         ①<br>歌歌電         ①<br>沙定二量範囲の下限<br>が認みの侵入がなかった<br>か確認。         ①<br>パス量を設定流量範囲い<br>に実してください。           *認数障         ●         ①<br>ジェンを定<br>。         ①<br>ジェンを定<br>。         ①<br>ジェンを定<br>。           **         ● <th></th> <th></th> <th></th> <th></th> <th></th> |                                                                                                    |                                                                                                    |                                                                            |                                                                                                    |                                                                                                    |
|----------------------------------------------------------------------------------------------------|----------------------------------------------------------------------------------------------------|----------------------------------------------------------------------------------------------------|----------------------------------------------------------------------------|----------------------------------------------------------------------------------------------------|----------------------------------------------------------------------------------------------------|
| 5         スイッチ出力の<br>応答が選い         ディレー設定時<br>間が長い         ディレー設定時<br>設定時間が、長くないか確認。         ディレー時間またはデジタ<br>ルフィルタ設定値を再設定<br>してください。           6         ・過電流エラー<br>(Er1,2)が表示<br>される         助力に過電流が<br>流れている<br>(Er1,2)         ①出力に80 mA 以上の電流が流れてい<br>ないかどうかを確認。         ①、②仕様通りの負荷を接続<br>してください。           9         ・過電流エラー<br>(Er1,2)が表示<br>される         助力に過電流が<br>流れている<br>(Er1,2)         ①出力に80 mA 以上の電流が流れてい<br>ないかどうかを確認。         ②、②仕様通りの負荷を接続<br>してください。           9         ・一ジステムエラー<br>(Er1,2)が表示<br>される         □         ①仕様通りの負荷を接続<br>してください。         ③・ジャジ保護すのリレーを接続さ<br>かと確認。           10         ・②仕様通りの負荷を接続<br>してください。         ③・ジャジ保護なしのリレーを接続さ<br>れていないかどうかを確認。         ③・ジャジ保護すのコレーを接続さ<br>れていないかどうかを確認。         ③・ジャジスだんごう<br>に(Er1,3)         ③・ジージステムエラー<br>(Er1,3)が表示される。         ③・ビーできなか<br>った (Er13)         ②・静電気などのノイズ印加の可能性<br>がないかどうかを確認。<br>ノイズおよびノイズ対策を<br>いりセット・もしく(活き<br>い。         ③にしてください。           9         システムエラー<br>(Er0,4,6,7,8,14<br>,40         ①静電気などのノイズ印加の可能性<br>がないかどうかを確認。<br>ノイズおよびノイズ対策を<br>いりすい,もしくになき<br>認。         ①/・イズおよびノイズ発生<br>源を取除さ(ノイズ対策を<br>いりすい,もしく(ごさ<br>い。           11         ・システムボー<br>(Er0,4,6,7,8,14<br>,40         ①静電気などのノイズロ加の可能性<br>がないかどうかを確認。         ①/・イズおよびノイズ発生<br>源を取除さ(ノイズ対策を<br>いりすい,もしく(ごさ<br>い。           12         ・システムボー<br>(Er0,4,6,7,8,14<br>,40         ①静電気を確認。         ①/・イズおよびノイズ対差<br>いり、           14         ・システムボー<br>(Er0,4,6,7,8,14<br>,40         ①静電気などのに<br>認識調査ににしたいないかどうかを確認。<br>(Er0,4,6,7,8,14<br>,40         ①<br>静電調査にしいたいないかどうかを確認。         ①<br>(Mim を設えた流量)           15         ・シスデムボー<br>(Er0,4,6,7,8,14<br>,40        ①<br>(Er0,4,6,7,8,1                                           | トラブル<br>No.                                                                                                    | トラブル現象                                                                                                    | トラブル内容<br>推定原因                                                             | 原因の調査方法                                                                                                    | 対策                                                                                                    |
| 6         ①出力に30電流が流れていないかどうかを確認。         ①、20仕様通りの負荷を接続してください。           3         ・通電流エラー<br>(Er1.2)が表示<br>される         ①・10つに線をしのリレーを接続されていないかどうかを確認。         ③サージ保護なしのリレーを接続されていないかどうかを確認。         ③サージ保護なしのリレーを接続されていないかどうかを確認。           6         ・通電流エラー<br>(Er1.2)が表示<br>される         □ビーできなか<br>った (Er13)が表示される         □ビーできなか<br>った (Er13)が表示される         □ビーできなか<br>った (Er13)が表示される         □ビーできなか<br>った (Er13)が表示される         □ビーできなか<br>った (Er13)が表示される         □ビーできなか<br>った (Er13)が表示される         □ビーできなか<br>った (Er13)が表示される         ①         ①外電気などのノイズ印加の可能性<br>がないかどうかを確認。<br>ノイズ発生源がないかどうかを確認。         ①ノイズおよびノイズ発生<br>源を取除き (ノイズ対策を<br>いっ           *システムエラー<br>(Er0.4.6.7.8.14<br>.40)が表示される<br>る         □ジージステムエラー<br>(Er0.4.6.7.8.14<br>.40)         ①         ①         ①         ②         ①         ②         ①         ⑦         ////>2         ごとを確認。         ①         ①         ///>2         ②         ①         ///>2         ②         ②         ⑦         //>2         ②         ②         ⑦         //>2         ///>2         ///>2         ///>2         ///         ///         ///         ///         //         //         //         //         //         //         //         //         //         //         //         //         //         //         //         //         //         //         //         //         //         //         //                                                                                                             | 5                                                                                                    | スイッチ出力の<br>応答が遅い                                                                                                    | ディレー設定時<br>間が長い                                                            | ディレーまたはデジタルフィルタの<br>設定時間が、長くないか確認。                                                                                                    | ディレー時間またはデジタ<br>ルフィルタ設定値を再設定<br>してください。                                                                                                    |
| 6       (Er1, 2) が表示<br>される       コピーできなか<br>った (Er13)       配線の確認。<br>茶線に DC (+)、青線に DC (-)、各モニ<br>タの灰線同士が接続されているか、配<br>線が外れかかっていないかを確認。       エしい配線を行ってください。         6       ・システムエラー<br>(Er13) が表示される       1       1       静電気などのノイズ印加の可能性<br>がないかどうかを確認。<br>ノイズ発生源がないかどうかを確認。<br>ノイズ発生源がないかどうかを確認。       ①ノイズおよびノイズ発生<br>源を取除き (ノイズ対策を<br>し)リセット、もしくは電<br>源を切り再度電源を投入<br>してください。         ・システムエラー<br>(Er0,4,6,7,8,14<br>、40)       1       1       1       1       1       1       1       1       1       1       1       1       1       1       1       1       1       1       1       1       1       1       1       1       1       1       1       1       1       1       1       1       1       1       1       1       1       1       1       1       1       1       1       1       1       1       1       1       1       1       1       1       1       1       1       1       1       1       1       1       1       1       1       1       1       1       1       1       1       1       1       1       1       1       1       1       1       1       1       1       1       1       1       1       1       1       1       1                                                                                                    | <ul> <li>・過電流エラー<br/>(Er1, 2)が表示<br/>される</li> <li>・COPY 受信エラー<br/>(Er13)が表示される</li> <li>・システムエラー<br/>(Er0, 4, 6, 7, 8, 14<br/>, 40)が表示される</li> <li>・表示が"HHH"になっている</li> <li>・表示が"LLL"になっている</li> </ul> | ・過電流エラー                                                                                                    | 出力に過電流が<br>流れている<br>(Er1, 2)                                               | <ol> <li>①出力に80mA以上の電流が流れていないかどうかを確認。</li> <li>②仕様通りの負荷が接続されているかを確認。負荷短絡になっていないかを確認。</li> <li>③サージ保護なしのリレーを接続されていないかどうかを確認。</li> <li>④高圧線等の電力線といっしょに(束ねて)配線をしていないか確認。</li> </ol> | <ol> <li>①、②仕様通りの負荷を接続<br/>してください。</li> <li>③サージ保護付のリレーを<br/>使用するか、サージ対策を<br/>行ってください。</li> <li>④高圧線等の電力線といっ<br/>しょに配線を行わないよ<br/>うにしてください。</li> </ol> |
| 6       れる         ・システムエラー<br>(Er0, 4, 6, 7, 8, 14<br>, 40)が表示され。       製品内部のデー<br>タが正常に処理<br>されなかった<br>(Er0, 4, 6, 7, 8, 14<br>, 40)       ①静電気などのノイズ印加の可能性<br>がないかどうかを確認。       ①ノイズおよびノイズ発生<br>源を取除き(ノイズ対策を<br>し)リセット、もしくは電<br>源を切り再度電源を投入<br>してください。         ・表示が"HHF"に<br>なっている       ①加流量が上限<br>値を超えている<br>(HHH)       ①設定流量範囲の上限を超えた流量<br>が加わっていないかどうかを確認。       ①流量を設定流量範囲以内<br>に戻してください。         印加流量が上限<br>値を超えている<br>(HHH)       ①設定流量範囲の下限を超えた流量<br>が加わっていないかどうかを確認。       ①流量を設定流量範囲以内<br>に戻してください。         ②配管内への異物侵入を防<br>ぐよう対策を行ってください。         印加流量が下限<br>値を越えている<br>(LLL)       ①設定流量範囲の下限を超えた流量<br>が加わっていないかどうかを確認。       ①流量を設定流量範囲以内<br>に戻してください。         創助流量が下限<br>値を越えている<br>(LLL)       ①設定流量範囲の下限を超えた流量<br>が加わっていないかどうかを確認。       ①流量を設定流量範囲以内<br>に戻してください。         システムが定       ジェの管内部に異物の侵入がなかった<br>か確認。       ②配管内への異物侵入を防<br>ぐよう対策を行ってください。         製品故障       製品交換。                                                                                                    |                                                                                                    | コピーできなか<br>った(Er13)                                                                                                    | 配線の確認。<br>茶線に DC(+)、青線に DC(−)、各モニ<br>タの灰線同士が接続されているか、配<br>線が外れかかっていないかを確認。 | 正しい配線を行ってくださ<br>い。                                                                                                    |                                                                                                    |
| なハか minitie<br>なっている               の加流量が上限<br>値を超えている             (HHH)               ①設定流量範囲の上限を超えた流量<br>が加わっていないかどうかを確認。             ②配管内部に異物の浸入がなかった<br>か確認。               ①流量を設定流量範囲以内<br>に戻してください。                 印加流量が下限<br>値を越えている               印加流量が下限<br>値を越えている               ①設定流量範囲の下限を超えた流量<br>が加わっていないかどうかを確認。               ①流量を設定流量範囲以内<br>に戻してください。                 印加流量が下限<br>値を越えている             (LL)               ①設定流量範囲の下限を超えた流量<br>が加わっていないかどうかを確認。               ①流量を設定流量範囲以内<br>に戻してください。                 印加流量が下限<br>値を越えている               ①設定流量範囲の下限を超えた流量<br>が加わっていないかどうかを確認。               ①流量を設定流量範囲以内<br>に戻してください。                 和加流量が下限<br>値を越えている               ①設定流量範囲の下限を超えた流量<br>が加わっていないかどうかを確認。               ①流量を設定流量範囲以内<br>に戻してください。                 和 の               ①設品               ②配管内への異物侵入を防<br>ぐよう対策を行ってください。                 製品               教品               教品               教品                                                                                                    |                                                                                                    | <ul> <li>(EF13)が表示される</li> <li>・システムエラー<br/>(Er0, 4, 6, 7, 8, 14<br/>, 40)が表示される</li> <li>・表示が"HHH" Ic<br/>なっている</li> <li>・表示が"LLL" Ic<br/>なっている</li> <li>印加流量が上限<br/>値を超えている<br/>(HHH)</li> </ul> | 製品内部のデー<br>タが正常に処理<br>されなかった<br>(Er0, 4, 6, 7, 8, 14<br>, 40)              | <ol> <li>①静電気などのノイズ印加の可能性がないかどうかを確認。<br/>ノイズ発生源がないかどうかを確認。</li> <li>②電源電圧が DC12~24 V±10%であることを確認。</li> </ol>                                                                     | <ol> <li>①ノイズおよびノイズ発生<br/>源を取除き(ノイズ対策を<br/>し)リセット、もしくは電<br/>源を切り再度電源を投入<br/>してください。</li> <li>②電源電圧はDC12~24 V<br/>±10%を供給してください。</li> </ol>            |
| 印加流量が下限<br>値を越えている<br>(LLL)①設定流量範囲の下限を超えた流量<br>が加わっていないかどうかを確認。<br>②配管内部に異物の侵入がなかった<br>か確認。①流量を設定流量範囲以内<br>に戻してください。<br>②配管内への異物侵入を防<br>ぐよう対策を行ってください。製品故障製品交換。                                                                                                    |                                                                                                    |                                                                                                    | 印加流量が上限<br>値を超えている<br>(HHH)                                                | <ol> <li>①設定流量範囲の上限を超えた流量<br/>が加わっていないかどうかを確認。</li> <li>②配管内部に異物の浸入がなかった<br/>か確認。</li> </ol>                                                                                     | <ol> <li>①流量を設定流量範囲以内<br/>に戻してください。</li> <li>②配管内への異物侵入を防<br/>ぐよう対策を行ってください。</li> </ol>                                                               |
| 製品故障 製品交換。                                                                                                    |                                                                                                    |                                                                                                    | 印加流量が下限<br>値を越えている<br>(LLL)                                                | ①設定流量範囲の下限を超えた流量<br>が加わっていないかどうかを確認。<br>②配管内部に異物の侵入がなかった<br>か確認。                                                                                                    | <ol> <li>①流量を設定流量範囲以内<br/>に戻してください。</li> <li>②配管内への異物侵入を防<br/>ぐよう対策を行ってください。</li> </ol>                                                               |
|                                                                                                    |                                                                                                    |                                                                                                    | 製品故障                                                                       |                                                                                                    | 製品交換。                                                                                                    |

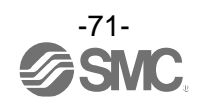

| トラブル<br>No. | トラブル現象                    | トラブル内容 推定原因          | 原因の調査方法                                                                | 対策                                                                                |
|-------------|---------------------------|----------------------|------------------------------------------------------------------------|-----------------------------------------------------------------------------------|
|             |                           | 供給電源の間違<br>い         | 電源電圧が DC12~24 V±10%である<br>ことを確認。                                       | 電源電圧はDC12~24 V<br>±10%を供給してください。                                                  |
| 7           | 表示がふらつく                   | 誤配線                  | 電源配線の確認。<br>茶線に DC(+)、青線に DC(-)が接続さ<br>れているか、配線が外れかかっていな<br>いかを確認。     | 正しい配線を行ってくださ<br>い。                                                                |
|             |                           | 流量変動                 | 流量が変動していないか確認。                                                         | ふらつきが気になる場合に<br>は、ディレー時間またはデジ<br>タルフィルタの設定により<br>抑制できます。                          |
| 8           | 印加流量と流量<br>表示値が合わない       | 流量レンジ設定<br>間違い       | 流量レンジの設定確認。<br>接続している流量センサと設定して<br>いる流量レンジが正しいかの確認。                    | 正しい流量レンジを選択<br>してください。                                                            |
|             |                           | 供給電源の間違<br>い         | 電源電圧がDC12~24 V±10%であることを確認。                                            | 電源電圧はDC12~24 V±10%<br>を供給してください。                                                  |
| 9           | ・表示が消える<br>・表示が欠ける        | 誤配線                  | 電源配線の確認。<br>茶線に DC (+) 、青線に DC (-) が接続さ<br>れているか、配線が外れかかっていな<br>いかを確認。 | 正しい配線を行ってくださ<br>い。                                                                |
|             |                           | 省電力モード               | 設定にて省電力モードになっていな<br>いかを確認。                                             | 機能の設定を再度行ってく<br>ださい。                                                              |
|             |                           | 製品故障                 |                                                                        | 製品交換。                                                                             |
| 10          | 表示が点滅して<br>いる             | 配線不良                 | ①電源配線の確認。<br>②リード線の一定箇所への曲げ応力<br>の有無。                                  | <ol> <li>①正しい配線を行ってくだ<br/>さい。</li> <li>②配線(曲げ半径、応力)を修<br/>正してください。</li> </ol>     |
|             |                           | 999.999 で点滅し<br>ている。 | 積算流量値が表示範囲上限を超えて<br>います。                                               | 積算流量をクリアしてくだ<br>さい。                                                               |
| 11          | 流量表示精度が<br>仕様を満足して<br>いない | ウォーミング<br>アップ不十分     | 製品に電源投入後 10 分以降にて仕様<br>精度を満足しているかを確認。                                  | 電源投入後は表示および出<br>カのドリフトが発生します。<br>微小な流量を検出する場合<br>は10~15 分間のウォーミン<br>グアップを行ってください。 |
|             |                           | 製品故障                 |                                                                        | 製品交換。                                                                             |

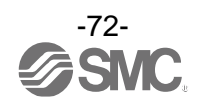
| トラブル<br>No.          | トラブル現象                                                          | トラブル内容<br>推定原因                                                    | 原因の調査方法                                                                               | 対策                                                                                                    |
|----------------------|-----------------------------------------------------------------|-------------------------------------------------------------------|---------------------------------------------------------------------------------------|----------------------------------------------------------------------------------------------------|
| 単位の切換えが<br>12 できない   |                                                                 | 機種選定<br>(単位切換機能が<br>ないものを選択<br>している)                              | 製品に印字されている品番が単位切<br>換機能付であるかどうかを確認。                                                   | <ul> <li>SI 単位固定は、単位切換はできません。</li> <li>※:新計量法により、日本国内で単位切換機能付を使用することができません。</li> <li>※:SI 単位固定:L/min</li> </ul> |
|                      |                                                                 | 製品故障                                                              |                                                                                       | 製品交換。                                                                                                    |
| 13                   | ボタン操作がで                                                         | キーロックモー<br>ドになっている                                                | キーロックモードになっていないか<br>どうかを確認。                                                           | キーロックモードを解除し<br>てください。                                                                                          |
| さない                  | C /2 6 1                                                        | 製品故障                                                              |                                                                                       | 製品交換。                                                                                                    |
| 14 動作不安定<br>(チャタリング) | 応差が小さいか、<br>スイッチのディ<br>レー時間が早す<br>ぎるため、流量変<br>動等による影響<br>を受けている | <ol> <li>①設定値(応差)を確認。</li> <li>②ディレー時間、デジタルフィルタ設定値を確認。</li> </ol> | ①設定値をご確認ください。<br>②機能の設定を再度行って<br>ください。                                                |                                                                                                    |
|                      | <b>新日午</b> 女だ<br>(チャタリング)                                       | 配線不良/<br>リード線の断線                                                  | <ul> <li>①電源配線の確認。</li> <li>②リード線の一定箇所への曲げ応力の有無。</li> <li>(曲げ半径・リード線への引張力)</li> </ul> | <ul> <li>①正しい配線を行ってください。</li> <li>②配線を修正してください(引張力の補正・曲げ半径を大きくする)</li> </ul>                                    |
|                      |                                                                 | 製品故障                                                              |                                                                                       | 製品交換。                                                                                                    |
| 15                   | コピーできない                                                         | コピー元と仕様が<br>一致していない。                                              | 入力仕様、出力仕様、単位仕様が一致<br>しているか確認。                                                         | ー致する製品を使用してく<br>ださい。                                                                                            |
|                      |                                                                 | 製品故障                                                              |                                                                                       | 製品交換。                                                                                                    |

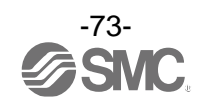

## 〇エラー表示機能

| エラー名称      | エラー表示                                                   | 内容                               | 処置方法                                                      |  |  |
|------------|---------------------------------------------------------|----------------------------------|-----------------------------------------------------------|--|--|
| 過電流エラー     | ξη  <br>ο[  <br>δ[ 2                                    | スイッチ出力の負荷電流が 80 mA 以上<br>流れています。 | 電源を切断して、過電流が発生<br>した出力の要因を取除き再度<br>電源を投入してください。           |  |  |
| 法号 エニー     | XXX                                                     | 設定流量範囲の上限を超えた流量が<br>加えられています。    | 加えられている流量を設定流量                                            |  |  |
| 流量エラー      | lll                                                     | 設定流量範囲の下限を超えた流量が<br>加えられています。    | 範囲内に戻してください。                                              |  |  |
| COPY 受信エラー | [r  }                                                   | 通信が完了していない。                      | 配線に異常ないか確認ののち、<br>再度コピー設定をしてください。                         |  |  |
| システムエラー    | Er ()<br>Er 4<br>Er 6<br>Er 7<br>Er 8<br>Er 14<br>Er 14 | 内部データエラーの場合、表示されます。              | 電源を切断し、再度電源を投入<br>してください。<br>復帰しない場合は、当社での調査<br>が必要となります。 |  |  |

異常やエラーが発生したときに、誤りの箇所や種類を表示します。

上記処置方法を行っても復帰しない場合や、上記以外のエラー表示が発生した場合には、当社での調査が 必要となります。

# 仕様

| 型式            |                      | PFGV301 シリーズ                                                                              |                                 |                     |                     |                        |                     |                     |  |  |  |
|---------------|----------------------|-------------------------------------------------------------------------------------------|---------------------------------|---------------------|---------------------|------------------------|---------------------|---------------------|--|--|--|
| 適用フロースイッチ型式   |                      | PFMV505-<br>X502                                                                          | PFMV505                         | PFMV510             | PFMV530             | PFMV505F               | PFMV510F            | PFMV530F            |  |  |  |
|               | 定格電圧範囲               | 1.00~5.00 V                                                                               |                                 |                     |                     |                        |                     |                     |  |  |  |
| 電圧仕様          | 設定電圧範囲               | 0.80~5.20 V                                                                               |                                 |                     |                     |                        |                     |                     |  |  |  |
|               | 設定最小単位               |                                                                                           | 0.01 V                          |                     |                     |                        |                     |                     |  |  |  |
|               | 定格流量範囲 <sup>※1</sup> | 0~0.1<br>L/min                                                                            | 0∼0.5<br>L/min                  | 0∼0.1<br>L/min      | 0∼3<br>L/min        | -0.5∼0.5<br>L/min      | -1∼1<br>L/min       | -3∼3<br>L/min       |  |  |  |
| 流量仕様          | 設定流量範囲               | -0.005∼<br>0.105 L/min                                                                    | -0.025∼<br>0.525 L/min          | -0.05~1.05<br>L/min | -0.15~3.15<br>L/min | -0.525~<br>0.525 L/min | -1.05∼1.05<br>L/min | -3.15∼3.15<br>L/min |  |  |  |
|               | 設定最小単位               | 0.001                                                                                     | L/min                           | 0. 01               | L/min               | 0.001 L/min            | 0. 01               | L/min               |  |  |  |
|               | 電源電圧                 |                                                                                           |                                 | DC12                | ~24 V±10%           | 以下                     |                     |                     |  |  |  |
| 電気仕様          | 消費電流                 |                                                                                           |                                 |                     | 25 mA 以下            |                        |                     |                     |  |  |  |
|               | 保護                   |                                                                                           |                                 |                     | 逆接続保護               |                        |                     |                     |  |  |  |
|               | 表示精度                 |                                                                                           | ±0.5%F.S.±表示最小単位(周囲温度 25 ℃一定温度) |                     |                     |                        |                     |                     |  |  |  |
| <b>些</b>      | アナログ出力精度             | ±0.5%F.S.(周囲温度 25 ℃一定温度)                                                                  |                                 |                     |                     |                        |                     |                     |  |  |  |
| 相皮 "          | 繰返し精度                | ±0.1%F.S. ±表示最小単位、アナログ出力は0.3%F.S. 以下                                                      |                                 |                     |                     |                        |                     |                     |  |  |  |
|               | 温度特性                 |                                                                                           | ±0.5%F.S.(周囲温度 0~50 ℃、25 ℃基準)   |                     |                     |                        |                     |                     |  |  |  |
|               | 出力形式                 | NPN オープンコレクタ出力または PNP オープンコレクタ出力より選択                                                      |                                 |                     |                     |                        |                     |                     |  |  |  |
|               | 出力モード                | ヒステリシスモード、ウインドコンパレータモード、<br>エラー出力、スイッチ出力オフより選択                                            |                                 |                     |                     |                        |                     |                     |  |  |  |
|               | スイッチ動作               | 正転出力、反転出力より選択                                                                             |                                 |                     |                     |                        |                     |                     |  |  |  |
|               | 最大負荷電流               | 80 mA                                                                                     |                                 |                     |                     |                        |                     |                     |  |  |  |
| スイッチ          | 最大印加電圧<br>(NPN のみ)   | DC30 V                                                                                    |                                 |                     |                     |                        |                     |                     |  |  |  |
| 出力            | 内部降下電圧               | NPN 出力時:1 V 以下(負荷電流 80 mA 時)<br>PNP 出力時:1.5 V 以下(負荷電流 80 mA 時)                            |                                 |                     |                     |                        |                     |                     |  |  |  |
|               | 応答時間 <sup>※3</sup>   | 3 ms 以下                                                                                   |                                 |                     |                     |                        |                     |                     |  |  |  |
|               | ディレー時間 <sup>※3</sup> | 0、0.05~0.10 秒(0.01 秒刻み)、0.1~1.0 秒(0.1 秒刻み)、1~10 秒(1 秒刻み)、<br>20 秒、30 秒、40 秒、50 秒、60 秒より選択 |                                 |                     |                     |                        |                     |                     |  |  |  |
|               | 応差 ※4                | 0から可変                                                                                     |                                 |                     |                     |                        |                     |                     |  |  |  |
|               | 保護                   | 短絡保護                                                                                      |                                 |                     |                     |                        |                     |                     |  |  |  |
|               | 出力形式                 | 電圧出力:1~5 V(0~10 V選択可、電源電圧 DC24 V時のみ) <sup>※6</sup><br>電流出力:4~20 mA                        |                                 |                     |                     |                        |                     |                     |  |  |  |
| アテログ<br>出力 *5 | インピー 電圧出力            | 出カインピーダンス : 1 kΩ                                                                          |                                 |                     |                     |                        |                     |                     |  |  |  |
| 出力 **         | ダンス 電流出力             | 最大負荷インピーダンス:300 Ω(電源電圧 12 V 時)、600 Ω(電源電圧 DC24 V 時)                                       |                                 |                     |                     |                        |                     |                     |  |  |  |
|               | 応答時間 ※2              | 50 ms 以下                                                                                  |                                 |                     |                     |                        |                     |                     |  |  |  |

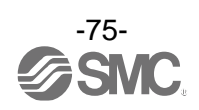

| 型式                     |                     |       | PFGV301 シリーズ                                                               |                        |                        |                     |                        |                     |                     |
|------------------------|---------------------|-------|----------------------------------------------------------------------------|------------------------|------------------------|---------------------|------------------------|---------------------|---------------------|
| <u>外部入力</u><br>※7      | ピーク・<br>ボトム<br>リセット | 入力形式  | 入力電圧 : 0.4 V以下(有接点または無接点)、入力時間 : 30 ms 以上                                  |                        |                        |                     |                        |                     |                     |
|                        |                     | 入力モード |                                                                            | ピーク・ボトムリセット            |                        |                     |                        |                     |                     |
|                        | オート                 | 入力形式  | 入力電圧 : 0.4 V 以下(有接点または無接点)、入力時間 : 5 ms 以上                                  |                        |                        |                     |                        |                     |                     |
|                        | シフト<br>入力 入力モード     |       | オートシフト、オートシフトゼロより選択                                                        |                        |                        |                     |                        |                     |                     |
|                        | 入力形式                |       | 電圧入力:DC1~5 V(入力インピーダンス:1 MΩ)                                               |                        |                        |                     |                        |                     |                     |
| センサ                    | 接続方式                |       | コネクタ(e-CON)                                                                |                        |                        |                     |                        |                     |                     |
|                        | 保護                  |       |                                                                            | 近                      | 過電圧保護(たた               | ごし、電圧 DC20          | 6.4 V まで対応             | <u>,</u> )          |                     |
|                        | 表示モード               |       |                                                                            |                        |                        |                     |                        |                     |                     |
|                        | 単位 **8              |       | L/min、cfh(ft <sup>3</sup> /h)                                              |                        |                        |                     |                        |                     |                     |
|                        | +-                  | 電圧    |                                                                            | 0.80~5.10 V            |                        |                     |                        |                     |                     |
|                        | 表示<br>可能範囲          | 流量    | -0.005∼<br>0.105 L/min                                                     | -0.025∼<br>0.525 L/min | -0.05~1.05<br>L/min    | -0.15∼3.15<br>L/min | -0.525∼<br>0.525 L/min | -1.05∼1.05<br>L/min | -3.15∼3.15<br>L/min |
| + -                    | 表示<br>最小単位          | 電圧    |                                                                            |                        | 0.01 V                 |                     |                        |                     |                     |
| 衣示                     |                     | 流量    | 0.001 L/min                                                                |                        | 0.01 L/min 0.001 L/min |                     | 0. 01                  | L/min               |                     |
|                        | 表示方式                |       | LCD                                                                        |                        |                        |                     |                        |                     |                     |
|                        | 画面数                 |       | 3 画面表示(メイン画面、サブ画面)                                                         |                        |                        |                     |                        |                     |                     |
|                        | 表示色                 |       | 1)メイン画面:赤/緑 2)サブ画面:橙                                                       |                        |                        |                     |                        |                     |                     |
|                        | 表示桁数                |       | 1)メイン画面 : 5 桁(7 セグメント) 2)サブ画面 : 9 桁(7 セグメント)                               |                        |                        |                     |                        |                     |                     |
|                        | 動作表示灯               |       | スイッチ出力 ON 時点灯 OUT1/2:橙                                                     |                        |                        |                     |                        |                     |                     |
| デジタルフィルタ <sup>※9</sup> |                     |       | 0、0.05~0.10 秒(0.01 秒刻み)、0.1~1.0 秒(0.1 秒刻み)、1~10 秒(1 秒刻み)、<br>20 秒、30 秒より選択 |                        |                        |                     |                        |                     |                     |
|                        | 保護構造                |       | IP40                                                                       |                        |                        |                     |                        |                     |                     |
|                        | 耐電圧                 |       | AC1000 V、1 分間 充電部一括と筐体間                                                    |                        |                        |                     |                        |                     |                     |
| 耐環境                    | 絶縁抵抗                |       | 50 MΩ以上(DC500 Vメガにて) 充電部一括と筐体間                                             |                        |                        |                     |                        |                     |                     |
|                        | 使用温度範囲              |       | 動作時:0~50 ℃、保存時:-10~60 ℃(結露および凍結しないこと)                                      |                        |                        |                     |                        |                     |                     |
|                        | 使用湿度範囲              |       | 動作時・保存時: 35~85%RH(結露および凍結しないこと)                                            |                        |                        |                     |                        |                     |                     |
| 規格                     |                     |       | CE/UKCA マーキング                                                              |                        |                        |                     |                        |                     |                     |
| 廣昌                     | 本体                  |       | 25 g(電源・出力接続リード線含まず)                                                       |                        |                        |                     |                        |                     |                     |
| 貝里                     | コネクタ付リード線           |       | +39 g                                                                      |                        |                        |                     |                        |                     |                     |

※1:適用フロースイッチの定格流量範囲です。

※2:電圧表示に対する精度となります。流量表示機能を選択した場合、繰返し精度、表示精度は特性データのとおりになります。

※3:デジタルフィルタなし(0 ms)時の値です。

※4:流量が設定値付近で変動する場合、変動幅以上の設定幅を設けないとチャタリングが発生します。

※5:アナログ出力付の製品をご使用の場合に設定できます。

※6:0~10 Vを選択した場合、許容負荷電流に関してはアナログ出力のグラフを参照ください。

※7:外部入力付の製品をご使用の場合に設定できます。

※8:単位切換機能付の製品をご使用の場合に設定できます。

※9:ステップ入力に対する 90%応答の時間です。

※10:品質向上に努めておりますが、性能上支障の無い外観の僅かなキズ、汚れ、表示色、輝度むら等は良品としております。

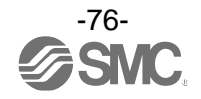

#### ■特性データ

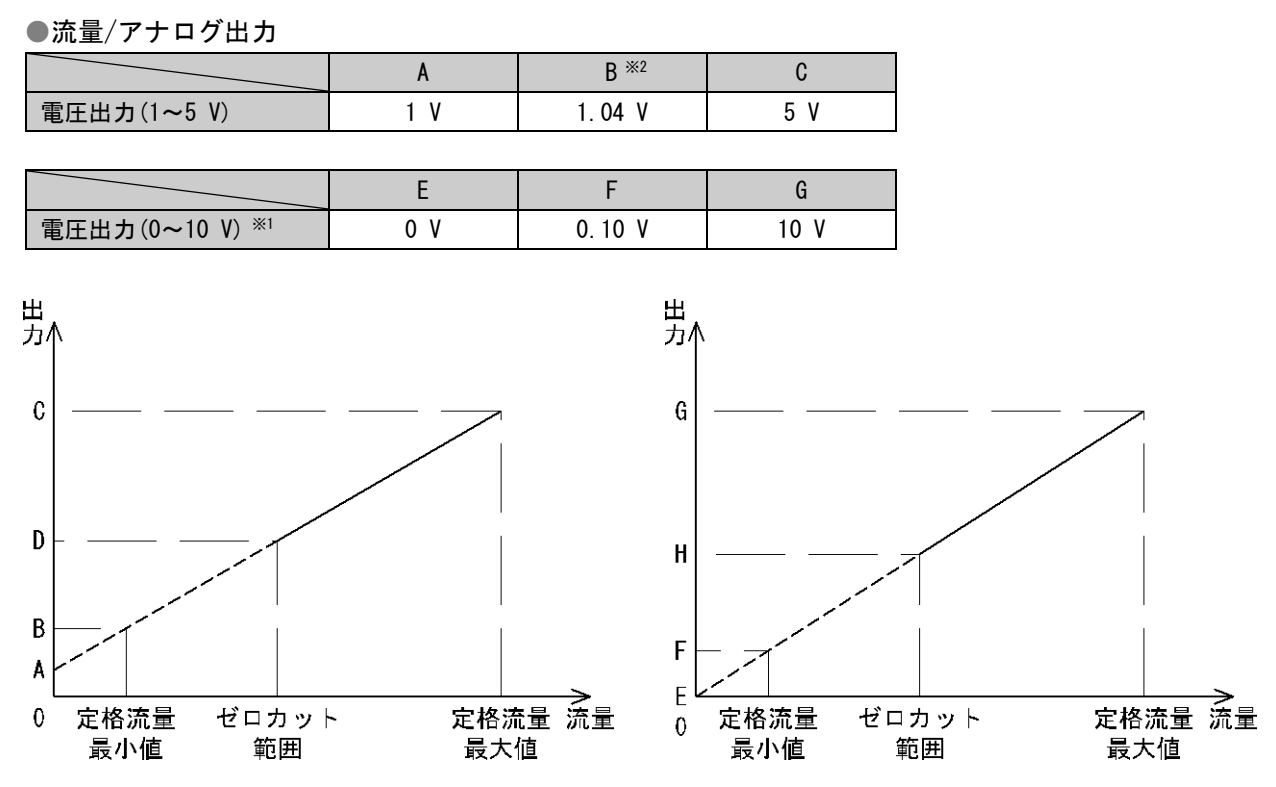

※1:0~10 Vを選択時は、接続機器からアナログ出力線に流れ込む電流は20 μA以下に設定してください。
 20 μA以上の電流が流れた場合、およそ0.5 V以下の領域で精度を満足できなくなる可能性があります。

※2:Dまたは日は、ゼロカット機能の設定値により変動します。 ゼロカット設定値を0に設定した場合、流量表示値は0L/minから表示されますが、水平方向設置および供給圧0.35 MPa以外の条件においては、流体が流れていないときにも0L/min以外の流量表示をする可能性があります。

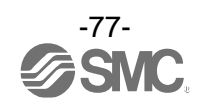

●流量表示を選択した場合の、PFGV301と各適用センサとの合計表示精度と合計繰返し精度

| _ | 表示精度 |
|---|------|
| — | 繰返精度 |

#### PFMV505(F) (X502)+PFGV301

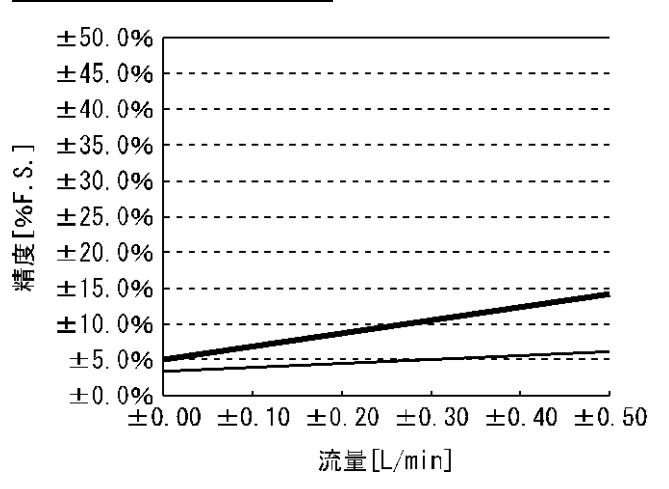

### PFMV510(F)+PFGV301

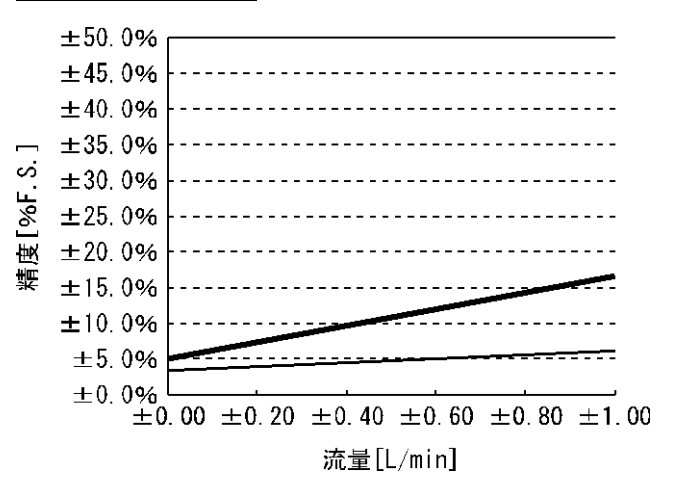

#### PFMV530(F)+PFGV301

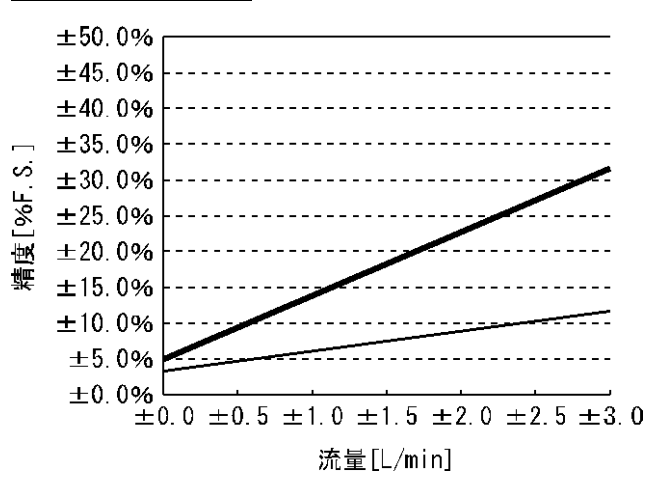

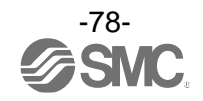

## ■外形寸法図

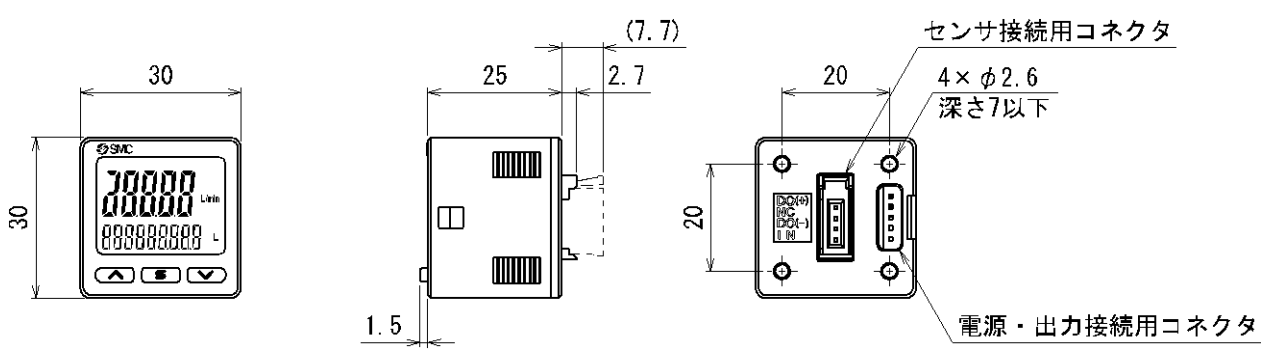

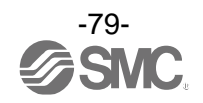

# 〇ブラケットA(オプション品番:ZS-46-A1)

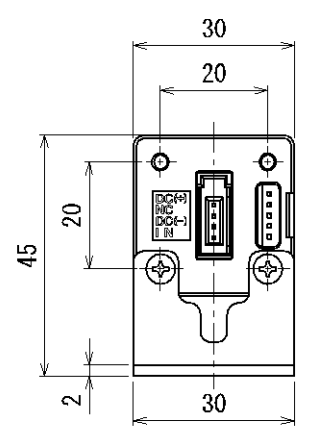

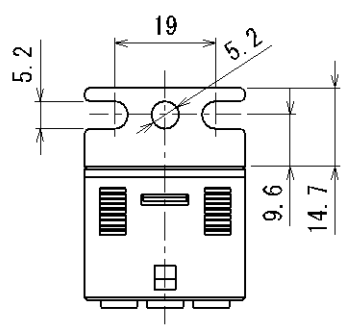

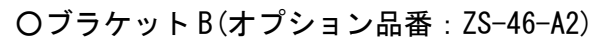

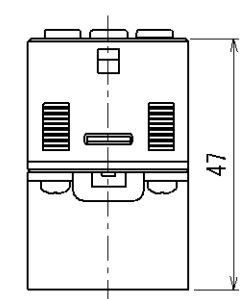

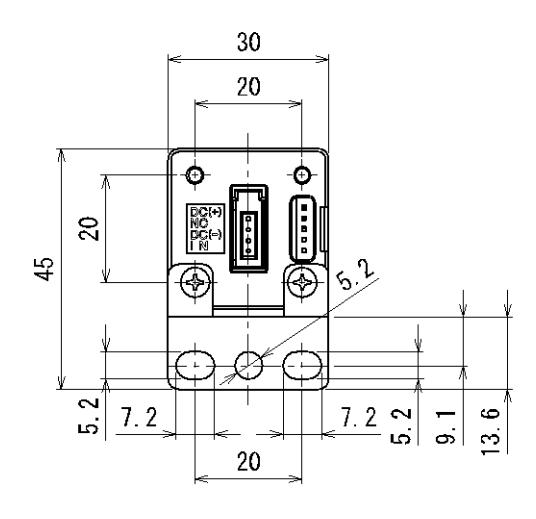

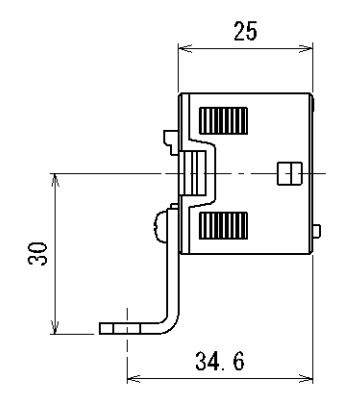

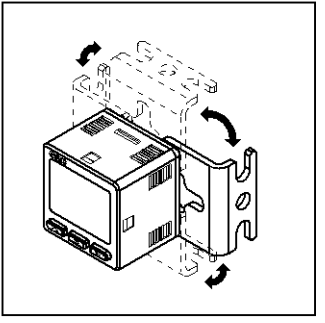

※:ブラケットは4方向に取付可能です。

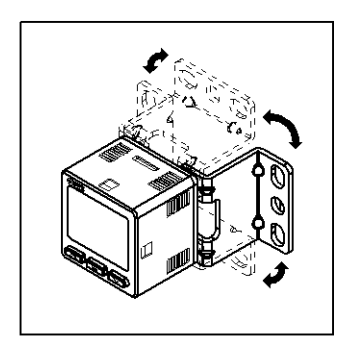

※:ブラケットは4方向に取付可能です。

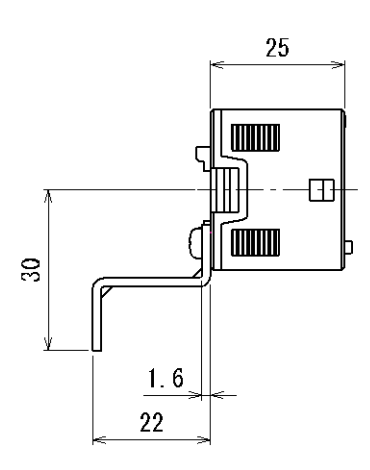

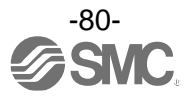

〇パネルマウントアダプタ(オプション品番: ZS-46-B)

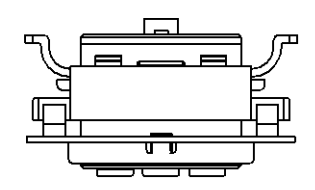

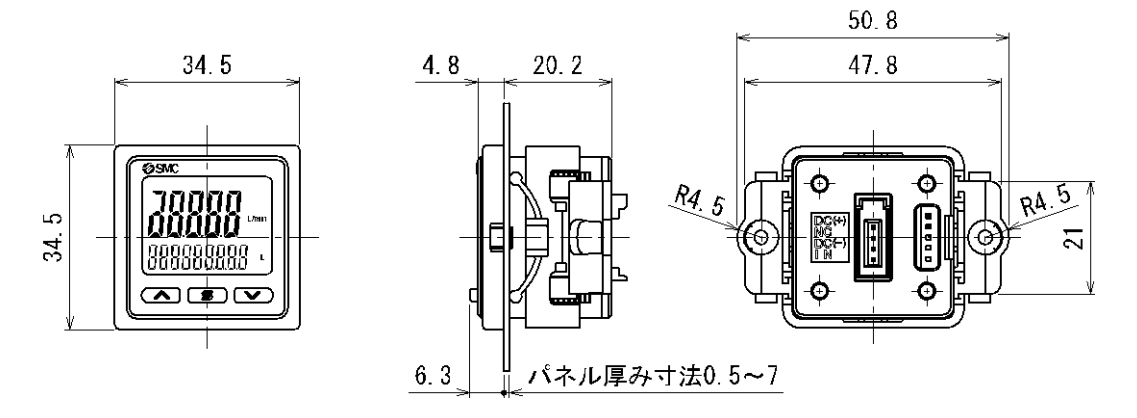

〇パネルマウントアダプタ+前面保護カバー(オプション品番: ZS-46-D)

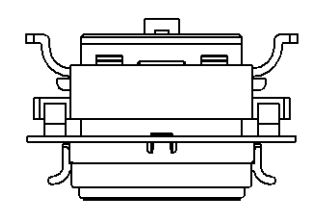

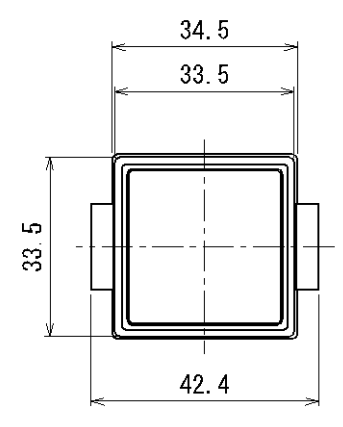

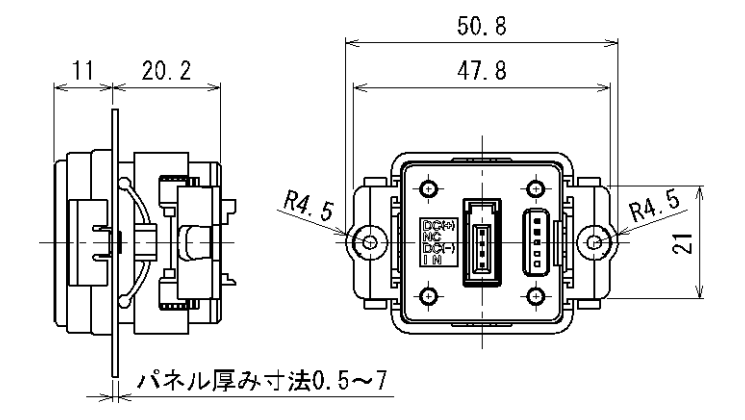

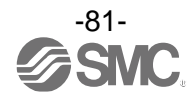

## 〇電源・出力接続リード線(オプション品番: ZS-46-5L)

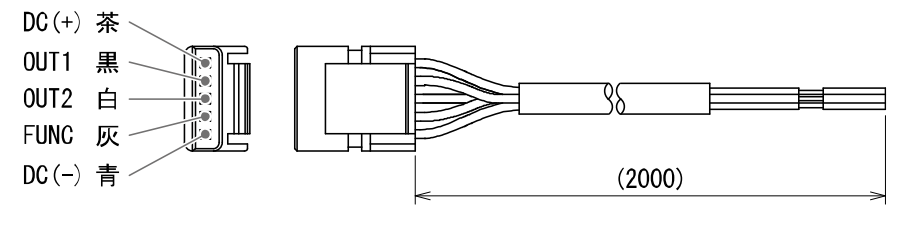

| 導体断面積      |    | 0.15 mm <sup>2</sup> (AWG26) |  |  |
|------------|----|------------------------------|--|--|
| 编辑件        | 外径 | 1.0 mm                       |  |  |
| 市巴市家 144   | 色相 | 茶、青、黒、白、灰(5 芯)               |  |  |
| シース 仕上がり外径 |    | φ3.5                         |  |  |

〇センサ接続用コネクタ(オプション品番: ZS-28-C)

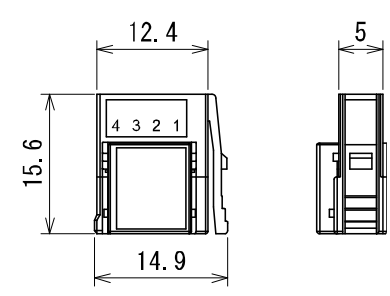

| PIN 番号 | 端子名    |
|--------|--------|
| 1      | DC (+) |
| 2      | N. C.  |
| 3      | DC (-) |
| 4      | IN *   |

**※**∶1~5 V

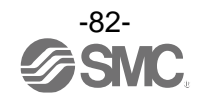

〇パネルカット寸法

個別取付

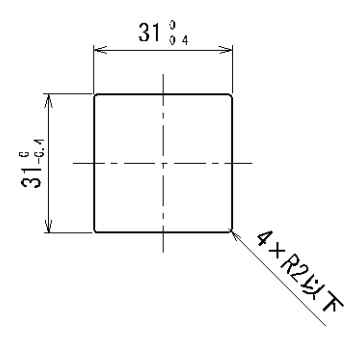

2 ヶ以上(n 個)密着取付

〈水平〉

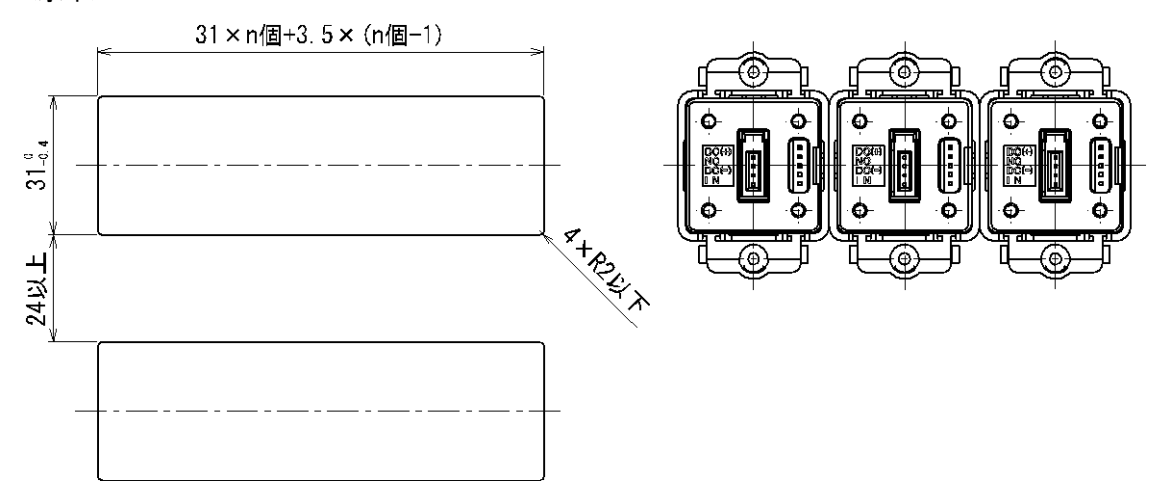

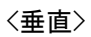

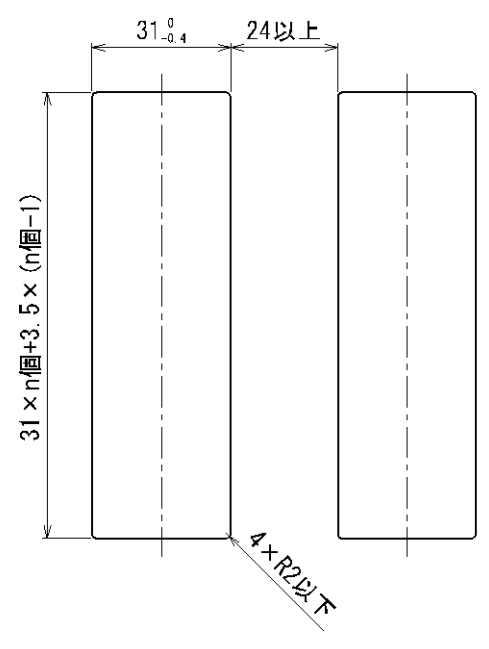

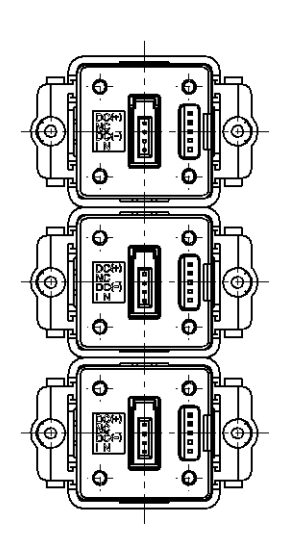

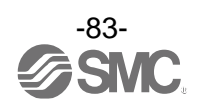

改訂履歴

A版:記載内容変更[2024年6月]

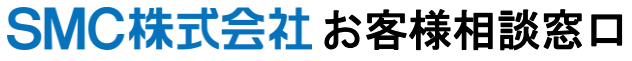

URL https://www.smcworld.com

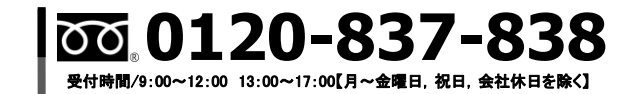

(注) この内容は予告なしに変更する場合がありますので、あらかじめご了承ください。

© SMC Corporation All Rights Reserved

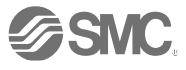